| Wersja 5.2.2                                                               |                                                                                 |                               |  |  |  |  |
|----------------------------------------------------------------------------|---------------------------------------------------------------------------------|-------------------------------|--|--|--|--|
|                                                                            | Instrukcja użytkownika                                                          |                               |  |  |  |  |
|                                                                            | Moduł klienta                                                                   |                               |  |  |  |  |
|                                                                            |                                                                                 |                               |  |  |  |  |
|                                                                            |                                                                                 |                               |  |  |  |  |
|                                                                            |                                                                                 |                               |  |  |  |  |
| DLA BIZNESU DLA CIEBIE Aktualno<br>zym jest e-nadawca Walidator Nie masz k | ści<br>onta? Wyślij formularz   Zaloquj się   Newsletter   Partnerzy            | Sklep internetowy z e-nadawca |  |  |  |  |
|                                                                            | Zaloguj się                                                                     |                               |  |  |  |  |
|                                                                            | Użytkownik                                                                      |                               |  |  |  |  |
|                                                                            | Użytkownik<br>Hasio<br>Załoguj                                                  |                               |  |  |  |  |
|                                                                            | Uzytkownik<br>Haslo<br>Zaloguj<br>Problemy z zalogowaniem? kiknij <b>tutaj</b>  |                               |  |  |  |  |
|                                                                            | Użytkownik<br>Hasto<br>Zaloguj<br>Problemy z zalogowaniem? kliknij <b>tutaj</b> |                               |  |  |  |  |
|                                                                            | Uzytkownik<br>Haslo<br>Zaloguj<br>Problemy z zalogowaniem? kiknij <b>tutaj</b>  |                               |  |  |  |  |
|                                                                            | Użytkownik<br>Hasto<br>Zaloguj<br>Problemy z załogowaniem? kilknij <b>tutaj</b> |                               |  |  |  |  |

Aktualizacja na dzień 18.04.2017

# SPIS TREŚCI

| 1.    | INFORMACJE PODSTAWOWE.                                              | 5  |
|-------|---------------------------------------------------------------------|----|
| 2.    | WYKAZ SKRÓTÓW UŻYTYCH W DOKUMENCIE                                  | 5  |
| 3.    | ZMIANY WPROWADZONE W KOLEJNYCH WERSJACH                             | 6  |
| 3.1.  | WERSJA 5.2.2 (7.08.2014)                                            | 6  |
| 3.2.  | WERSJA 5.2.1 (7.08.2014)                                            | 6  |
| 3.3.  | WERSJA 5.2.0 (13.06.2014)                                           | 6  |
| 3.4.  | WERSJA 5.1.1 (24.04.2014)                                           | 6  |
| 3.5.  | WERSJA 5.1.0 (10.04.2014)                                           | 6  |
| 3.6.  | WERSJA 5.0.2 (01.02.2014)                                           | 7  |
| 3.7.  | WERSJA 5.0.1 (15.01.2014)                                           | 8  |
| 3.8.  | WERSJA 5.0.0 (1.01.2014)                                            | 8  |
| 3.9.  | WERSJA 4.2.1 (30.10.2013)                                           | 9  |
| 3.10. | . WERSJA 4.2.0 (03.10.2013)                                         | 10 |
| 3.11. | WERSJA 4.1.2                                                        | 12 |
| 3.12. | WERSJA 4.1.1                                                        | 12 |
| 3.13. | WERSJA 4.1.0                                                        | 13 |
| 3.14. | WERSJA 4.0.1                                                        | 14 |
| 3.15. | . WERSJA 4.0.0                                                      | 15 |
| 3.16. | WERSJA 3.4.3                                                        | 16 |
| 3.17. | WERSJA 3.4.2                                                        | 16 |
| 3.18. | WERSJA 3.4.1                                                        | 17 |
| 3.19. | WERSJA 3.4.0                                                        | 17 |
| 3.20. | . WERSJA 3.3.0                                                      | 17 |
| 3.21. | WERSJA 3.2.1                                                        |    |
| 3.22. | WERSJA 3.2.0                                                        | 19 |
| 3.23. | WERSJA 3.1.0                                                        | 19 |
| 3.24. | WERSJA 3.0.0                                                        | 20 |
| 3.25. | . WERSJA 2.3.0                                                      | 21 |
| 3.26. | WERSJA 2.2.0                                                        | 21 |
| 4.    | ROZPOCZĘCIE PRACY W APLIKACJI EN.                                   | 24 |
| 5.    | OPIS ELEMENTÓW APLIKACJI DOSTĘPNYCH DLA NIEZALOGOWANEGO UŻYTKOWNIKA | 24 |
| 5.1.  | OPIS FUNKCJI - DLA BIZNESU                                          | 25 |
| 5.1.1 | . CZYM JEST E-NADAWCA                                               | 25 |
| 5.1.2 | 2. WALIDATOR                                                        | 26 |
| 5.1.3 | 8. NIE MASZ KONTA? WYŚLIJ FORMULARZ                                 | 27 |
| 5.1.4 | . ZALOGUJ SIĘ                                                       | 28 |
| 5.1.5 | 5. NEWSLETTER                                                       | 33 |
| 6.    | OPIS ELEMENTÓW APLIKACJI DOSTĘPNYCH DLA ZALOGOWANEGO UŻYTKOWNIKA    | 34 |
|       |                                                                     |    |

| 6.1.     | OPIS MENU POZIOMEGO DLA ZAKŁADKI START            |
|----------|---------------------------------------------------|
| 6.1.1.   | CZYM JEST E-NADAWCA                               |
| 6.1.2.   | WALIDATOR                                         |
| 6.1.3.   | WIADOMOŚCI                                        |
| 6.1.3.1  | NAPISZ                                            |
| 6.1.3.2  | ODEBRANE                                          |
| 6.1.3.3  | KOMUNIKATY                                        |
| 6.1.4    | NEWSLETTER                                        |
| 6.2.     | OPIS MENU POZIOMEGO DLA ZAKŁADKI PRZESYŁKI        |
| 6.2.1.   | NOWY ZBIÓR                                        |
| 6.2.2.   | NOWA PRZESYŁKA41                                  |
| 6.2.3.   | NOWA PRZESYŁKA Z SZABLONU45                       |
| 6.2.4.   | PRZEKAŻ DANE DO POCZTY46                          |
| 6.2.4.1. | PRZEKAŻ ZBIORY46                                  |
| 6.2.4.2. | PRZEKAŻ PLIK XML/EKN49                            |
| 6.2.5.   | ZGODY DLA ZWROTÓW                                 |
| 6.2.6.   | IMPORT                                            |
| 6.2.6.1. | IMPORT ODBC                                       |
| 6.2.5.2. | IMPORT XML                                        |
| 6.2.5.3. | IMPORT Z ALLEGRO                                  |
| 6.2.5.4. | IMPORT XML Z MENEDŻERA SPRZEDAŻY64                |
| 6.2.5.5. | IMPORT PRZESYŁEK Z PLIKU XLS69                    |
| 6.2.6.   | SZUKAJ                                            |
| 6.3.     | OPIS MENU POZIOMEGO DLA ZAKŁADKI KSIĄŻKA ADRESOWA |
| 6.3.1.   | NOWY ADRESAT                                      |
| 6.3.2.   | NOWA GRUPA72                                      |
| 6.3.3.   | EKSPORT KSIĄŻKI                                   |
| 6.3.4.   | IMPORT KSIĄŻKI CSV                                |
| 6.3.5.   | IMPORT KSIĄŻKI XLS75                              |
| 6.3.6.   | SZUKAJ                                            |
| 6.4.     | OPIS MENU POZIOMEGO DLA ZAKŁADKI USTAWIENIA       |
| 6.4.1.   | USTAWIENIA                                        |
| 6.4.2.   | PROFILE NADAWCY                                   |
| 6.4.3.   | LISTA UŻYTKOWNIKÓW82                              |
| 6.4.4.   | LISTA KONT ALLEGRO                                |
| 6.4.5.   | ZMIANA HASŁA                                      |
| 6.4.6.   | SKLEP DLA EZWROTÓW                                |
| 6.5.     | OPIS MENU POZIOMEGO DLA ZAKŁADKI NARZĘDZIA88      |
| 6.5.1.   | SZABLONY                                          |
|          |                                                   |

| 6.5.2.   | ZAKRES NUMERÓW NADANIA                    | 90  |
|----------|-------------------------------------------|-----|
| 6.5.3.   | FIRMOWA – MIEJSCOWA?                      | 90  |
| 6.6.     | OPIS MENU POZIOMEGO DLA ZAKŁADKI RAPORTY  | 91  |
| 6.7.     | OPIS MENU PIONOWEGO DLA FUNKCJI PRZESYŁKI | 93  |
| 6.7.1.   | PRZYGOTOWANE                              | 93  |
| 6.7.2.   | WYSŁANE                                   | 93  |
| 6.7.3.   | ODEBRANE                                  | 93  |
| 6.7.4.   | ARCHIWUM                                  | 95  |
| 6.7.5.   | KOSZ                                      | 96  |
| 6.7.5.1. | OPRÓŻNIJ                                  | 99  |
| 6.8.     | ŚLEDZENIE PRZESYŁEK                       | 100 |
| 6.9.     | REKLAMACJE                                | 100 |
| CZĘSTO   | ) ZADAWANE PYTANIA                        | 101 |

# 1. Informacje podstawowe.

Elektroniczny Nadawca to aplikacja przeznaczona dla Klientów Poczty Polskiej, z którymi została podpisana umowa na nadawanie przesyłek pocztowych.

EN umożliwia m.in.:

- generowanie dokumentów nadawczych (bez konieczności ich akceptowania przez PP S.A.) dla przesyłek z grupy KEP - z numerami nadawczymi pobieranymi bezpośrednio z serwera PP S.A. (bez konieczności występowania o zakres numerów);

- obsługę przesyłek poleconych z automatycznie generowanym numerem nadawczym oraz przesyłek znakowanych nalepkami trójdzielnymi "R",

- obsługę wybranych przesyłek zagranicznych,

- obsługę przesyłek nierejestrowanych,

- korzystanie z tworzonej przez nadawcę na bieżąco bazy adresatów, z możliwością wykorzystania danych do generowania nalepek adresowych;

- tworzenie książki nadawczej oraz zestawienia zgodnego z Regulaminem Poczty Firmowej (według aktualnego wzoru);

- przesłanie danych elektronicznych do UP (Maksymalna ilość przesyłek w jednym pliku nie może przekroczyć 10 000 szt, ale z uwagi na wydajność zalecamy aby w przypadku dużej ilości przesyłek dane podzielić na mniejsze pliki nie przekraczając 5 000 tys. szt przesyłek w pliku)

- odbiór danych potwierdzonych przez UP po nadaniu przesyłek;

- połączenie z systemem śledzenia dla wybranej (nadanej) przesyłki ze sprawdzeniem i wizualizacją statusu;

- połączenie poprzez ODBC z bazami/źródłami danych klienta, w celu importu części lub kompletnych danych;

- tworzenie szablonów przesyłek,

- komunikację pomiędzy Przedstawicielem Handlowym, a Klientem (w celu wymiany informacji);

- przekazywanie informacji do UP o nadawanych przesyłkach przygotowanych w innych systemach np. EKN, Nadawca Umowny lub w formacie zgodnym z Interfejsem Wymiany Danych;

- import danych Allegro przy pomocy połączenia z WebAPI-Allegro oraz importu pliku xml z MSAllegro,

- generowanie statystyk przesyłek do plików xls.

# UWAGA:

OD MARCA 2013 DANE W SYSTEMIE SĄ PRZECHOWYWANE PRZEZ OKRES 12 MIESIĘCY. W CELU DALSZEJ DOSTĘPNOŚCI DANYCH NALEŻY DOKONAĆ ZAPISU ARCHIWUM DO LOKALNEGO PLIKU UŻYTKOWNIKA.

# 2. Wykaz skrótów użytych w dokumencie.

- 1) EN aplikacja Elektroniczny Nadawca
- 2) xml plik zgodny z IWD o rozszerzeniu xml
- 3) IWD Interfejs Wymiany Danych opis budowy pliku .xml
- 4) EKN aplikacja Elektroniczna Książka Nadawcza
- 5) UP Urząd pocztowy/placówka pocztowa
- 6) Użytkownik Klient uprawniony do korzystania z aplikacji EN
- 7) ODBC funkcja zasilająca system EN w dane z własnego źródła danych
- 8) WebAPI interfejs komunikacyjny pozwalający na komunikację pomiędzy EN a systemem użytkownika

#### 3. Zmiany wprowadzone w kolejnych wersjach.

# 3.1. Wersja 5.2.2 (7.08.2014)

#### Nowe funkcjonalności:

 GLOBAL Ekspres – wprowadzono możliwość przygotowania przesyłek zagranicznych GLOBAL Ekspres

# 3.2. Wersja 5.2.1 (7.08.2014)

#### Nowe funkcjonalności:

 Śledzenie pobrań – wprowadzono możliwość śledzenia statusu realizacji usługi pobranie dla klientów z podpisaną umową na realizację usług z wykorzystaniem zbiorczego przelewu.

#### Webapi

Dodano do webservice labs.php nową metodę getWplatyCKP

# 3.3. Wersja 5.2.0 (13.06.2014)

#### Nowe funkcjonalności:

 eZwroty - wprowadzono nową funkcjonalność związaną z możliwością przygotowania przesyłek zwrotnych przez klientów sklepów internetowych

#### Modyfikacje funkcjonalności Elektronicznego Nadawcy

- Import xls wprowadzono możliwość definiowania opcji ubezpieczenia dla przesyłek z pliku xls.
- Import ODBC wprowadzono możliwość definiowania opcji ubezpieczenia dla przesyłek importowanych za pośrednictwem ODBC.
- Import MS Allegro poprawiono import danych kontaktowych (tel./e-mail) adresatów przesyłek
- Paczka EKSTRA24 poprawiono cennik

# 3.4. Wersja 5.1.1 (24.04.2014)

#### Nowe funkcjonalności:

- Wprowadzono możliwość przygotowania Przesyłki Handlowej
- Wprowadzono możliwość przygotowania Listu Biznesowego

# 3.5. Wersja 5.1.0 (10.04.2014)

#### Nowe funkcjonalności:

 Przesyłka zagraniczna nierejestrowana - umożliwiono przygotowanie przesyłek nierejestrowanych z adresem w celu uzyskania wydruku etykiet/kopert,

- EZDO (Elektroniczny Zbiorowy Dowód Odbioru) dodano obsługę plików EZDO przychodzących z P2000. Umożliwiono edycję oraz zmianę danych, pobranie oryginalnego pliku xml, uzyskanie zaktualizowanych danych w pliku xml, xls oraz w postaci raportu PDF,
- EPO wprowadzono raport EPO w wersji PDF.
- Wprowadzenie możliwości wyboru rodzaju EPO (podstawowe / rozszerzone)

# Modyfikacje funkcjonalności Elektronicznego Nadawcy

- Import Allegro/MS Allegro dostosowano funkcjonalność importu do zmian w opcjach dostawy wprowadzonych przez Allegro,
- Pocztex kurier 48 (Przesyłka biznesowa) wprowadzono możliwość nadawania wielopaczek od 5 szt.
- Usługa paczkowa wyłączono wyświetlanie cennika na formatce,
- Zmieniono nazewnictwo usług:
  - Usługa kurierska na Pocztex,
  - Przesyłka kurierska 48 na Pocztex Kurier 48,
  - Pocztex na Pocztex 2013.
- Usługa dodatkowa "odbiór w punkcie" na nalepkę adresową umieszczane są pełne dane adresata.

#### WebAPI

- Ubezpieczenie wprowadzono zmianę dotyczącą progów ubezpieczeń przesyłek koniecznością jest przekazywanie właściwych kwot ubezpieczeń (w groszach) w zamian dotychczasowych progów,
- Uzupełniono dokumentację o usługę Przesyłka Paletowa.

# KLIENT INDYWIDUALNY

- Paczka Mini wprowadzono wydruk Książki Nadawczej,
- Wybór placówki nadania placówki wyświetlane są wg. województw istnieje możliwość wyboru dowolnej placówki,
- Przesyłka polecona Wprowadzono Elektroniczne Potwierdzenie Doręczenia/Zwrotu.

# 3.6. Wersja 5.0.2 (01.02.2014)

# Nowe funkcjonalności:

- Przesyłka kurierska POCZTEX Ekspres 24 wprowadzono możliwość generowania nalepek adresowych dla przesyłek zwrotnych POCZTEX Ekspres 24 z opłatą przerzuconą, dedykowanych adresatom do przesyłek zwrotnych – generowanie z formatki głównej przesyłki oraz książki adresowej,
- Elektroniczny Zbiorowy Dowód Odbioru (EZDO) wprowadzenie funkcjonalności dla wybranych klientów umownych (zgodnie z zapisami umowy).

- Zmiana cennika usług powszechnych,
- Reklamacje modyfikacja dostępowa,

- Zagraniczna przesyłka polecona usunięcie kategorii ekonomicznej oraz ekspres,
- Poprawa wydruku nalepki adresowej 100\*170 dla przesyłki kurierskiej,
- Wprowadzenie godziny zdarzenia do raportu szczegółowego,
- Pakiet PACZKA usunięcie błędnego działania licznika naliczania ilości przesyłek,

# 3.7. Wersja 5.0.1 (15.01.2014)

#### Nowe funkcjonalności:

- Raport Szczegółowy (Narzędzia → Raporty) dołożono możliwość filtrowania danych po dacie nadania i po dacie doręczenia
- Raport Szczegółowy (Narzędzia → Raporty) umożliwiono pobranie raportu do pliku PDF
- Przesyłki Wysłane/Odebrane dla pojedynczej przesyłki umożliwiono uzyskanie raportu w formacie PDF
- Usługa kurierska (ryczałt) dołożono 2 zakresy masy: dla przesyłek do 30 kg oraz dla przesyłek do 50 kg.
- Paczka korzyści wprowadzono możliwość korzystania z usługi PakietPACZKA 48,

#### Modyfikacje funkcjonalności Elektronicznego Nadawcy

- Wprowadzanie danych adresata wyszukiwanie z książki adresata po numerze NIP
- Import ODBC poprawiono import przesyłki paczkowej do szablonu.
- Zawartość poprawiono obsługę pola "zawartość" podczas importów przyjmowana jest wartość pierwsza z listy klienta. W przypadku braku zawartości w ustawieniach klienta przyjmowana jest domyślna wartość "Dokumenty"
- Odbiór w punkcie dla E- przesyłki i przesyłki Biznesowej poprawiono wyświetlanie urzędów pustym polem ulica/numer domu

# 3.8. Wersja 5.0.0 (1.01.2014)

# Nowe funkcjonalności:

Wprowadzono nowe usługi:

- Usługa kurierska
- Usługa paczkowa

- Wprowadzono funkcjonalność umożliwiającą zamawianie kuriera
- Zmiana nazwy usługi Przesyłka biznesowa na Przesyłka Kurierska 48
- Dodano funkcjonalność zarządzania strukturą organizacyjną klienta (Narzędzia → Struktura organizacyjna)
- Lista zbiorów i ich zawartości na formatce ekranowej wyświetlane w formie tabelarycznej z możliwością sortowania i filtrowania danych
- Wprowadzono zakładkę "Raporty" z możliwością generowania raportów przesyłek nadanych (usunięcie zakładki "Statystyki")
- Zakładka "Wiadomości" przesunięta, do "Czym jest e-nadawca"

- W ustawieniach rozszerzono wyświetlanie informacji o użytkownikach
- Wprowadzono możliwość automatycznego złożenia reklamacji przesyłek wysłanych,
- Wprowadzenie na formatce ekranowej dodatkowych informacji o przesyłkach statusy przesyłki oraz informacje o placówce nadawczej
- Ograniczenie maksymalnej masy 20 kg przesyłki Paczka Pocztowa PLUS
- Rozszerzenie formatki wyszukiwania przesyłek
- Wprowadzono możliwość wyszukiwania przesyłek bezpośrednio w zbiorach
- Wprowadzono możliwość importu pola "Uwagi" z plików xml

#### WebAPI

- Wprowadzono możliwość przygotowania przesyłek:
  - Usługa kurierska,
  - Usługa paczkowa,
  - Przesyłka paletowa,
  - List biznesowy.
- Dodano funkcjonalność zarządzania strukturą organizacyjną klienta
- Wprowadzono możliwość automatycznego złożenia reklamacji przesyłek wysłanych
- Wprowadzenie możliwości pobierania obrazów faktur (dla wybranych klientów)

# Klient Indywidualny / Nadaj przesyłkę

- Usunięto możliwość korzystania z usługi MULTIPACZKA
- Usunięto możliwość korzystania z usługi POCZTEX
- Wprowadzono możliwość przygotowania przesyłek Usługi paczkowej
- Na wydrukach usług Pakiet PACZKA oraz Pakiet POCZTEX informacji o rodzaju usługi

# 3.9. Wersja 4.2.1 (30.10.2013)

# Paczka pocztowa zagraniczna – poza UE / EMS

- Wprowadzono wymagalność uzupełniania pól deklaracji celnej
- Dołożono symbol waluty do deklaracji.
- Drukowanie daty i nadawcy na dokumentach nadawczych w polu opłat.

# Modyfikacje funkcjonalności Elektronicznego Nadawcy

- W widoku zbioru umożliwiono wydruk wybranych przesyłek.
- Do Importu XLS wprowadzono nowe kolumny do importu "Kolumna PowiadomienieNadawcy" i "Kolumna PowiadomienieOdbiorcy", "Numer Nadania"
- Do książek nadawczych wprowadzono 3 znakowy skrót ISO nazwy kraju dla przesyłek zagranicznych,
- Dla przesyłki firmowej wprowadzono mechanizm automatycznego przypisywania atrybutu miejscowa / zamiejscowa dostępne w Narzędziach.

# Import Allegro

- Wprowadzono nowy mechanizm sortowania wyników bezpośrednio w widoku pobranych aukcji.
- Wprowadzono możliwość tworzenia przesyłek nierejestrowanych.

# Import ODBC

- Wprowadzono pole kraj do importu przesyłek zagranicznych,
- Umożliwiono dodawanie adresatów do książki oraz do grupy.

#### WebAPI

- Poprawiono przekazywanie gabarytu dla Przesyłki Biznesowej (ryczałt),
- Zaimplementowano nową metodę do generowania blankietów wpłat dla Przesyłki Biznesowej oraz Pocztex,
- Umożliwiono przekazywanie danych o Przesyłce Paletowej,
- Zaimplementowano nowe metody do zarządzania użytkownikami z poziomu WebAPI (updateAccount, getAccountList, getProfilList, updateProfil, createAccount, createProfil),
- Zaimplementowano nową metodę do generowania blankietów wpłat dla Przesyłki Biznesowej oraz Pocztex,

# Klient Indywidualny / Nadaj przesyłkę

- Wprowadzono nową usługę Paczka MINI (dostępna od 04.11.2013r.)
- Uaktualniono cennik usługi Multipaczka

# 3.10. Wersja 4.2.0 (03.10.2013)

#### Przesyłka polecona

Dla przesyłek z EPO, wprowadzono widok w formatce z danymi dotyczącymi śledzenia przesyłki z EPO,

#### Paczka pocztowa zagraniczna – po za UE

Wprowadzenie możliwości przygotowania paczki pocztowe zagranicznej poza Unię Europejską – wprowadzenie formatek oraz wydruków dokumentów nadawczych wraz z deklaracjami celnymi.

# EMS

Wprowadzenie możliwości przygotowania zagranicznej przesyłki kurierskiej EMS – wprowadzenie formatek oraz wydruków dokumentów nadawczych wraz z deklaracjami celnymi.

# Przesyłka Paletowa

- Na poziomie podpalety usunięcie z widoku sekcji "Przesyłka główna",
- Zmiana nazwy z Uiszcza opłatę na Płatnik,
- Zmiana nazwy Data wyładunku na Data dostawy,
- Usunięcie pola Odległość
- Zmiana nazwy Zwrot palet [szt] na Zwrot palet EUR [szt],
- Zmiana nazwy sekcji "Podpalety" na "Palety",
- Wartość zmieniono maksymalną z 70 000,00 zł na 50 000,00 zł
- Pole "Numer nadania" jest widoczne zarówno na poziomie palety głównej, jak również podpalet,
- Dla każdej przesyłki numer "00" wprowadzono widok w sekcji numer nadania,
- Przy wyborze Płatnika na Inny umożliwiono wybór adresatów z Książki Adresowej,
- Zmiana jednostek miary z metr na centymetr,
- Pole Wysokość domyślnie wprowadzona wartość 180 cm,
- Masa w kg
- Wymagalność pola NIP w przypadku zaznaczenia w sekcji Płatnik opcji: Adresat lub Inny,
- Wprowadzono maksymalną kwotę pobrania 20 000,00zł,
- Dodano ostrzeżenia o większej ilości palet zwracanych niż nadanych
- Możliwość wpisania numerów do załączonych dokumentów (pole FV i WZ oraz inne) oraz zwracanych dokumentów (pole FV i WZ oraz inne),

- Walidacja przy polach załączonych i zwracanych dokumentów, zwracane pojawiają się tylko w przypadku zaznaczenia checkboxa "załączonych"
- Zmiana nazwy pola Opis przesyłki na Uwagi dla odbiorcy
- Przy edycji / dodawaniu / wyświetlaniu danych podpalety pole Uwagi dla odbiorcy jest niewidoczne.
- Do adresata dodano pole NIP,
- Dodanie Powiadomienie odbiorcy do sekcji Usługi komplementarne (Usługi dodatkowe) z polem wyboru: SMS, E-mail,
- Powiadomienie nadawcy dane do powiadomienia pobierane są z sekcji "Adresat",
- Walidacja pola Nr telefonu max 9 cyfr.
- Walidacja pola pod względem poprawności ciągu tekstowego ze strukturą adresu e-mail,
- Ograniczenie wagi dla całej przesyłki paletowej do 24000 kg i zawartości do 33 palet
- Poprawienie w kodzie przesyłki na pozycji IAC z 9 na zakres od 4 do 6,
- Umożliwiono tworzenie przesyłki i zapisywanie przesyłki, jako szablon
- Przesyłka Paletowa umożliwiono import z xls podpaletówek

#### Przesyłka Paletowa – wydruki,

- Zmiana nazwy pola na Liście Przewozowym "Wymagania specjalne" na "Uwagi dla odbiorcy",
- Zmiana nazwy jednostki nadania "Pion Operacji Logistycznych" dla danej Przesyłki Paletowej,
- Zmiana nazwy Data wyładunku na Data dostawy (powiększenie czcionki),
- Usunięcie pól Godzina załadunku i Godzina wyładunku,
- Usunięcie pola Numer przesyłki/Kod kreskowy,
- Dodanie w polu Numer listu przewozowego kodu kreskowego dla nr listu,
- Usunięcie pola Numer przesyłki / Kod kreskowy.
- Wydruk 4 sztuk Listu Przewozowego (różnice w nazewnictwie egzemplarzy jak w nazwie zakładek)
- Rozwinięcie pola "Uwaga! Zwrot X palet EUR", gdzie X oznacza wartość (liczbę palet) z formatki Usługi dodatkowe – Zwrot palet EUR.
- Zmiana zapisu KWOTA POBRANIE
- Dodanie pola POWIADOMIENIE ODBIORCY (wraz z polami NR TEL. Oraz E-MAIL),
- Zmiana nazwy i formatu pola POWIADOMIENIE SMS na POWIADOMIENIE NADAWCY (wraz z polami NR TEL. oraz E-MAIL),

# Pocztex

• Umożliwiono wydruk dodatkowej nalepki zwrotnej. Po zaznaczeniu w ustawieniach "Wydruk nalepki zwrotnej dla przesyłki Pocztex", dla dokumentów zwrotnych pojawia się dodatkowy przycisk "wydruk zwrotki".

- Dodano możliwość Importu danych z pliku xls. Plik powinien być przygotowany szablonem dostępny w zakładce, "Czym jest e-nadawca?",
- Wprowadzono możliwość tworzenia wielu przesyłek (max 9 szt) dla jednego klienta z książki adresowej.
- SZUKAJ w wynikach wyszukiwania przesyłki wyświetlana zostaje "Data Nadania"
- Walidacja pola SMS Włączono dokładne sprawdzanie czy numer należy do sieci mobilnej,
- Usunięto wymagalność pola "Dom" w profilu nadawcy.
- Wprowadzono możliwość importu danych z Allegro do przesyłek listowych zwykłych
- Nalepki adresowe
   – kontakt do adresata w pierwszej kolejności umieszczony jest telefon komórkowy, a następnie numer stacjonarny

#### Import ODBC

- Umożliwiono import atrybutów: ubezpieczenie POCZTEX i Przesyłka Biznesowa oraz Godziny doręczenia – POCZTEX
- Umożliwiono import danych NIP do Książki Adresowej
- Poprawiono import Kategorii (zawsze była Ekonomiczna bez względu na szablon)
- Klient Indywidualny umożliwiono zakładanie kont użytkowników, za pomocą funkcji "Rejestracja".

# WebAPI

- Umożliwiono wyświetlanie przesyłek nadawanych przez Webapi na liście Przygotowanych,
- Wprowadzono zmiany umożliwiające dodawanie przesyłek do wielu buforów oraz przenoszenie przesyłek miedzy buforami.
- Umożliwiono przekazywanie ubezpieczeń wraz z kwotami.
- Wprowadzono nową metodę udostępniania danych o atrybutach miejscowa/zamiejscowa isMiejscowa (przesyłka firmowa)

# 3.11. Wersja 4.1.2

# Modyfikacje w zakresie usług

- Dla przesyłek krajowych, wprowadzono kanały komunikacji. Usługi te zawierają pola "telefon komórkowy" oraz "email", które przekazywane są, w pliku xml, do Poczty2000.
- Dla przesyłki Poleconej Firmowej, wprowadzono automatyczne rozpoznawanie atrybutów miejscowa/zamiejscowa, podczas generowania przesyłek.
- Umożliwiono tworzenie przesyłki Paletowej i przekazywanie jej do ZST.
- Cennik opłat dla Pocztexu, zostaje wyświetlany tylko dla klienta indywidualnego.
- Dla Pocztexu, doliczana zostaje opłata, za usługę "doręczenie do godziny".
- Poprawiono Import z Menadżera Sprzedaży Allegro, w zakresie numeru telefonu adresata (rozpoczynającego się od +48).
- Poprawiono sortowanie w Książce Adresowej, dla grupy.
- Wydłużono okres przechowywania przesyłek, w archiwum systemu, do roku.

# Modyfikacje funkcjonalności Elektronicznego Nadawcy

• Na stronie <u>https://e-nadawca.poczta-polska.pl/</u> dołożono zakładkę "Sklep internetowy z enadawcą", przekierowującą na stronę istore.pl

# 3.12. Wersja 4.1.1

# Modyfikacje w zakresie usług

- Dla Pocztexu (ryczałt), dla przesyłek, z opcją "godzina doręczenia", masa nie jest przekazywana, do pliku xml.
- Dla Pocztexu (ryczałt), nie wyświetlamy opłat.
- Dla Pocztex i Przesyłki Biznesowej, umożliwiono wybranie usługi "Ubezpieczenia". Usługa zostaję włączona dla klienta w Backoffice, po wprowadzeniu parametrów, dotyczących ubezpieczeń, w części "Dostępne Funkcje - Zmień maxy dla ubezpieczeń".

- Raporty EPO, W BackOffice, dla klienta, zmieniono listę EPO na : brak Epo, Epo Uproszczone, Epo Rozszerzone. W zależności od wybranej opcji klient uzyska odpowiedni raport szczegółowy ("Statystyki").
- Wprowadzono oddzielne słowniki urzędów 'odbioru w punkcie' Przesyłki Biznesowej i urzędów wydania E-przesyłki.
- Poprawiono błąd przekazywania atrybutu "Firmowa", dla Przesyłki Firmowej, po imporcie z MS Allegro.
- Multipaczka zmieniono opis ceny na formatce, na brutto.

#### Modyfikacje funkcjonalności Elektronicznego Nadawcy

 Menu "Start", dołożono zakładkę Partnerzy, zarządzaną z Backoffice – Administrator Merytoryczny – Komunikaty w aplikacji.

# 3.13. Wersja 4.1.0

# Modyfikacje w zakresie usług

- Multipaczka (tylko dla klienta indywidualnego) wprowadzono możliwość tworzenia Multipaczki wraz z cennikiem oraz wydrukami: nalepki i Książki Nadawczej.
- Dla Pocztexu, w przypadku usługi dokumentów zwrotnych listem poleconym, dołożono generowanie dodatkowej nalepki (zgodnej z ustawieniami dla poleconych).
- Dla Pocztexu, umożliwiono przekazywanie przesyłek, z usługa "Sprawdzania zawartości", niezależnie od pobrania (również przez Webapi).
- Dla klientów indywidualnych, na nalepkach, wyświetlany zostaje Urząd Nadania.
- Umożliwiono wprowadzania listów zwykłych (list zwykły wprowadzany pojedynczo, list zwykły firmowy wprowadzany pojedynczo). Po wysłaniu dane adresowe nie zostają przekazane do pliku xml.
- Raport EPO umożliwiono generowanie rozszerzonego raportu szczegółowego (zakładka 'Statystyki'), dla klienta, z zaznaczoną opcja 'EPO', w Backoffice.
- Przesyłka Paletowa (do ZST) umożliwiono tworzenie Przesyłki Paletowej wraz z wydrukami: Listu Przewozowego oraz etykiety.
- Poprawiono wyświetlanie etykiety 148x105, na liście ustawień wydruku przesyłek poleconych, krajowych.
- Dla Paczki Zagraniczne, do Unii, usunięto z formatki możliwość wybrania usługi komplementarnej : 'utrudnienia manipulacyjne'.

- Wprowadzono zmianę dotyczącą przycisku 'Wydruki'. Obecnie pojawia się również dla przesyłek, w zbiorze, z datą nadania wsteczną. (Po jego przyciśnięciu pojawia się alert, o błędnej dacie nadania i brak wydruku).
- Wprowadzono zapamiętywanie, w przeglądarce, ostatnio wybranego urzędu nadania.
- Wprowadzono podświetlanie numeru nadania aktualnie 'klikniętej' przesyłki.
- Poprawiono wysyłanie dużych plików błędnych (stawały na statusie 'w przetworzeniu", obecnie wyświetlany jest komunikat o błędzie).
- W Backoffice, umożliwiono modyfikację numeru Nip, podczas dodawania karty.
- W Backoffice, stworzono oddzielny moduł "Raporty" wraz z raportem NG2, dla użytkowników posiadających odpowiednie uprawnienie w Administratorze Merytorycznym.

- Poprawiono sortowanie Książki Adresowej wewnątrz grupy alfabetycznej (aktualnie jest nazwa, nazwa2, nazwa skrócona).
- Poprawiono wyświetlanie statusu wysłanych Newsletterów.
- Importy xml i ODBC poprawiono formatowanie numeru telefonu komórkowego adresata.
- W Backoffice, przygotowano nowy moduł 'Reklamacje', w którym umożliwiono wyszukiwanie danych o nadawcy, po numerze nadania.

# 3.14. Wersja 4.0.1

#### Modyfikacje w zakresie usług

- Dodano możliwość nadawania Przesyłki Firmowej, Nierejestrowanej.
- Dla Pocztexu i Przesyłki Biznesowej, zaimplementowano nalepkę jednowarstwową
- Dla Przesyłki Poleconej, dołożono możliwość wydruku etykiety pojedynczej, 70x70.
- Umożliwiono wydruk Książki Nadawczej z przesyłek Odebranych.
- Dla Przesyłki Poleconej Zagranicznej, umożliwiono tworzenie przesyłek z automatycznie nadawanymi numerami lub bez numeru.
- Przy tworzeniu Przesyłki Firmowej, z Książki Adresowej, przyjęto defaultowe ustawienia "Zamiejscowa".
- Dla klientów indywidualnych, umożliwiono wydruk Książki Nadawczej.
- Dla przesyłki zagranicznej, poza Unię, umożliwiono przekazywanie do pliku xml, atrybutu 'Expres'.
- Dla Przesyłki Firmowej, poprawiono wielkość czcionki, na wydruku etykiety adresowej '139x99 komplet danych'.

# Modyfikacje funkcjonalności Elektronicznego Nadawcy

- Dla zbioru, dołożono możliwość wydruku samych blankietów, dla pobrania.
- Powiększono przycisk 'Tutaj' na ekranie logowania.
- W Backoffice, w zakładce 'Poczta', poprawiono błędne wybieranie klienta z wiadomości.
- Na liście przesyłek, wprowadzono wyróżnienie, na czerwono, przesyłek błędnych.
- Na liście produktów, poprawiono wyświetlanie Przesyłki Poleconej Firmowej, (pojawiała się podwójnie, jako firmowa i jako niefirmowa).

#### **Importy ODBC**

- W ODBC, umożliwiono import nr konta bankowego (subkonta).
- W ODBC, umożliwiono import opisu przesyłki.

#### **Importy Allegro**

- W opcji Import Allegro dodano filtry statusów transakcji.
- Do Importu z Allegro Przesyłki Firmowej, do wydruku, dodano atrybut przesyłki Zamiejscowej "Z".

# Webapi

 W Webapi, dodano dwie nowe metody, zbiorczego pobierania nalepek: getAddresLabelCompact i getAddresLabelByGuidsCompact.

#### 3.15. Wersja 4.0.0

#### Modyfikacje w zakresie usług

- Umożliwiono wprowadzanie Przesyłki Firmowej Poleconej, zarówno po stronie serwera jak i przez Webapi: na wydrukach etykiet/kopert dodano atrybuty przesyłki firmowej Fzamiejscowa FM – miejscowa, przygotowano oddzielna książkę nadawcza dla przesyłki firmowej.
- Dla Przesyłki Firmowej, nierejestrowanej: umożliwiono tworzenie etykiet/kopert z książki adresowej, w podziale na: miejscowe /zamiejscowe
- Umożliwiono przekazywanie informacji o EPO (dotyczy: przesyłka polecona i polecona firmowa) do P2000 i ZST oraz przez Webapi.
- Dla Klienta indywidualnego, w "profilu nadawcy", 'rozbito' pola "Telefon komórkowy/Email", na dwa niezależne pola.
- Dla Klienta indywidualnego, wprowadzono kontrolę na poprawność pola 'numer telefonu komórkowego'.
- Dla Klienta indywidualnego, wprowadzenie kontrolę na poprawność pola 'adres email'.
- Dla Klienta indywidualnego, na wydruku nalepki adresowej, dla usługi E-PRZESYŁKA, usunięto informację "OPŁATA POBRANA".
- Dla Klienta indywidualnego, dodano wyświetlanie informacji, zarządzanej z poziomu Backoffice.
- Dla klienta indywidualnego, dla Pocztex 'u wprowadzono zmiany zgodnie z IWD (zmieniono nazwy atrybutów dla dokumentów zwrotnych dla klienta umownego i klienta indywidualnego).
- Wprowadzono oddzielny cennik ZUS.
- Dla Przesyłki Poleconej Zagranicznej, dołożono cennik dla usługi Potwierdzenia Odbioru.
- Dla Przesyłki Poleconej, usunięto błąd podwójnego nadawania numerów.
- Poprawiono tworzenie przesyłki Pocztex z Książki Adresowej (dla grupy adresatów nie pyły przekazywane wszystkie dane).
- Dla przesyłek zagranicznych, poprawiono wyświetlanie nazwy kraju, na formatkach, na liście plików Wyslanych i Odebranych.
- W Walidatorze, dla Przesyłki Poleconej, zdjęto wymagalność dla pola 'Dom'.

#### Modyfikacje funkcjonalności Elektronicznego Nadawcy

- W Backoffice, poprawiono wyświetlanie pakietów wysyłanych do ZST, ze statusem 14.
- Dla klientów, którzy maja wypełniony kontakt w profilu nadawcy, do xml-a, przekazywane są dwa dodatkowe pola: FormaPowiadomieniaNadawcy (E) oraz KontaktPowiadomieniaNadawcy.
- W Backoffice, w przypadku plików wysyłanych do ZST, przy pobieraniu plików, dodano komunikat: "Nie można pobrać pliku z ZST w formacie IWD".

#### Importy xml

• W Imporcie xml przesyłek zagranicznych, zdjęto wymagalność masy oraz poprawiono błąd: "Atrybut Ilość nie może zawierać liter").

# **Importy Allegro**

 W importach z Menadżera Sprzedaży Allegro i z Allegro, Pocztex 'u – ryczałt, poprawiono przekazywanie masy do xml-a.

- W Imporcie z Menadżera Sprzedaży Allegro, Przesyłki Biznesowej, poprawiono konwersję danych adresowych.
- W Imporcie z, E-przesyłki, poprawiono konwersję danych adresowych.
- W Import z Menadżera Sprzedaży Allegro, z Paczki Pocztowej (w Allegro) do szablonu Przesyłki Biznesowej, poprawiono konwersje pola 'kontakt adresata'.

#### Webapi

- W Webapi, dla Przesyłki Biznesowej, poprawiono błąd przekazywania kontaktu adresata do Poczty2000.
- W Webapi, rozszerzono metodę getUrzedyNadania o nowe pole 'Nazwa wydruk'.

# 3.16. Wersja 3.4.3

#### Modyfikacje w zakresie usług

- Przyjęto założenie dotyczące pliku xml, dla przesyłki Pocztex-ryczałt, z usługą komplementarną "doręczenie na wskazaną godzinę", pomijany zostaje atrybut "Masa".
- Umożliwiono wybór kategorii Ekonomicznej dla wydruków etykiet/kopert w Książce Adresowej.
- Zaimplementowano cennik dla Pocztexu.
- Wprowadzono kontrolę numeru telefonu dla Pocztexu.

# Modyfikacje funkcjonalności Elektronicznego Nadawcy

- Poprawiono błąd odświeżania formatek, w przypadku 2 kart.
- Poprawiono Autocomplete pod kątem filtrowania danych.
- Przywrócono wyświetlanie idkarty w plikach pobieranych z Backoffice.
- Poprawiono wyświetlanie polskich liter na liście w książce adresowej.

# **Importy Allegro**

- Umożliwiono Import Przesyłki Biznesowej z Allegro.
- Poprawiono błąd importu danych z Menadżera Sprzedaży.

# 3.17. Wersja 3.4.2

# Modyfikacje w zakresie usług

- Poprawiono przypisywanie gabarytu dla Przesyłki Biznesowej tworzonej z szablonu.
- Zwiększono margines na wydrukach Przesyłek Poleconych.
- Dla przesyłki Pocztex ryczałt, poprawiono plik xml, który błędnie tworzył się na podstawie zaimportowanych danych z ODBC.
- Zmieniono sposób sortowania przesyłek na wydrukach i w pliku xml.
- Poprawiono wyszukiwanie danych.

# Importy ODBC/xml

- Poprawiono kontrolę długości pola danych adresowych podczas importu xml.
- Poprawiono walidację atrybutu 'llość' dla przesyłki zagranicznej poleconej, przy imporcie xml.
- Dla Przesyłki Biznesowej, poprawiono import xml oraz strukturę pliku xml.
- W imporcie ODBC Przesyłki Biznesowej, usunięto problem z błędnym wypełnianiem pól.

# 3.18. Wersja 3.4.1

#### Modyfikacje w zakresie usług

- Poprawiono przenumerowanie z rolki Przesyłek Poleconych, (gdy skończyła się rolka, nie działał przycisk 'Przenumeruj z rolki").
- Na wydrukach Przesyłek Poleconych usunięto ramki pomocnicze.
- Usunięto błąd powodujący znikanie "Opłaty", dla zamkniętego zbioru, dla Przesyłki Pobraniowej.

#### Importy ODBC/xml

- W imporcie ODBC, dołożono kontrolę na długość pola "Tytuł przelewu".
- W imporcie ODBC, poprawiono import pola "Gabaryt".
- W imporcie ODBC, poprawiono import pola "Priorytet".
- W imporcie ODBC, paczek zagranicznych, poprawiono import pola "Wartość" i "Potwierdzenie Odbioru".
- W imporcie ODBC, Pocztexu, poprawiono import pola "Masa", "Poste restante", "potwierdzenie odbioru".
- W imporcie ODBC, Przesyłki Pobraniowej, poprawiono import pola "ostrożnie" i "potwierdzenie odbioru".
- W imporcie ODBC, Przesyłki Biznesowej, poprawiono import pola "ostrożnie".
- W imporcie ODBC i xml, poprawiono konwersje kodu pocztowego.
- W imporcie ODBC E-przesyłki, dołożono kontrolę na długość pola "Kontakt do adresata Tel. kom lub email".
- W Imporcie xml, poprawiono import, dla pustego i zerowego atrybutu "Wartość", w pliku xml.
- Dla danych importowanych przez ODBC, w wydrukach dla Pocztexu, poprawiono: "Opłatę uiszcza" oraz "Serwis".
- Poprawiono komunikaty w ODBC, (paczka/przesyłka polecona) w zakresie dopuszczalnej masy.

# Import Allegro

- W Imporcie Allegro, poprawiono filtrowanie danych wg rodzaju przesyłki.
- W Imporcie Allegro, poprawiono błąd braku transakcji (błąd występował u klientów z ustawionym sortowaniem "Rodzaj przesyłki").

# 3.19. Wersja 3.4.0

#### Modyfikacje w zakresie usług

- Dla klientów indywidualnych, umożliwiono tworzenie wybranych przesyłek, bez konieczności logowania.
- Zaimplementowane aktualne Cenniki Usług.

# 3.20. Wersja 3.3.0

# Modyfikacje funkcjonalności Elektronicznego Nadawcy

• Wprowadzono autouzupełnianie miejscowości po wybraniu kodu pocztowego.

- Umożliwiono tworzenie grup adresatów, tworzenie przesyłek oraz generowanie etykiet dla grup adresatów z Książki adresowej (opcja 'Szukaj').
- Umożliwiono kontynuację przygotowania przesyłek z wybranego szablonu po wybraniu opcji "Nowa przesyłka z szablonu".
- Wprowadzono zmiany w formatowaniu kodu kreskowego,
- Na wydrukach etykiet i kopert dołożono informacje o dodatkowym opisie przesyłki oraz wprowadzono modyfikację dotyczącą dynamicznego doboru rozmiaru czcionki na etykietach i kopertach.
- Wprowadzono synchronizację danych o kursie waluty DTS (dotyczy paczki zagranicznej).
- Powstała nowa funkcjonalność "Kosza" dla usuwanych przesyłek ze zbiorów przygotowanych.
- W Raporcie szczegółowym (statystyki) dołożono informację o aktualnym statusie doręczenia przesyłki, na podstawie danych z systemu śledzenia Poczty Polskiej.
- Wprowadzono zapamiętanie ostatnio wybranego konta bankowego dla przesyłek pobraniowych.
- Poprawiono wyświetlanie nazwy zbiorów w wysłanych i odebranych.
- Usunięto błąd importu adresatów z plików.csv (EKN) z opcją "poste restante

#### Modyfikacje w zakresie usług

- Umożliwiono tworzenie nowych typów przesyłek:
  - paczka zagraniczna do Unii Europejskiej,
  - Paczka zagraniczna poza Unią Europejską bez możliwości wydruku nalepki adresowej
  - Przesyłka listowa z zadeklarowaną wartością,
  - Przesyłka zagraniczna polecona,
  - Przesyłka nierejestrowana krajowa i zagraniczna,
  - Przesyłka reklamowa.

#### Zmiany dotyczące Importu Allegro

- Przeniesiono Allegro ustawienia "Importuj tylko kompletne transakcje" do ustawień głównych użytkownika.
- Dodano opcję "tak jak w Allegro" przy Imporcie z Allegro, przy wyborze rodzaju przesyłki.
- Dodano oddzielną opcje "Pobierz dane a Allegro" w Imporcie z Allegro.
- Umożliwiono Import danych xml-a, z menadżera sprzedaży Allegro.

#### WebAPI

- Dane dotyczące placówki (webserwis) zostały rozszerzone o dane geograficzne placówki.
- Umożliwiono ustawienie daty tworzenia przesyłek za pośrednictwem WebApi.

#### 3.21. Wersja 3.2.1

- Wprowadzono dodatkowy komunikat przy usuwaniu przesyłek ze zbioru.
- Wprowadzono funkcjonalność importu książki adresowej z EKN w ver.030A (.cis)
- Poprawiono przenoszenie zawartości pól "Tytuł pobrania", "Opis przesyłki", "Zawartość przesyłki" w plikach zwrotnych z UP (nie są kasowane po potwierdzeniu przyjęcia przesyłek)
- Poprawiono Poste Restante (przy włączonym Poste Restante chowało się pole "Nazwa CD"),
- Dodano wymagalność pól przy pierwszej rejestracji (nazwisko, imię, nazwa firmy, adres).
- Poprawiono sortowanie przesyłek na wydrukach uzyskiwanych z poziomu "Wysłanych".

- Poprawiono sortowanie szablonów na liście.
- Dołożono nową kolumnę 'idkarty' do raportów statystycznych klienta.
- Dodano możliwość wyszukiwania tylko zapłaconych aukcji.
- Umożliwiono bezpośrednie importowanie danych adresowych do książki adresowej EN (w tym nick kupującego).
- Dodano link do aukcji Allegro w wynikach wyszukiwania.

# Modyfikacje w zakresie usług

- Wprowadzono możliwość przygotowania zwrotnej nalepki adresowej POCZTEX dla usługi dodatkowej "Dokumenty zwrotne".
- W usługach dodatkowych wprowadzono zmianę nazwy z "Sposób zwrotu podpisanych dokumentów" na "Dokumenty zwrotne".
- Wprowadzono funkcjonalność ustawienia opłaty zryczałtowanej dla Przesyłki Biznesowej oraz przesyłki Pocztex.
- Wprowadzono zmiany na wydruku Przesyłki Biznesowej oraz przesyłki Pocztex (w miejscu opłaty/gabarytu nadruk "RYCZAŁT").
- Uaktualniono wymiary Przesyłek Biznesowych (gabaryt XL i XXL).
- Wprowadzono nową funkcjonalność nadawania numerów "z chmury" dla przesyłek poleconych,
- Wprowadzono nowe ustawienia dla przesyłki poleconej w zakresie pobierania numerów nadania.
- Wprowadzono zmiany w zakresie wydruku numerów nadania wraz z kodem kreskowym przesyłek poleconych na kopertach i etykietach. Drukowane wyłącznie w przypadku ustawionego automatycznego pobierania numerów.
- Dodano pole "Przesyłka Niestemplowana" na etykietach i kopertach.
- Dodano "Opis przesyłki" na wydrukach wybranych etykiet i kopert.
- Wprowadzono separatory w numerze nadania na etykietach i kopertach.
- Poprawiono rozmiary kodu kreskowego i numeru nadania.
- Poprawiono błąd generowania numerów nadania z rolki dla 1000 numerów.
- Umożliwiono nadruk "PRIORYTET" na kopertach i etykietach, bez względu na występowanie numeru nadania.
- Na wybranych etykietach adresowych, pozostawiono 15mm wolnej przestrzeni poniżej kodu PNA i miejscowości.
- Poprawiono wydruk książki nadawczej (nadrukowywanie 9.99999 na polu Opłata).

# 3.22. Wersja 3.2.0

- Wprowadzono obsługę związaną z realizacją zmodyfikowanej usługi Pocztex.
- Dla przesyłki listowej krajowej poleconej dodano możliwość druku na kopertach i etykietach numeru nadawczego R wraz z kodem kreskowym.

# 3.23. Wersja 3.1.0

- Dodano nową funkcjonalność Importu danych Allegro.
- Dodano nową obsługę produktu Przesyłki Polecone Krajowe.

- Umożliwiono wydruk nalepek adresowych na etykietach lub danych adresowych na kopertach dla przesyłek poleconych krajowych.
- Umożliwiono ponowne przenumerowanie przesyłek poleconych, w oparciu o dane z rolki, zapisane w Ustawieniach.
- Zmieniono sposób zmiany/odzyskiwania hasła. Przy rejestracji, bądź na żądanie zostanie wygenerowany mail do klienta, z unikalnym linkiem umożliwiającym zmianę hasła.
- Zmieniono wydruk Poczty Firmowej zgodnie ze wzorem. Wydruk generowany jest dynamicznie.
- Wprowadzono obowiązkowe wypełnienie danych w Profilu Nadawcy, przy pierwszym zalogowaniu się do systemu.
- Zmieniono wizualizację paska menu "Przesyłki".
- Utworzono dwa nowe przyciski:
  - Przekaż dane do poczty rozwijane menu zawierające przyciski "Przekaż zbiory", "Przekaż plik xml/EKN".
  - Import rozwijane menu zawierające przyciski: "Import ODBC", "Import XML", "Import Allegro".
- Dodano na poziomie zbioru, przycisk "Przekaż zbiór", który po `zamknięciu zbioru umożliwi wysłanie pliku do urzędu nadania.
- Poprawiono w oknie wyboru placówki wyświetlanie pełnej nazwy placówki nadawczej.
- Poprawiono wydajność statystyk.
- Domyślne ustawiono opcję "nalepka adresowa + blankiet wpłaty" w Ustawieniach, podczas zakładania użytkownika.
- Domyślne ustawiono "Auto dopasowanie" w opcji "Metoda importu danych o przesyłkach via ODBC", w Ustawieniach, podczas zakładania użytkownika.
- Usunięto walidację kodu pocztowego w przypadku klientów zagranicznych.
- Poprawiono długość pola miejscowości do 30 znaków (zgodnie z IWD).
- Usunięto błąd w Przesyłce Biznesowej, który uniemożliwiał utworzenie poprawnej przesyłki "wielopaczki" w przypadku błędnie wprowadzonego numeru telefonu z książki adresowej.
- Przy zmianie przesyłki z paczki pocztowej na biznesową wprowadzono autokorektę błędnie wprowadzonego numeru telefonu.
- Poprawiono walidację pliku, w przypadku wystąpienia spacji w atrybucie "nr nadania".

# WebAPI

 Dodano 2 nowe metody: getEnvelopeBufor – pozwala pobrać informacje o przesyłkach wrzuconych do "bufora" poprzez addShipment.

# 3.24. Wersja 3.0.0

- Wprowadzono zmianę do nalepki E-PRZESYŁKI polegająca na wyświetlaniu pełnego adresu Urzędu Wydającego.
- Poprawiono błędne formatki, w przypadku więcej niż jednej karty, przy przełączaniu kart.
- Poprawiono kontrolę numeru NRB w Ustawieniach.
- Poprawiono nalepkę Przesyłki Biznesowej Standard "Dzień nadejścia PRZESYŁKI BIZNESOWEJ".
- Poprawiono wizualizacje dla klientów Ubuntu w zakładce Przesyłki → Szukaj.
- W celu poprawienia wydajności przełączono EN na nowy Webservice.

#### WebAPI

- Umożliwiono obsługę Przesyłki Biznesowej PLUS.
- Dołożono metodę getEnvelopeList, umożliwiającą pobranie danych o wszystkich transmisjach wykonywanych w ciągu 90 dni.
- Dołożono metodę getPlacowkiPocztowe, umożliwiającą pobranie danych, o wszystkich placówkach pocztowych, dla danego województwa.
- Dołożono metodę getKierunkiInfo, umożliwiającą pobranie danych, o uproszczonym planie kierowania.
- Dołożono metodę getKierunki, umożliwiającą pobranie szczegółowych danych, o uproszczonym planie kierowania, dane zawierają powiązania między kodami pocztowymi a węzłem.
- Zmodyfikowano metodę sendEnvelope, umożliwiającą przekazanie informacji o kierunkach oraz o opakowaniach zbiorczych.

# 3.25. Wersja 2.3.0

# Modyfikacje funkcjonalności Elektronicznego Nadawcy

- Wprowadzono obsługę związaną z realizacją usługi Przesyłka Biznesowa.
- Wprowadzono wymagalność uzupełnienia pozycji *"Pole opłata/umowa"* w ustawieniach aplikacji Elektroniczny Nadawca.
- Wprowadzono wymagalność uzupełnienia pola *"Metoda importu danych o przesyłkach via ODBC"* w ustawieniach aplikacji Elektroniczny Nadawca.
- Wprowadzono wymagalność uzupełnienia pola "*Podstawowy numer rachunku*" w ustawieniach aplikacji Elektroniczny Nadawca.
- Zmodyfikowano wizualizację nazewnictwa w panelu wyboru usługi.
- Wprowadzono ograniczenie wielkości pliku wczytywanego pliku do walidatora.

#### Import ODBC oraz Import xml

• Automatyczne odświeżanie widoku zbioru po dokonanym imporcie ODBC oraz xml.

# WebAPI

- Pocztowa Książka Nadawcza wprowadzono nazewnictwo zgodne z rodzajami usług Poczty Polskiej S.A. dla dotychczasowych "usług nieobsługiwanych".
- Wprowadzono możliwość przekazywania przesyłek poleconych z numerem przesyłki zawierającym oznaczenie usługi "4" (np. 00 3 5900773 4 931825037).

# 3.26. Wersja 2.2.0

- Wprowadzono funkcjonalność związaną z generowaniem statystyk przesyłek nadanych (dostępne w panelu Ustawienia).
- Wprowadzono wyszukiwarkę przesyłek zarówno przygotowanych jak również wysłanych (należy wpisywać min 3 znaki w ciągu wyszukiwanym).
- Wprowadzono zmiany graficzne w wyglądzie ekranu (zwiększono obszary robocze formatek jak również wyróżniono pola zakładek aktywnych).

- Wskazywanie informacja o aktualnie zalogowanym użytkowniku.
- Wprowadzono wymagalność uzupełnienia w ustawieniach profilu nadawcy numeru rachunku bankowego.
- Wydzielono "egzemplarz biblioteczny" oraz "przesyłka dla ociemniałych" do grupy "specjalne usługi komplementarne".
- Wprowadzono możliwość wskazania planowanej daty nadania przesyłek wraz z edycją daty przygotowanego zbioru.
- Dodano możliwość ponownego otwierania zbioru zamkniętego.
- Wprowadzono w opisie zbioru informację o karcie, na którą są przygotowane przesyłki.
- Wprowadzono komunikaty o ograniczeniach oraz błędnie wprowadzanych wartościach związanych z polami: masa, kwota pobrania, Zadeklarowana wartość, Potwierdzenie odbioru.
- W ustawieniach dołożono opcję "Użyj danych adresowych do wypełnienia pola miejsce odbioru na wydruku poczty firmowej".
- Podczas wprowadzania przesyłek do formatek zapamiętywanie danych przy zmianie rodzaju usługi.
- Zablokowano możliwość usunięcia użytkownika aktualnie zalogowanego jak również wprowadzono blokadę usuwania ostatniego użytkownika.
- Dodano przycisk "Nowa przesyłka z szablonu" z poziomu prezentacji zbioru.
- Wprowadzono zaznaczanie po kliknięciu całej zawartości pola edytowanego.
- Umożliwiono podgląd statusu przesyłanych plików (informacja w wyskakującym okienku).
- Wprowadzono bezpośredni przycisk zamykania zbioru.
- Umożliwiono importowanie zbioru wysłanego do pliku xml.
- Zwiększono możliwość wpisania 50 znaków w ustawieniach pola "Opłata/Umowa".

#### Wydruki

- Wprowadzono możliwość wydruku dokumentu Specyfikacji zawartości dla usługi komplementarnej "Sprawdzanie zawartości przez odbiorcę".
- Wprowadzono blokadę wydruku dokumentów nadawczych, jeżeli data przygotowanego zbioru jest z przeszłości (zbiór otrzymuje status "Błędny").
- Książka Nadawcza do wydruku wprowadzono informację w polu Uwagi o nadawaniu przesyłek w Gabarycie B oraz kategorii Priorytet. Dołożono również informację związaną z podsumowaniem strony oraz polem "z przeniesienia". Usunięto błąd związany z generowaniem pustych stron.
- Wprowadzono w stopkach wszystkich dokumentów nadawczych informację o numerze wersji Elektronicznego Nadawcy.
- Wprowadzono dodatkowy kod kreskowy przy blankiecie przelewu konieczność ujednolicenia druku z pozostałymi programami Poczty Polskiej S.A.
- Zmieniono nazwy plików generowanych wydruków (wprowadzenie dat zbiorów do książek nadawczych oraz numerów przesyłek do wydruków nalepek adresowych).
- Poprawiono konwersję znaków specjalnych "&" oraz "\$" importowanych do Elektronicznego Nadawcy.

# Import ODBC oraz Import xml

- Wprowadzono możliwość importowanej liczby rekordów od ... do...
- Wprowadzono wymagalność importowanych pól: nazwa, ulica, numer domu, kod pocztowy, miejscowość.
- Poprawiono import plików xml przesyłki za pobraniem pobieranie Numeru Rachunku Bankowego z ustawień profilu.

• Poprawiono import kodów pocztowych oraz błędne interpretowanie rodzaju przesyłek (nieprawidłowa interpretacja masy).

#### WebAPI

- Wprowadzono nową metodę do pobrania listy pakietów dostępnych dla danego użytkownika (idEnvelope).
- Do placówek wydających E-PRZESYŁKĘ dołożono informację o Pocztowym Numerze Identyfikacyjnym (PNI) oraz adres placówki.
- Usunięto błąd powodujący uniemożliwienie przekazywania przesyłek zwykłych krajowych i zagranicznych.

#### 4. Rozpoczęcie pracy w aplikacji EN.

Rozpoczęcie pracy w aplikacji EN odbywa się poprzez wpisanie do przeglądarki adresu: <u>https://e-nadawca.poczta-polska.pl</u>

Po uruchomieniu programu na ekranie pojawia się okno główne (Rys. 1).

| Poczta Polska<br>ELEKTRONICZNY NADAWCA          |                                                   |                               |
|-------------------------------------------------|---------------------------------------------------|-------------------------------|
| DLA BIZNESU DLA CIEBIE Aktualności              |                                                   | Sklep internetowy z e-nadawcą |
| Czym jest e-nadawca Walidator Nie masz konta? V | Vyślij formularz Zaloguj się Newsletter Partnerzy |                               |
|                                                 | Zaloguj się                                       |                               |
|                                                 | Użytkownik                                        |                               |
|                                                 | Harda                                             |                               |
|                                                 | 110510                                            |                               |
|                                                 | Zaloguj                                           |                               |
|                                                 | Problemy z zalogowaniem? kliknij <b>tutaj</b>     |                               |

Rys. 1. Okno główne po uruchomieniu EN.

#### 5. Opis elementów aplikacji dostępnych dla niezalogowanego użytkownika.

Okno główne składa się z następujących elementów:

- Logo Poczty Polskiej S. A. I nazwa aplikacji
- Banner
- Paski z funkcjami dostępnymi przed zalogowaniem
  - Pasek z funkcjami DLA BIZNESU (Rys. 2):
    - -, Czym jest e-nadawca
    - Walidator
    - Nie masz konta? Wyślij formularz
    - Zaloguj się
    - Newsletter
    - Partnerzy
  - Pasek z funkcjami DLA CIEBIE (Rys. 3):
    - Jak korzystać
    - Profil nadawcy
    - Nadaj przesyłkę
    - Nie masz konta? Zarejestruj się
    - Zaloguj się
- Aktualności
- Okienko do logowania

DLA BIZNESU DLA CIEBIE Aktualności

Sklep internetowy z e-nadawca

Rys. 2. Pasek z funkcjami dostępnymi przed zalogowaniem DLA BIZNESU.

rślij formularz Zaloguj się Newsletter Partnerzy

| DLA BIZNESU DL |     | DLA CIEBI    | E  | Aktualności    |                                 |             |
|----------------|-----|--------------|----|----------------|---------------------------------|-------------|
| Jak korzystać  | Pre | ofil nadawcy | Na | adaj przesyłkę | Nie masz konta? Zarejestruj się | Zaloguj się |

Sklep internetowy z e-nadawcą

Rys. 3. Pasek z funkcjami dostępnymi przed zalogowaniem DLA CIEBIE.

#### 5.1. Opis funkcji - DLA BIZNESU

W celu wybrania danej funkcji – znajdującej się na pasku okna głównego EN – należy kliknąć na wybrany obszar opisujący funkcję.

#### 5.1.1. Czym jest e-nadawca.

Funkcja umożliwia uzyskanie informacji o EN. Wyświetla się okno (Rys. 4).

| UA BIZNESU                                                                                                    | DLA CIEBIE Aktualności                                                                                                    |                                                |
|----------------------------------------------------------------------------------------------------|----------------------------------------------------------------------------------------------------|------------------------------------------------|
| zym jest e-nada                                                                                                    | ta Walidator Nie masz konta? Wyślij formularz Zaloguj się Newsletter Partnerzy                                                                                                    |                                                |
|                                                                                                    | Czym Jest Elektroniczny Nadawca                                                                                                    |                                                |
| Czym j Elektroniczny M przesyłek, gener placówki poczto strony Poczty P                                                     | St Elektroniczny Nadawca?<br>iswca" (EN) usprawnia i sutomatyzuje - w obecnej wersji - proces nadawania przesytek pocztowych. EN umożliwia r<br>nanie dokumentów nadawczych w formie elektronicznej oraz sutomatyczne przekszywanie pliku z przesykami bezpośrednio do<br>ej. "Elektroniczny Nadawcz" umożliwia dodatkowo elektroniczną komunikację pomiędzy kilentem, a jego opiekunem hand<br>ktej S.A.                                                                                                    | ejesi<br>wyb<br>lowy                           |
| <ul> <li>Jak re</li> </ul>                                                                                                  | poczać?                                                                                                    |                                                |
| Jeżeli jesteś za<br>konta? Wyślij<br>zamieszczamy:                                                                          | eresowany użytkowaniem niniejszej aplikacji prosimy o wypełnienie formularza kontaktowego znajdującego się w zakładce<br>mularz". Po jego wypełnieniu otzymasz e-maliem login i hasło umożliwiające zalogowanie się do aplikacji. Dia i                                                                                                    | Nie<br>Jatu                                    |
| 1. <u>Instrukoj</u><br>2. <u>skrócona</u><br>3. <u>filmik ins</u><br>4. <u>filmik ins</u><br>5. <u>filmik in</u> g          | izytšovnika<br>strukoja uzytkownika<br>ikitatowy krósli (2,6Mb)<br>ikitatowy diugi (6,1Mb)<br>1 danyoh z allegro (12,2Mb)                                                                                                    |                                                |
| Interfe Klientów zaintei                                                                                                    | s Wymiany Danych(IWD)<br>sowanych implementacją w swoim systemie IWD prosimy o pobranie poniższej specyfikacji IWD <u>špecyfikacja interfejsu</u>                                                                                                    | Wy                                             |
| ODBC Funkcja Importu wiasnego źródła przeglądarki Inte                                                                      | DBC pozwala na zasilenie systemu Elektroniczny Nadawca w dane odnośnie przesyłek planowanych do nadania, pocho<br>lanych. W celu prawlidłowego funkcjonowania modulu iączności wymagane jest zalnstalowanie najnowszej werzij środowi<br>etowej - dostępnych w werzijach instalecyjnych na stronech producentów oraz odpowiedniej wyczki dostarczonej przez P                                                                                                    | iząc<br>ka J<br>P S.                           |
| przeglądarki inte<br>źródła danych, i<br>Elektronicznego<br>Implementacji,                                                  | etowej, na której uruchomiony zostanie program. Rozwiązanie korzysta z mechanizmu ODBC, polegającym na tworzeniu<br>ny zaimpiernentowany został we wszystkich systemach rodziny Windows. Komunikacja między stacją roboczą kilenta, s<br>Isdawcy odbywa się poprzez uskugę Weblewice, będącą sistainkiemo programowania, niezależnym od piatformy sprzęt<br>starczającym określonej funkcjonalności. Poniżej zamieszczamy link zawierający <u>wzór struktury pliku do ODBC.</u>                                                                                                    | włas<br>ierw<br>owej                           |
| <ul> <li>WebA</li> </ul>                                                                                                    | i                                                                                                    |                                                |
| Kilentów zainte                                                                                                    | owanych wymianą komunikatów za pośrednictwem WebApi prosimy o zapoznanie się z:                                                                                                    |                                                |
| <ul> <li>specyfika</li> <li>specyfika</li> </ul>                                                                            | a WebAPI do systemu šledzenia<br>a WebAPI do systemu šledzenia                                                                                                    |                                                |
| W celu uspraw<br>wybranej placóv                                                                                            | nie procesu nadawania przesyłek, prosimy o tworzenie tylko jednego pliku z przesykami planowanymi do jednorazowego r<br>e pocztowej.                                                                                                    | ada                                            |
| Ochro                                                                                                    | a danych osobowych                                                                                                    |                                                |
| EN – jako syste<br>wymagania prze<br>przez użytkown<br>dnia 29 kwietni<br>odpowiadać urz<br>dokona zmiany<br>poprzedniego h | przetwarzający dane osobowe posiada zabezpieczenia, które nie pozwalają korzystać z aplikacji nieuprawnionym osobom, s<br>sów wykonawczych do ustawy o ochronie danych osobowych. Jednym z wymagań bezpieczeństwa jest konieczność zmł<br>a nie rzadziej niż o 60 dni (podstawa prwane: pict IVZ załącznika do rozporzążenia Ministra Spraw Wewnętznych i Admi<br>2004 r. w sprawie dokumentacji przetwarzania danych osobowych oraz warunków technicznych i organizacyjnych, jakin<br>zenia i systemy informatyczne skułące do przetwarzania danych osobowych – Dz.U. 2004 Nr 100 poz. 1024). Jeżeli użyś<br>selia z własnej inicjatywy przed upływem 30 dni, to zmiana hasła jest wymuszana przez system po 30 dniach od u<br>ia . | pełn<br>iny i<br>nistn<br>i po<br>owni<br>staw |
| • Zmiany                                                                                                    | v Elektronicznym Nadawcy                                                                                                    |                                                |
| Clientów zainter                                                                                                    | owanych zmianami w aplikacji prosimy o zapoznanie się z <u>listą modyfikacji funkcjonalności Elektronicznego Nadawcy</u>                                                                                                    |                                                |
|                                                                                                    |                                                                                                    |                                                |

Po wyświetleniu okna można zapoznać się również z następującymi dokumentami:

- Instrukcją użytkownika oraz filmikami instruktażowymi.
- Specyfikacją Interfejsu Wymiany Danych (IWD).

W ramach specyfikacji Interfejsu Wymiany Danych można się dowiedzieć o strukturze pliku XML za pomocą, którego odbywa się komunikacja pomiędzy systemem Poczty Polskiej, a systemem klienta.

- Specyfikacją WebApi.
- ODBC przykładowy plik.
- Informacją dotyczącą Ochrony danych osobowych.
- Listą zmian wprowadzonych do EN.

#### 5.1.2. Walidator.

Funkcja umożliwia sprawdzenie zgodności wygenerowanego przez Klienta pliku xml ze specyfikacją IWD (Rys. 5).

#### UWAGA:

Walidator sprawdza wyłącznie poprawność struktury pliku xml, a nie poprawność danych w nim zawartych.

| Sprawdź plik<br>Wybierz plik<br>Przeglądaj<br>Sprawdź                                                                                                    | Sprawdź<br>Za pośrednictwem tej funkcji możliwe jest sprawdź<br>Państwa pliku xml. | pik IWD<br>zenie poprawności wygenerowanego<br>koji Walidator | przez                                |
|----------------------------------------------------------------------------------------------------|------------------------------------------------------------------------------------|---------------------------------------------------------------|--------------------------------------|
| Po wyświetleniu okna, należy klik<br>komputerze, zbiór xml, zawierając<br>na przycisk Sprawdź.                                                                               | knąć na przycisk Przeglądaj<br>y informacje o przesyłkach, do                      | i wybrać, ∙z loka<br>nadania (Rys. 6), a n                    | lizacji na swoim<br>astępnie kliknąć |
| 🥹 Wysyłanie pliku                                                                                                    | uty 👻                                                                              | Przeszukaj: zrzuty                                            |                                      |
| Organizuj 🗸 No                                                                                                    | owy folder                                                                         | iii 🗸 🗔 🔞                                                     |                                      |
| <ul> <li>✓ Ulubione</li> <li>Statnie miejs</li> <li>Pobrane</li> <li>Pulpit</li> <li>Biblioteki</li> <li>Dokumenty</li> <li>Muzyka</li> <li>Obrazy</li> <li>Wideo</li> </ul> | ▲ Nazwa                                                                            | Data modyfikacji Typ<br>2012-12-16 23:05 Dokument XML         |                                      |
| PMBPORTABL                                                                                                    | C:)<br>E ( T <                                                                     | ✓ Wszystkie pliki     ✓     Otwórz     ✓     Anuluj           | •                                    |

Po prawidłowej weryfikacji poprawności danych, w pliku EN system zwraca komunikat: Plik 121214\_131725\_INTEREK.xml.xml jest OK W przypadku, gdy w pliku zostaną wykryte błędy, EN zwraca komunikat wskazujący na rodzaj i lokalizację błędu (Rys. 7).

| Sprawdź plik                                             | Sprawdź plik IWD                                                                                                    |   |
|----------------------------------------------------------|----------------------------------------------------------------------------------------------------|---|
| Wybierz plik<br>K:\Realizowane zadanie <u>Przeglądaj</u> | Za pośrednictwem tej funkcji możliwe jest sprawdzenie poprawności wygenerowanego przez<br>Państwa pliku xml.                                                                                                    |   |
| Sprawdź                                                  | Błędy sprawdzania pliku                                                                                                    |   |
|                                                          | Nadawca -> [Nazwa] : pole jest wymagane<br>Nadawca -> [Dom] : pole jest wymagane<br>Przesylka 848, Lp. : 3, Guid : {3E76A02A-56C6-9723-4670-E83CB6A8EF64} [Typ]="" [Kategoria] = "" : pole jest<br>wymagane<br>Nadawca -> [Nazwa] : pole jest wymagane<br>Przesylka 848, Lp. : 3, Guid : {3E76A02A-56C6-9723-4670-E83CB6A8EF64} [Typ]="" [Kategoria] = "" : pole jest<br>wymagane | * |

Rys. 7. Przykładowy komunikat zawierający informacje o błędach w pliku.

# 5.1.3. Nie masz konta? Wyślij formularz.

Funkcja umożliwia rejestrację do EN. Wyświetla się okno (Rys. 9).

| Formularz kontaktowy                                                                                                    |                                                                                                    |  |  |  |
|----------------------------------------------------------------------------------------------------|----------------------------------------------------------------------------------------------------|--|--|--|
| linię ^                                                                                                    | Ulica i nr *                                                                                                    |  |  |  |
|                                                                                                    |                                                                                                    |  |  |  |
| Nazwisko *                                                                                                    | Kod pocztowy *                                                                                                    |  |  |  |
|                                                                                                    |                                                                                                    |  |  |  |
| Email służbowy *                                                                                                    | Mejscowość *                                                                                                    |  |  |  |
|                                                                                                    |                                                                                                    |  |  |  |
| Telefon skužbowy *                                                                                                    | Powlat*                                                                                                    |  |  |  |
| Naman Romo *                                                                                                    | -=Wybierz=-                                                                                                    |  |  |  |
| waawa miny                                                                                                    | Uwagi                                                                                                    |  |  |  |
| Nazwa firmy cd                                                                                                    |                                                                                                    |  |  |  |
|                                                                                                    |                                                                                                    |  |  |  |
| NIP służbowy *                                                                                                    |                                                                                                    |  |  |  |
|                                                                                                    |                                                                                                    |  |  |  |
| Numer umowy o lie jest podpisana                                                                                                    |                                                                                                    |  |  |  |
|                                                                                                    |                                                                                                    |  |  |  |
| Przepisz tekst z obrazka *                                                                                                    |                                                                                                    |  |  |  |
|                                                                                                    |                                                                                                    |  |  |  |
| FmdKu 🛸                                                                                                    |                                                                                                    |  |  |  |
| Wyratam zgodę na przesyłanie za pomocę środków komunikacji elektroniczm<br>dotyczących produktów i usług Poczty Polskiej S.A. zgodnie z ustawą z dnia z dni<br>niniejszej klauzuli, obejmuje również zgodę na przekazywanie informacji handlowych | c) na vskazany w umowie adres, adres e-mail i nr telefonu, informacji handiowych,<br>a 18 lipca 2002 r. o świadczeniu usług drogą elektroniczną. Zgoda, o której mowa w<br>w przyszłości. |  |  |  |
| w                                                                                                    | yślij                                                                                                    |  |  |  |
| Administratorem Pani/Pana danych osobowych w zakresie podanym w formularzu je<br>osobowe sa przetwarzane w celu realizacji zpłoszenia przetwiania drona ele                                                                                       | est Poczta Polska S.A. z sledzibą w Warszawie 00-940, ul. Stawki 2. Pani/Pana dane<br>ktroniczna informacji handlowich, leżeli wyrazji Pan/Pani zpode na takie działania                  |  |  |  |
| Przysługuje Pani/Panu prawo dostępu do treści swoich danych oraz ich poprawiania                                                                                                    | . Podanie danych jest dobrowolne, ale konieczne do realizacji zgłoszenia.                                                                                                    |  |  |  |
| Rys 9 Okno re                                                                                                    | viestracii do EN                                                                                                    |  |  |  |

Należy wypełnić wymagane pola formularza, które zostały wyróżnione czerwoną ramką. Niezbędne jest także uzupełnienie pola Powiat, poprzez wybranie właściwej wartości, z dostępnej listy:

-=Wybierz=-

W celu rozwinięcia listy powiatów (ułożonej według województw), należy kliknąć na przycisk I. Na końcu rejestracji, należy przepisać tekst z obrazka i kliknąć na przycisk Wyślij

Brak wypełnienia wymaganych pól powoduje wyświetlanie komunikatu: "Wyróżnione pola nie zostały wypełnione lub zostały wypełnione błędnie" (Rys. 10).

•

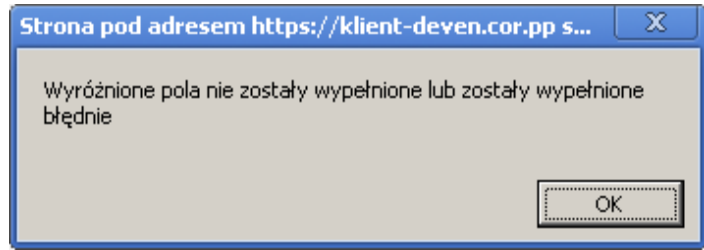

Rys. 10. Komunikat informujący o niewłaściwym wypełnieniu pól.

W celu dokończenia rejestracji, należy zaakceptować komunikat, poprzez kliknięcie na przycisk · i wypełnić wyróżnione pola.

Nie przepisanie tekstu z obrazka, do ostatniego wymaganego pola (wyróżnionego niebiesko ramką w kolorze czerwonym), powoduje wyświetlenie komunikatu: Błąd EN:10202 Nie przesłano kodu z obrazka

W przypadku pojawienia się powyższego komunikatu, należy przepisać tekst z obrazka i ponownie kliknąć na przycisk Wyślij

Przeprowadzenie prawidłowo rejestracji powoduje wyświetlenie komunikatu (Rys. 11).

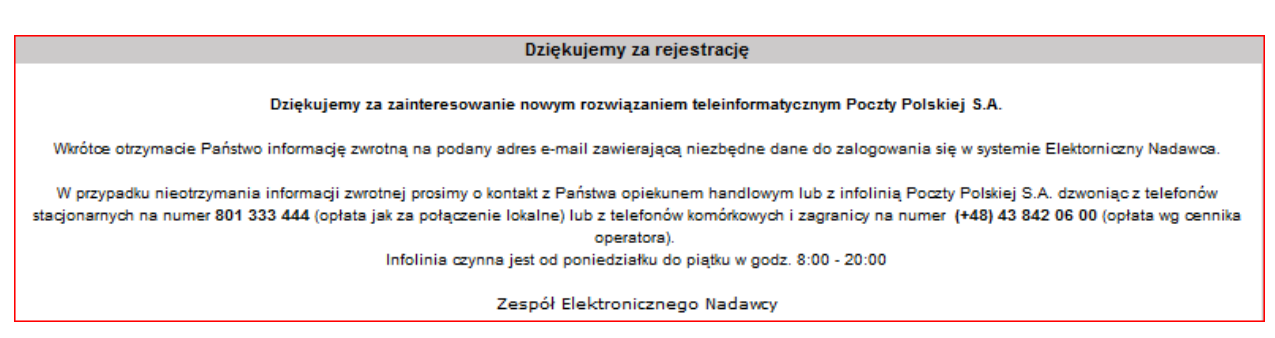

Rys. 11. Komunikat informujący o dokonaniu rejestracji do EN.

# 5.1.4. Zaloguj się.

Funkcja umożliwia zalogowanie się do Elektronicznego Nadawcy. Logowanie jest możliwe dla Użytkowników, którzy dokonali rejestracji oraz ich konto zostało założone. Informacje potwierdzające założenie konta wraz z linkiem aktywacyjnym i loginem są przekazywane Klientowi elektronicznie, na wskazany w rejestracji adres e-mail (Rys. 12).

| Konto w systemie Elektroniczny Nadawca zostało założo                                                                                                    | ine                                                                                                    |
|----------------------------------------------------------------------------------------------------|----------------------------------------------------------------------------------------------------|
| Kliknij link do ustawienia hasła: <u>https://e-nadawca.poczta-p</u><br>Uwaga! ważność linku 2013-06-28 11:34:37<br>Twoja nazwa użytkownika to: Poczta Polska | olska.pl/?action=ResetPassword&arg1=18927&phrase=IV034sy8YuycqXO1QnoWYjkOLfOMPRfTCxSSugQf2f3nNNya8NkKvsomMKrwMIVQ                                       |
| Zespół Elektronicznego Nadawcy<br>https://e-nadawca.poczta-polska.pl                                                                                         |                                                                                                    |
| Pow yższa informacja została wygenerowana automatycznie. Prosim<br>z opiekunem handlowym Poczty Polskiej S.A.                                                | ny na nią nie odpowiadać. Informacje możecie Państwo uzyskać pod numerem Infolinii 801 333 444 (dla telefonów komórkowych 43 842 06 00) lub w kontakcie |

# Rys. 12. Informacja o założeniu konta przesłana przez Administratora.

Po kliknięciu na otrzymany link klient jest przekierowany na stronę www aplikacji. W oknie (Rys. 12a) należy ustawić swoje hasło.

|           |                         |                  |            |               | Ustaw h    | asło          |        |        |            |
|-----------|-------------------------|------------------|------------|---------------|------------|---------------|--------|--------|------------|
|           |                         |                  |            | Nowe hasto    |            |               |        |        |            |
|           |                         |                  |            |               |            |               |        |        |            |
|           |                         |                  |            | Powtórz hasło |            |               |        |        |            |
|           |                         |                  |            |               | Usta       | w             |        |        |            |
|           |                         |                  |            | Rys. 12a.     | Okno ustav | wienia hasła. |        |        |            |
| Po<br>Has | wpisaniu<br>sło zostało | hasła<br>zmienio | oraz<br>ne | kliknięciu    | przycisku  | Ustaw         | system | zwraca | komunikat: |

EN, – jako system przetwarzający dane osobowe – posiada zabezpieczenia, które nie pozwalają korzystać z aplikacji nieuprawnionym osobom, spełniające wymagania przepisów wykonawczych do ustawy o ochronie danych osobowych. Jednym z wymagań bezpieczeństwa jest konieczność zmiany hasła przez użytkownika nie rzadziej, niż co 30 dni (podstawa prawna: pkt IV.2 załącznika do rozporządzenia Ministra Spraw Wewnętrznych i Administracji z dnia 29 kwietnia 2004 r. w sprawie dokumentacji przetwarzania danych osobowych oraz warunków technicznych i organizacyjnych, jakim powinny odpowiadać urządzenia i systemy informatyczne służące do przetwarzania danych osobowych – Dz. 2004 Nr 100 poz. 1024). Jeżeli użytkownik nie dokona zmiany hasła z własnej inicjatywy przed upływem 30 dni, to zmiana hasła jest wymuszana przez system po 30 dniach od ustawienia poprzedniego hasła.

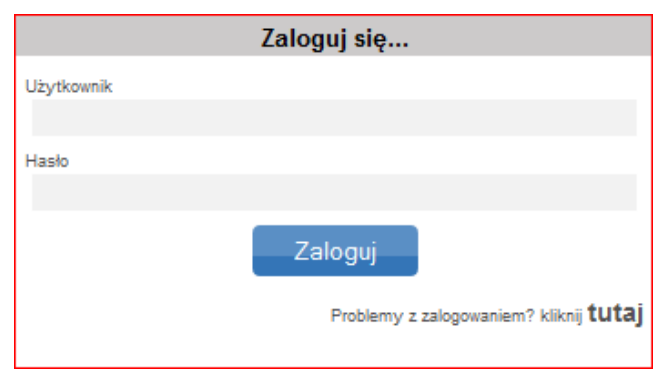

Rys. 13. Okno logowania do EN.

Po wybraniu funkcji "Zaloguj się" pojawia się okno logowania (Rys. 13). Każdy Użytkownik powinien uzupełnić pola: "Użytkownik" i "Hasło" a następnie kliknąć na przycisk "Zaloguj". Podczas wpisywania hasła na ekranie nie są widoczne litery/cyfry, lecz kropki

uniemożliwia przeczytanie hasła nieupoważnionym osobom. Hasło powinno się składać z 10 znaków (litery i cyfry). Litery zawarte w haśle powinny być zarówno duże jak i małe.

Wpisanie niewłaściwego Użytkownika lub Hasła powoduje wyświetlenie komunikatu: Odmowa zalogowania (EN:12204)

UWAGA ! W przypadku trzykrotnego błędnego podania loginu lub hasła konto zostaje zablokowane.

W przypadku wystąpienia problemów z zalogowaniem, należy kliknąć na przycisk Problemy z zalogowaniem? kliknij tutaj

Wówczas na ekranie wyświetli się komunikat informujący, jak rozwiązać najczęściej występujące problemy z zalogowaniem do EN (Rys. 14).

W razie jakichkolwiek problemów z logowaniem prosimy w pierwszej kolejności o zapoznanie się z Instrukcją, a w przypadku nieznalezienia odpowiedzi na stawiane pytanie, kontakt z Infolinią (Call Center) Poczty Polskiej S.A.

> Dla telefonów stacjonarnych 801 333 444 (opłata jak za połączenie lokalne), dla telefonów komórkowych i zagranicy (+48) 43 842 06 00 (opłata wg cennika operatora). Infolinia czyma jest od poniedziaku do piątku w godz. 8:00 - 20:00

Rys. 14. Komunikat informujący jak rozwiązać problemy z zalogowaniem do EN.

Dodatkowo istnieje możliwość dokonania zresetowania hasła. W tym celu okienko (Rys. 14a) należy uzupełnić o dane użytkownika oraz jego email

| Zresetuj hasło |
|----------------|
| Użytkownik     |
| Email          |
| Przepisz tekst |
| Resetuj        |

Rys. 14a. Okno zresetowania hasła.

UWAGA ! W przypadku wpisania nieprawidłowej nazwy użytkownika lub nieprawidłowego adresu email albo nie wypełnieniu wymagalnych pól, system wyświetli jeden z komunikatów (Rys. 14b).

Przesłana kombinacja nazwy konta i adresu email jest nieprawidłowa

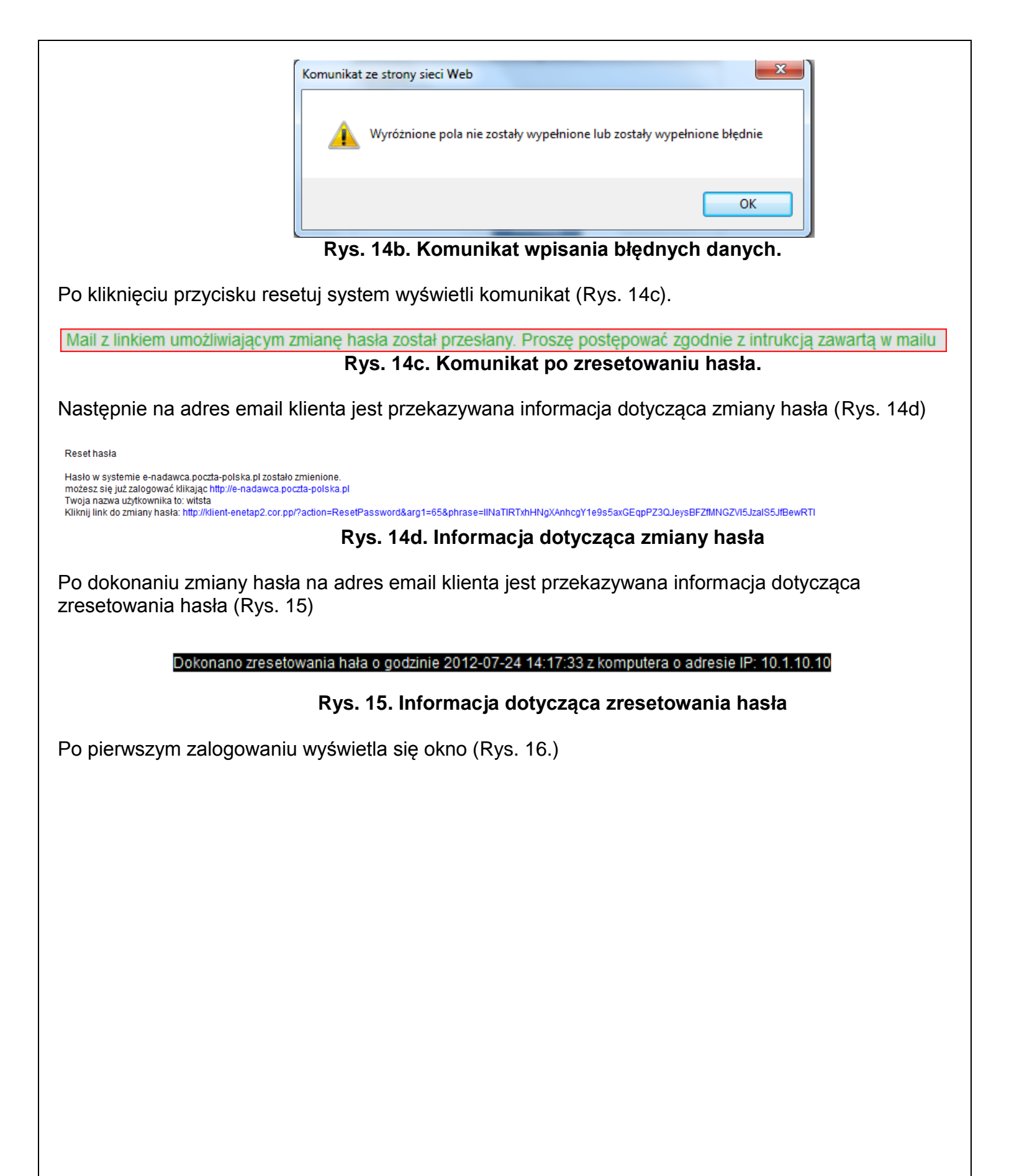

| yłki Książka adresowa Ustawienia Narzędzia Ra                                         | porty D                                                                                                 |
|---------------------------------------------------------------------------------------|----------------------------------------------------------------------------------------------------|
| ofile nadawcy Lista użytkowników Lista kont Allegro Zmiana                            | hasła Sklep dla eZwrotów                                                                                |
| Us                                                                                    | tawienia                                                                                                |
| u Rachunki dia pobrania                                                               | Przesyłki listowe                                                                                       |
| Podstawowy numer rachunku                                                             | Sposób nadawania numeru dia przesyłki poleconej                                                         |
|                                                                                       | Automatyczny     Nalepki z rolki     Eez numen                                                          |
| Pomocniczy numer rachunku 1                                                           | Początkowy numer nadania z rolki                                                                        |
| Romonoliczy pumer rachunku 2                                                          |                                                                                                    |
|                                                                                       | ilość numerów nadania z rolki / Pozostało numerów na rolce                                              |
| Pomocniczy numer rachunku 3                                                           | Obacov ourser particular scolid                                                                         |
|                                                                                       |                                                                                                    |
| a Ustawlenia wydruków                                                                 | Końcowy numer nadania z rolki                                                                           |
| Domyślnie generowany wydruk dla KEP                                                   |                                                                                                    |
|                                                                                       | Ustawienie wydruku kopert i etykiet dla przesyłek listowych                                             |
| malepki adresowe + blanklet wpiaty U tylko nalepki adresowe<br>na rach bankowy        | Etykieta 139 x 99,1 mm (komplet danych)                                                                 |
| Domyślnie generowany wydruk stemplowane / niestemplowane                              | Drukuj dane adresata na kopertach/etykletach                                                            |
| Niestemplowane     Stemplowane                                                        | Dukul dane nadawov na kopertaribiletikiletarib                                                          |
| Ustawienie wydruku przesyłek Kurierska 48                                             |                                                                                                    |
| Normalny wydruk                                                                       | Drukuj dane opiata pocztowa na kopertach/etykietach                                                     |
| Ustawienie wydruku przesyłek pocztex                                                  |                                                                                                    |
| Normalny wydruk                                                                       | Sposób nadawania numeru dia przesyłki poleconej zagranicznej                                            |
| Ustawienie wydruku przesylek usługa paczkowa                                          | Automatyczny     Bez numeru                                                                             |
| Normalny wydruk                                                                       |                                                                                                    |
| Ustawienie wydruku przesyłek paletowych                                               | Allegro                                                                                                 |
| Wolnik palenki turotnal dia przezuki Bocztay                                          | 20                                                                                                    |
|                                                                                       | Soosób sortowania wyników wyszukiwania Allegro                                                          |
| Drukowanie opisu na przesyłkach                                                       | Data transakcji 🕌                                                                                       |
|                                                                                       | Twórz opis przesyłki przy imporcie Allegro z:                                                           |
| 71 Inne                                                                               | Nick + Numer aukoji                                                                                     |
| Domytiov truš blankietu wołaty                                                        | Importuj tylko kompletne transakcje                                                                     |
| and and disc an and the d                                                             |                                                                                                    |
| Wymagaj uzupełnienia masy                                                             | UWAGA!<br>Zaznaczenie pola spowoduje pobranie tylko aukcji, dla których kupujący                        |
|                                                                                       | formularz posprzedażowy. Brak zaznaczenia spowoduje pobranie wszysta<br>dla których nastąpiła sprzedaż. |
| Metoda Importu danych o przesyłkach via ODBC                                          |                                                                                                    |
| Auto dopasowanie                                                                      | - 🗉 Umowa                                                                                               |
| Lista wartosci dia zawartosci Pocztex/Przesyłka Paletowa (rozdzielonych  )            | Pole opiatalumowa<br>Opiata pohrana. Umowa sru z Bossta Balaka                                          |
| Opiata zryczałtowana przesyłki Biznesowej                                             | S.A. z dnia                                                                                             |
|                                                                                       |                                                                                                    |
| Opiata zryczałtowana przesyłki Pocztex                                                |                                                                                                    |
|                                                                                       |                                                                                                    |
| Autouzupernienie miejscowości po kodzie pocztowym                                     |                                                                                                    |
| Automatycznie rozpoznaj przesyłke miejscowa                                           |                                                                                                    |
|                                                                                       |                                                                                                    |
| Wydruk dodatkowego kodu kreskowego dla pola tytułem na blankiecie pobrania            |                                                                                                    |
| $\checkmark$                                                                          |                                                                                                    |
| Pokaż bufory webapi w przygotowanych                                                  |                                                                                                    |
| Ubi danuth adagowath do wasaislasia sala sala salaissa adalassi as walaisi            |                                                                                                    |
| swy wwych oreacwych ob wypennelina pola miejsce odoloru na wydruku poczty<br>firmowej |                                                                                                    |
|                                                                                       |                                                                                                    |
| _                                                                                     |                                                                                                    |
|                                                                                       | Ustaw                                                                                                   |

Należy uzupełnić wymagane pola (wyróżnione ramką w kolorze czerwonym) oraz ewentualnie pozostałe pola ustawień, zgodnie z opisem w pkt 6.4.1 i kliknąć przycisk Ustaw . Po dokonaniu powyższej czynności system zwróci komunikat Ustawienia zostały zapisane .

Następnie, system przekieruje użytkownika, na podstronę profilu nadawcy, celem uzupełnienia wymagalnych pól (Rys. 16a).

| Przesyłki Książka adresowa          | Ustawienia     | Narzędzia      | Wiadomości     | PP Zabrze S101, Zabrze 💌 | KEP TEST | Wyloguj |
|-------------------------------------|----------------|----------------|----------------|--------------------------|----------|---------|
| nia Profile nadawcy Lista użytkowni | ków Lista kont | Allegro Zmi    | ana hasła      |                          |          |         |
|                                     |                |                | Profil nadawcy |                          |          |         |
|                                     | Nazwa skrócon  | a •            |                |                          |          |         |
|                                     | Poczta Po      | olska          |                |                          |          |         |
|                                     | Nazwa *        |                |                |                          |          |         |
|                                     |                |                |                |                          |          |         |
|                                     | Nazwa od       |                |                |                          |          |         |
|                                     |                |                |                |                          |          |         |
|                                     | Ulica *        |                |                |                          |          |         |
|                                     | ul. Lebosz     | owska 14d      |                |                          |          |         |
|                                     | Numer domu *   | / numer lokalu |                |                          |          |         |
|                                     |                | /              |                |                          |          |         |
|                                     | Kod pocztowy * | miejscowość *  | MICE           |                          |          |         |
|                                     | 44-140         | FILCHU         | WICE           |                          |          |         |
|                                     | Email          |                |                |                          |          |         |
|                                     | Telefon komórk | 0497           |                |                          |          |         |
|                                     |                | ony            |                |                          |          |         |
|                                     | Telefon        |                |                |                          |          |         |
|                                     |                |                |                |                          |          |         |
|                                     | Fax            |                |                |                          |          |         |
|                                     |                |                |                |                          |          |         |
|                                     | Kraj •         |                |                |                          |          |         |
|                                     | Polska         |                |                |                          |          |         |

Rys. 16a. Okno ustawienia profilu.

Po uzupełnieniu niezbędnych danych, zaznaczonych czerwoną ramką, należy kliknąć przycisk Zmień , system zwróci komunikat: Zmiany zostały zapisane

Od tego momentu, użytkownik może korzystać ze wszystkich funkcjonalności systemu, dostępnych po zalogowaniu.

#### 5.1.5. Newsletter.

Funkcja umożliwia zapisanie się do Newsletter'a, celem otrzymywania najnowszych wiadomości. Korzystanie z Newsletter'a jest możliwe po wypełnieniu formularza (Rys. 16b)

| Newsletter                 |  |
|----------------------------|--|
| Imie                       |  |
| KEP                        |  |
| Nazwisko                   |  |
| TEST                       |  |
| Email                      |  |
|                            |  |
| Tematy                     |  |
| Informacje dla developerów |  |
| Informacje marketingowe    |  |
| Zarejestruj                |  |

Rys. 16b. Okno formularza.

# 6. Opis elementów aplikacji dostępnych dla zalogowanego użytkownika.

Po prawidłowym zalogowaniu wyświetla się okno główne (Rys. 17), które składa się z następujących elementów:

- paska z zakładkami menu poziomego
   Start Przesyłki Książka adresowa Ustawienia Narzędzia Raporty
- pola wyboru z aktualnie przypisaną placówką pocztową
   PP Zabrze S101, Zabrze
- nazwą obecnie zalogowanego użytkownika:
- przycisku <sup>Wyloguj</sup>

| 2 ev Poczta Polska                                                                                                    |                                                                                                    |                  |  |  |  |  |  |
|----------------------------------------------------------------------------------------------------|----------------------------------------------------------------------------------------------------|------------------|--|--|--|--|--|
|                                                                                                    |                                                                                                    |                  |  |  |  |  |  |
| ELEKTRONICZNY NADAWCA                                                                                                   |                                                                                                    |                  |  |  |  |  |  |
|                                                                                                    |                                                                                                    |                  |  |  |  |  |  |
| Start Przesyłki Książka adresowa Ustawienia                                                                             | Narzędzia Raporty                                                                                                    | KEP TEST Wyloguj |  |  |  |  |  |
| Czym jest e-nadawca Walidator Wiadomości Newsletter                                                                     | Partnerzy                                                                                                    |                  |  |  |  |  |  |
| Kontakt                                                                                                    |                                                                                                    |                  |  |  |  |  |  |
| Region Sprzedaży Katowice - RJSP Katowice                                                                               |                                                                                                    |                  |  |  |  |  |  |
| orcup.katowice.hh@katowice.poczta-                                                                                      |                                                                                                    |                  |  |  |  |  |  |
| adres:                                                                                                    |                                                                                                    |                  |  |  |  |  |  |
| 40-940 Katowice                                                                                                    |                                                                                                    |                  |  |  |  |  |  |
| tel: 32 253 26 07                                                                                                    |                                                                                                    |                  |  |  |  |  |  |
|                                                                                                    |                                                                                                    |                  |  |  |  |  |  |
|                                                                                                    |                                                                                                    |                  |  |  |  |  |  |
|                                                                                                    |                                                                                                    |                  |  |  |  |  |  |
|                                                                                                    |                                                                                                    |                  |  |  |  |  |  |
|                                                                                                    |                                                                                                    |                  |  |  |  |  |  |
|                                                                                                    |                                                                                                    |                  |  |  |  |  |  |
|                                                                                                    |                                                                                                    |                  |  |  |  |  |  |
|                                                                                                    |                                                                                                    |                  |  |  |  |  |  |
|                                                                                                    |                                                                                                    |                  |  |  |  |  |  |
|                                                                                                    |                                                                                                    |                  |  |  |  |  |  |
| Poczta Polska Spółka Akcyjna, ul. Stawki 2. 00-940 Warszaw<br>Sąd Rejestrowy: Sąd Rejonowy dla m.st. Warszawy kapitał z | Pocsta Polska Spółka Akcyjna, ul. Stawił 2, 00-940 Wanzawa NIP: 525-000-73-13, KRS. 0000334972     Sąd Rejektowy Sąd Rejonowy Słą m.ż. Warzawy kapitał załkścowy: 774 140 000, w celości wpłacony |                  |  |  |  |  |  |

Rys. 17. Okno po zalogowaniu do EN.

W celu wybrania danej opcji lub funkcji, należy kliknąć na daną zakładkę. Po kliknięciu zakładki, w pasku rozwijają się dostępne dla przedmiotowej funkcji, opcje, odpowiednio:

| • Sta    | art                                  |             |             |               |           |         |          |          |              |        |        |        |
|----------|--------------------------------------|-------------|-------------|---------------|-----------|---------|----------|----------|--------------|--------|--------|--------|
| Start    | Przesyłki                            | Książka ad  | dresowa 🛛 l | Jstawienia    | Narzędz   | ia Ra   | oorty    |          |              |        |        |        |
| Czym je: | st e-nadawca                         | Walidator   | Wiadomości  | Newsletter    | Partnerzy |         |          |          |              |        |        |        |
| • Prz    | Przesvłki                            |             |             |               |           |         |          |          |              |        |        |        |
| Start    | Przesyłk                             | i Książ     | ka adresov  | wa 🛘 Ustav    | vienia    | Narzę   | lzia   F | Raporty  |              |        |        |        |
| Nowy z   | biór Nowa                            | a przesyłka | Nowa prz    | zesyłka z sza | ablonu    | Przekaż | dane d   | o Poczty | Zgody dla eZ | wrotów | Import | Szukaj |
|          |                                      |             |             |               |           |         |          |          |              |        |        |        |
| • Ks     | <ul> <li>Książka adresowa</li> </ul> |             |             |               |           |         |          |          |              |        |        |        |
| Start    | Przesyłki                            | Książka     | adresowa    | Ustawienia    | Narzę     | dzia    | Raporty  |          |              |        |        |        |

Ustawienia

Nowy adresat Nowa grupa Export książki Import książki csv Szukaj

| Raporty<br>Raporty<br>Raporty<br>Raporty                                                                                      | Start Przesyłk<br>Istawienia Profil<br>Narzędzia<br>Start Przesyłki | i Książka adresowa<br>e nadawcy Lista użytki<br>Książka adresowa L | Ustawienia<br>owników Lista<br>Jstawienia Nar | Narzędzia<br>kont Allegro Z<br>zędzia Rapo | Raporty<br>miana hasła<br>rty | Sklep dla eZwrotó |
|----------------------------------------------------------------------------------------------------|---------------------------------------------------------------------|--------------------------------------------------------------------|-----------------------------------------------|--------------------------------------------|-------------------------------|-------------------|
| Start Przesyłki Książka adresowa Ustawienia Narzędzia Raporty<br>Raporty                                                      | zablony Zakres nu                                                   | merów nadania   Firmowa -                                          | miejscowa? Strul                              | ktura organizacyji                         | na                            |                   |
| Raporty<br>Raport zbiorczy                                                                                                    | Start Przesyłk                                                      | ti 🗍 Książka adresowa                                              | Ustawienia                                    | Narzędzia                                  | Raporty                       |                   |
|                                                                                                    | Raporty<br>Raport zbiorczy                                          |                                                                    |                                               |                                            |                               |                   |
| <ul> <li>Raport szczegółowy</li> <li>Raport EPO</li> <li>Raport EZwroty Wygenerowane</li> <li>Raport wpłaty pobrań</li> </ul> | Raport szczegó<br>Raport EPO<br>Raport EZwroty<br>Raport wpłaty p   | łowy<br>Wygenerowane<br>obrań                                      |                                               |                                            |                               |                   |

Dodatkowo, dla zakładki Przesyłki i Książka adresowa przewidziane zostało pionowe menu rozszerzone, zawierające odpowiednio:

• Przesyłki

| Start Przesyłki              | Książka   | adreso\        |
|------------------------------|-----------|----------------|
| Nowyzbiór Nowap              | orzesyłka | Nowa pr        |
| Przygotowane                 |           |                |
| 2013-06-20\1<br>2013-06-07\1 |           | (3/0)<br>(4/0) |
| Wysłane                      |           |                |
| Odebrane                     |           |                |
| Archiwum                     |           |                |
| Kosz                         |           | opróżnij       |

• Książka adresowa

| Start  | Przes  | syłki | Książka adresowa |               | Ustawienia      | Nar    | zędzia | Raporty     |        |
|--------|--------|-------|------------------|---------------|-----------------|--------|--------|-------------|--------|
| Nowy a | dresat | Nowa  | a grupa          | Export książk | i Import książł | ki csv | Import | książki xls | Szukaj |
| A (1)  |        |       |                  |               |                 |        |        |             |        |
| B (2)  |        |       |                  |               |                 |        |        |             |        |
| L (1)  |        |       |                  |               |                 |        |        |             |        |
| M (1)  |        |       |                  |               |                 |        |        |             |        |

#### 6.1. Opis menu poziomego dla zakładki Start

Opis dla tej funkcji został zawarty w pkt 5.1

#### 6.1.1. Czym jest e-nadawca

Opis dla tej funkcji został zawarty w pkt 5.1.1

#### 6.1.2. Walidator

Opis dla tej funkcji został zawarty w pkt 5.1.2

#### 6.1.3. Wiadomości

Za pomocą zakładki "Wiadomości", system umożliwia kontakt Użytkownika, z właściwymi terytorialnie służbami sprzedaży.

#### 6.1.3.1 Napisz

Funkcjonalność ta pozwala na kontakt, za pośrednictwem wiadomości tekstowych, pomiędzy użytkownikiem, a służbami sprzedaży obsługującymi dany teren.

W celu wysłania wiadomości do opiekuna handlowego, należy wcisnąć przycisk "Napisz". System, w oknie głównym, wyświetla formatkę nowej wiadomości (Rys. 17a), w której klient, w odpowiednich polach, uzupełnia temat i treść wiadomości.

| Nowa wiadomość                |  |
|-------------------------------|--|
| Ternat                        |  |
| Prośba o kontakt              |  |
| Wiadomość                     |  |
| Witam, proszę o pilny kontakt |  |
|                               |  |
|                               |  |
|                               |  |
|                               |  |
|                               |  |
|                               |  |
|                               |  |
| VVyślij                       |  |
|                               |  |

Rys. 17a. Okno nowej wiadomości do PH.

Po zatwierdzeniu przyciskiem <sup>Wyślij</sup>, wiadomość jest kierowana do właściwego PH, następnie system zwraca komunikat: Wiadomość została wysłana

# 6.1.3.2 Odebrane

W pozycji odebrane, widoczne są wiadomości skierowane do użytkownika, przez PH (Rys. 17b).

| Odebrane                |  |
|-------------------------|--|
| 🗅 Odp: Prośba o kontakt |  |
| Komunikaty              |  |
|                         |  |

Rys. 17b. Wiadomości odebrane.
Po kliknięciu tematu wiadomości, w głównym oknie aplikacji, wyświetlana jest treść wiadomości (Rys. 17c).

|                                           | Wiadomość |
|-------------------------------------------|-----------|
| <sub>Temat</sub><br>Odp: Prośba o kontakt |           |
| Wysłano<br>2011-07-22                     |           |
| Treść                                     |           |
| Witam, w czym mogę pomóc ?                |           |
|                                           | Usuń      |

Rys. 17c. Treść wiadomości od PH.

Użytkownik ma możliwość usunięcia wiadomości, poprzez kliknięcie przycisku Usuń. Po wybraniu tej opcji, system zwróci komunikat, z prośbą o potwierdzenie chęci usunięcia, wskazanej wiadomości (Rys. 17d).

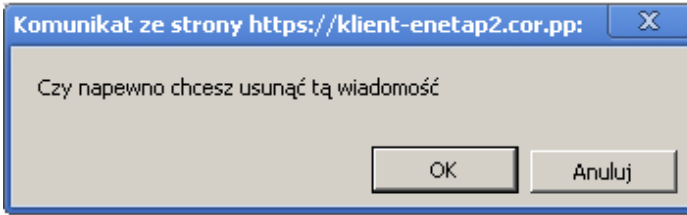

Rys. 17d. Prośba o potwierdzenie usunięcia wiadomości.

Po potwierdzeniu system zwróci komunikat Wiadomość usunięta

## 6.1.3.3 Komunikaty

Funkcja umożliwia przeglądanie dostępnych komunikatów według tematów. Kliknięcie na dany temat powoduje wyświetlenie jego treści (Rys.17e)

|                   | L.p. Temat<br>1. Przesyłka dworcowa            |       |
|-------------------|------------------------------------------------|-------|
|                   |                                                |       |
|                   |                                                |       |
|                   |                                                |       |
|                   |                                                |       |
| Przesyłka dworcow | Na                                             |       |
| Od dnia 01 styczn | ia 2011 roku przesyła dworcowa zostaje zlikwid | owana |
|                   |                                                |       |

Rys. 17e. Okno z treścią komunikatu

# 6.1.4 Newsletter

Opis dla tej funkcji został zawarty w pkt 5.1.5

## 6.2. Opis menu poziomego dla zakładki Przesyłki

Funkcja "Przesyłki" pozwala na przygotowywanie oraz zarządzanie zarówno przesyłkami jak i zbiorami przesyłek. Umożliwia również transmisje przygotowanych zbiorów przesyłek do systemu Poczty Polskiej.

## 6.2.1. Nowy zbiór

Funkcja "Nowy zbiór", umożliwia zarejestrowanie w systemie informacji o nowym zbiorze przesyłek (np. nowej partii przesyłek przeznaczonych do wysłania w ramach akcji promocyjnej). Po kliknięciu przycisku Nowy zbiór, w głównym oknie programu pojawia się formularz nadania nazwy dla nowego zbioru (Rys. 18).

| Zbiór                         |  |
|-------------------------------|--|
| Opis                          |  |
| 2013-10-30(3                  |  |
| 2013-10-30                    |  |
| Urzad nadania                 |  |
| Zabrze ul. Macieja Mielżyński |  |
| Utwórz                        |  |

## Rys. 18. Formularz nadawania nazwy dla nowego zbioru.

Domyślnie jako nazwa pojawia się data oraz numer kolejnego zbioru. Dzięki funkcji "Planowana data nadania" możliwe jest określenie daty wysyłki innej niż bieżąca. Z tego poziomu, klient wybiera również Urząd nadania przesyłek dla tworzonego zbioru przesyłek.

Po kliknięciu przycisku Utwórz, nowy zbiór staje się widoczny w lewym bloku w zakładce Przygotowane (Rys. 19), natomiast w oknie głównym wyświetlane są informacje na temat utworzonego zbioru. W oknie tym istnieje możliwość dodania nowej przesyłki do zbioru, wprowadzenia zmian, bądź usunięcia zbioru. Możliwe jest także przenumerowania przesyłek (w przypadku nadawania numerów przesyłek poleconych z rolki).

| Przygotowane                                 |          |
|----------------------------------------------|----------|
| ▼ 2011-12-01\2 (0/0)<br>▼ 2011-12-01\1 (0/0) |          |
| Wysłane                                      |          |
| Odebrane                                     |          |
| Archiwum                                     |          |
| Kosz                                         | opróżnij |

Rys. 19. Zakładka Przygotowane – widok nowego zbioru.

| Zbiór                                               |
|-----------------------------------------------------|
| Opis<br>2013-06-20\2                                |
| Planowana data nadania 2013-06-21                   |
| Status<br>Otwarty                                   |
| llość przesyłek / ilość przesyłek błędnych<br>1 / 0 |
| Suma oplat*<br>0.00                                 |
| Nowa przesyłka Nowa przesyłka z szablonu            |
| Zmień Zamknij zbiór Usuń                            |
| Przenumeruj przesyłki                               |
| Wydruk nalepek Książka nadawcza                     |
| Wydruk 'Poczta Firmowa' Wydruk blankietów           |

Rys. 20. Okno główne – opis nowego zbioru.

W przypadku zbiorów, do których zostały zapisane już przesyłki, oprócz wyżej wymienionych opcji, możliwe jest także wydrukowanie nalepek adresowych dla przesyłek ze zbioru, wydruk Książki Nadawczej lub wydruk zestawienia przesyłek przekazywanych do przewozu w ramach usługi Poczta Firmowa oraz Wydruk blankietów dla przesyłek pobraniowych oraz zamknięcie zbioru (Rys. 20). Zamknięcie zbioru i przekazywanie do Urzędu nadania zostało opisane w pkt 6.2.4.

W przypadku konieczności dokonania ewentualnych zmian dla zamkniętego zbioru (gotowego do wysłania do UP), można wykonać jego otwarcia poprzez kliknięcie na zamknięty zbiór i wybranie przycisku Otwórzzbiór .

Dodatkowo, pod modułem opisującym zbiór przesyłek, widoczna jest lista przesyłek znajdujących się w zbiorze (Rys. 21). Użytkownik ma możliwość przeglądania i\lub edycji danych przypisanych do przesyłki wraz z możliwością ich wydruku, usunięcia lub przeniesienia zaznaczonych pozycji do innego zbioru.

Możliwość przeglądania i\lub edycji danych przypisanych do przesyłki, ich usunięcia lub przeniesienia następuje po wskazaniu myszką i kliknięciu na pozycję danej przesyłki, a następnie kliknięciu odpowiedniego przycisku:

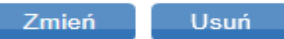

Przeniesienia, wydruku nalepki albo usunięcia dokonuje się poprzez zaznaczenie danej pozycji i , wybranie określonej czynności: "Usuń zaznaczone"/"Przenieś zaznaczone"/"Wydrukuj zaznaczone" oraz kliknięciu przycisku Wykonaj .

| Lista przesyłek                        |                     |             |                  |
|----------------------------------------|---------------------|-------------|------------------|
| 🔺 L.p. 🛦 🔲 🛦 Numer nadania             | Adresat             | 🛦 Ulica     | Miejscowość      |
| 1. 🔲 00159007738110466420              | test1               | Polna       | 85-858 Bydgoszcz |
| 2. 🔲 00159007738110467021              | test2               | Rolna 22    | 85-858 Bydgoszcz |
| Przenieś zaznaczone 💌 do zł            | bioru: 2014-01-02\2 | 💌 🦳 Wykonaj |                  |
| Usuń zaznaczone<br>Wydrukuj zaznaczone |                     |             |                  |

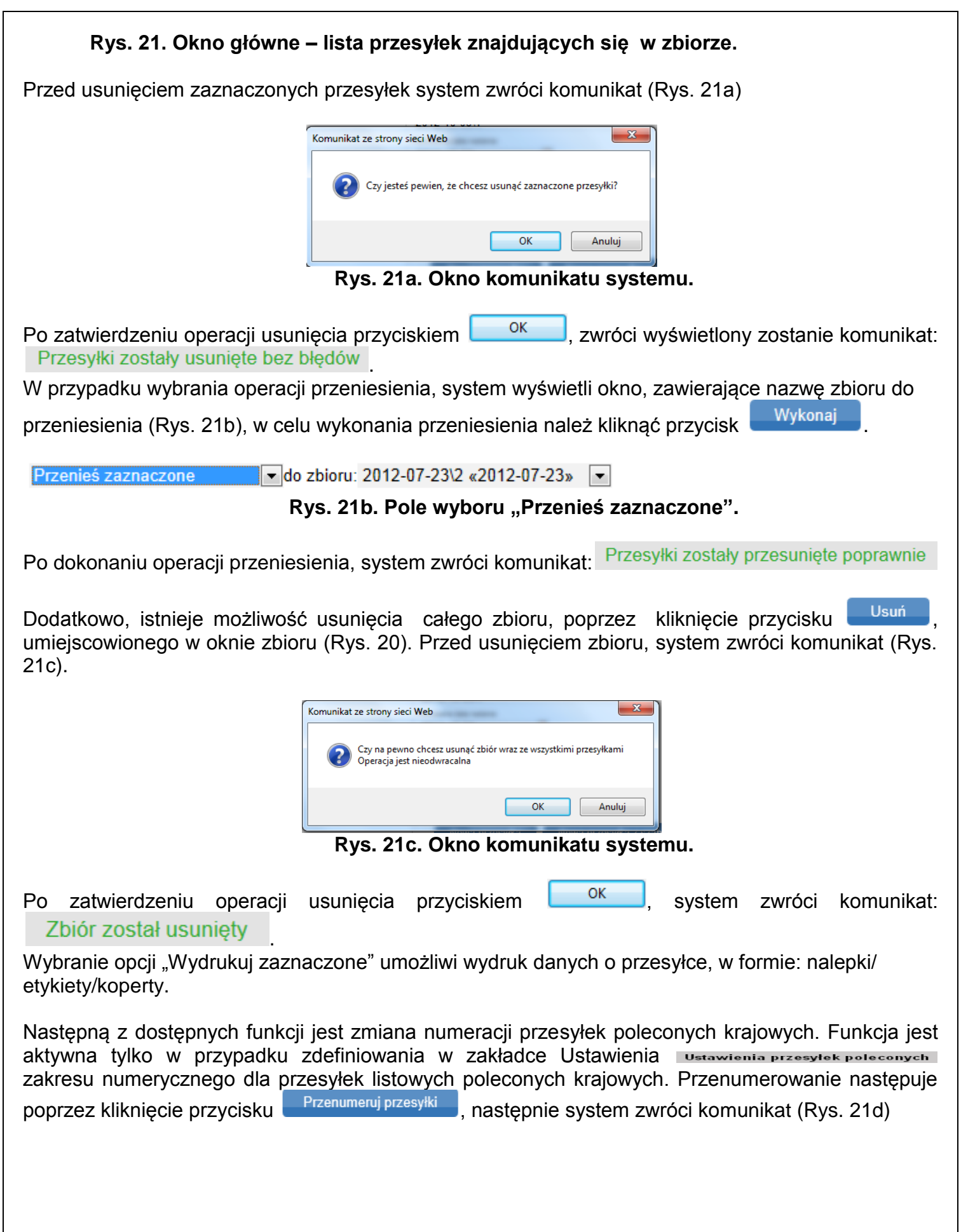

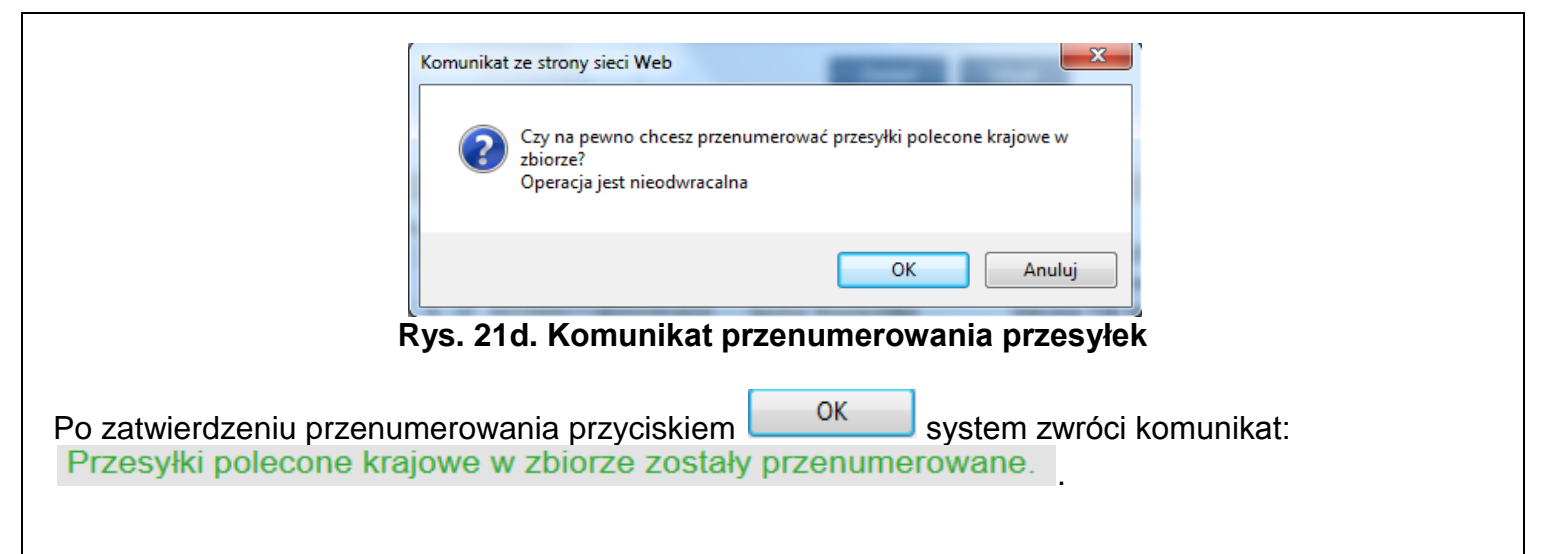

## 6.2.2. Nowa przesyłka

Funkcja "Nowa: przesyłka umożliwia zarejestrowanie w systemie informacji, o nowej/kolejnej przesyłce, przeznaczonej do nadania. Po kliknięciu przycisku, w oknie głównym aplikacji, pojawia się formularz do uzupełnienia danych o przesyłce (Rys. 22).

Za pomocą menu rozwijanego <sup>zbiór</sup> użytkownik wybiera zbiór, do którego ma zostać dodana bieżąca przesyłka, domyślnie jest to ostatni utworzony zbiór:

| 2011-12-01\1 «2011-12-                                                                                                    | ?-01» ▼                                                                                                    |
|----------------------------------------------------------------------------------------------------|----------------------------------------------------------------------------------------------------|
| Zbiór/Usługa Zbiór 2013-00-20\2 Usługa Paczka Pocztowa Adresat Adresat Nazwa •  Ilica • Ilica • I | Cena/Numer nadania Cena netto" 0.00 Numer nadania Atrybuty Kategoria Priorytet Cabaryt Cabaryt Cabaryt Cabaryt Cabaryt Cabaryt Cabaryt Specjalne usługi komplementarne Specjalne usługi komplementarne |
| Opis przesyłki/Szabion Dodatkowy opis przesyłki Zapisz jako szabion                                                                                                    |                                                                                                    |
|                                                                                                    | Dalej                                                                                                    |

Rys. 22. Formularz wprowadzania danych o przesyłce.

Za pomocą menu rozwijanego Usługa użytkownik wybiera usługę, do jakiej przypisana zostanie przesyłka (Rys. 23).

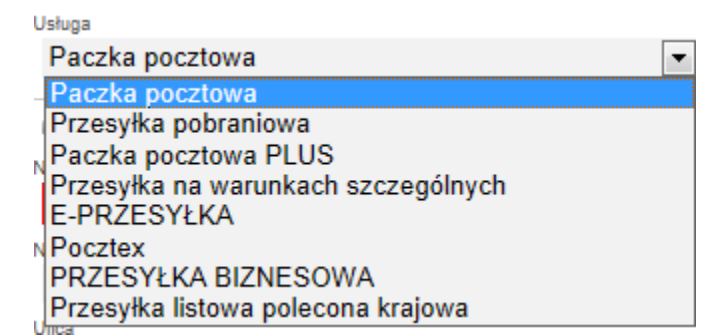

Rys. 23. Menu rozwijane z wyborem usługi.

Przy uzupełnianiu pola Nazwa, po wprowadzeniu pierwszego znaku system podpowiada nazwy adresatów z Książki adresowej spełniających kryteria oraz zaznacza, w wyszukanych pozycjach, wpisany znak lub ciąg znaków (Rys. 24).

Tworząc przesyłkę w systemie klient może zapisać dodatkowy opisu przesyłki, który następnie pojawi się na wydruku nalepki adresowej.

| Nazwa *                                          |       |
|--------------------------------------------------|-------|
| J<br>Jan Kowalski Polna 13/45 44-200 Rybnil      | k     |
| joanna zawada konwaliowa 1 10-200 ol:            | sztyn |
| Jan Kowalski Gościno 4 75/A 78-554<br>Szczecinek | -     |
| Numer domu / numer lokalu                        |       |
| 1                                                |       |

Rys. 24. Autouzupełnianie pól.

Dla przesyłek, których dane będą się powtarzać (serwis, termin doręczenia, pobranie, usługi komplementarne) istnieje możliwość zastosowania szablonu tj. zapisania danych odnośnie przesyłki pod wybraną przez siebie nazwą. W tym celu należy zaznaczyć pole i wpisać nazwę szablonu (Rys.

25). Po zatwierdzeniu przyciskiem <sup>Dalej</sup> system informuje o poprawnym zapisaniu szablonu: Szablon został zapisany

| - 🗉 Opis przesyłki/Szablon 🚽 |  |
|------------------------------|--|
| Dodatkowy opis przesyłki     |  |
|                              |  |
| Zapisz jako szablon          |  |
|                              |  |
| Paczka_ekon_bab_b_5kg        |  |
|                              |  |

Rys. 25. Szablon przesyłki – nadawanie nazwy.

W przypadku nieuzupełnienia wszystkich wymaganych pól i kliknięciu przycisku <sup>Dalej</sup>, system zwróci komunikat błędu (Rys. 26) oraz wyróżni wymagane pola czerwoną ramka (Rys. 27).

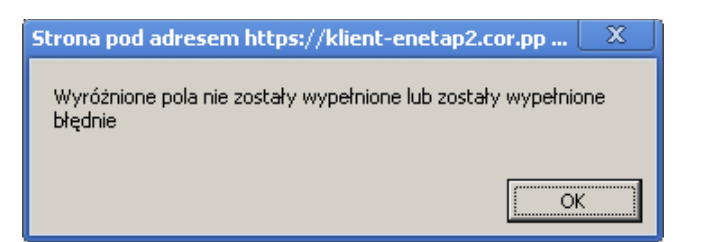

## Rys. 26. Komunikat błędu – nieuzupełnione pola.

| 🛛 🗉 Zbiór/Usługa ———————————————————————————————————— | 🗆 🗆 Cena/Numer nadania            |  |
|-------------------------------------------------------|-----------------------------------|--|
| Zbiór                                                 | Cons patto*                       |  |
| 2013-06-20\2                                          | 0.00                              |  |
| Usługa                                                | Numer nadania                     |  |
| Paczka Pocztowa                                       |                                   |  |
|                                                       | Atrybuty                          |  |
| a Adresat                                             | Kategoria                         |  |
| Nazwa *                                               | Priorytet Ekonomiczna             |  |
|                                                       | Gabaryt                           |  |
| Nazwa od                                              | Gabaryt A Gabaryt B               |  |
|                                                       | Masa[kg]                          |  |
| Ulica *                                               |                                   |  |
| ul. Mickiewicza 76                                    |                                   |  |
| Numer domu / numer lokalu                             | 🗆 Usługi komplementarne –         |  |
| /                                                     | – Specialne usługi komplementarne |  |
| Kod pocztowy * miejscowość *                          | Specjane usiugi komplementame     |  |
| 16-070 Choroszcz                                      |                                   |  |
| Telefon komórkowy (9 cyfr)                            |                                   |  |
| 601412421                                             |                                   |  |
| Email                                                 |                                   |  |
|                                                       |                                   |  |
| Telefon                                               |                                   |  |
|                                                       |                                   |  |
| Poste Restante                                        |                                   |  |
|                                                       |                                   |  |
| Opis przesyłki/Szablon                                |                                   |  |
| Dodatkowy opis przesyłki                              |                                   |  |
|                                                       |                                   |  |
| Zapisz jako szablon                                   |                                   |  |
|                                                       |                                   |  |
|                                                       |                                   |  |
|                                                       | Dalej                             |  |
|                                                       |                                   |  |

Rys. 27. formularz – wskazane nieuzupełnione pola.

| Po wypełnieniu wszystkich wymaganych pól i kliknięciu przycisł | ku <sup>Dalej</sup> | , przesyłka zostaje | e zapisana |
|----------------------------------------------------------------|---------------------|---------------------|------------|
| do zbioru i uwidoczniona w menu pionowym, w zakładce           | Przygotowane        |                     | (Rys. 28). |
| Informacje o przesyłkach, mogą być na tym etapie edytowa       | ne, bądź u          | suwane. Możliwe     | jest także |
| wydrukowanie nalepki adresowej lub dodanie nowej przesyłki (   | (rys 28a).          |                     |            |

| Przygotowane                                                    |     |
|-----------------------------------------------------------------|-----|
| 2011-12-01\2 (0/0)<br>2011-12-01\1 (2/0)<br>PAC7KA POC7TOWA (2) |     |
| 00959007733000000650                                            |     |
| Wysłane                                                         |     |
| Odebrane                                                        |     |
| Archiwum                                                        |     |
| Kosz                                                            | nij |

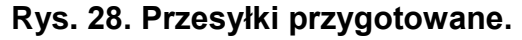

| Wydruk blankietu Nowa przesy Ika |
|----------------------------------|
|                                  |
|                                  |
|                                  |
|                                  |
|                                  |
|                                  |
|                                  |
|                                  |
|                                  |
|                                  |
|                                  |
| – a Usłuci komplementarne        |
| Wielopaczkowość [szt]            |
|                                  |
| Odbiór w punkcie                 |
| 🗖 🖬 Opcje usługi                 |
| Standard                         |
|                                  |
| 🗆 🖬 Rodzaj —                     |
| ©xs ©s ⊛m ©l ©xl ©xxl            |
| Gabaryt                          |
| Atrybuty                         |
| 00123001120000020030             |
| 00150007729000026606             |
|                                  |

Rys. 28a. Widok zapisanej przesyłki w zbiorze.

Dokonanie zmiany następuje poprzez zmianę danych na formularzu przesyłki oraz zatwierdzeniu zmian przyciskiem Zmień.

Utworzenie nowej przesyłki następuje poprzez kliknięcie przycisku Nowa przesyłka. Po wykonaniu powyższej operacji, pojawi się formularz do uzupełnienia danych o przesyłce (Rys. 22).

Opcja Wydruk, pozwala na dokonanie wydruku nalepki adresowej przesyłki, jako nalepki docelowej lub jako próbnego jej wydruku. Skorzystanie z powyższych funkcji następuje po kliknięciu, odpowiednio,

przycisku Wydruk . Po wybraniu jednej z dostępnych opcji, możliwe jest wygenerowanie dokumentu, w standardzie pliku pdf.

| rzy skorzystaniu z opcii usuniecia poprzez klikniecie przycisku Usuń . system zwróci komunik | kat |
|----------------------------------------------------------------------------------------------|-----|
|                                                                                              |     |
| Rys. 28b). Po zatwierdzeniu operacji usunięcia przyciskiem 🛄 🍑 🦷 , system usunie przesyłł    | kę  |
| wracając komunikat: Przesyłka przesunięta do kosza Usunięta przesyłka zostan                 | nie |
| rzeniesiona do kosza i uwidoczniona, w menu pionowym (Rys. 28c), ze statusem "Usunięte – n   | nie |
| ysłane". Z przesyłką usuniętą dalej można postępować zgodnie z opisem w pkt 6.7.5.           |     |
| peracie usuwania można także anulować poprzez klikniecie przycisku Anuluj                    |     |
|                                                                                              |     |
| Komunikat ze strony sieci Web                                                                |     |
|                                                                                              |     |
| Czy chcesz przesunać przesyłke do kosza?                                                     |     |
|                                                                                              |     |
|                                                                                              |     |
| OK Anuluj                                                                                    |     |
|                                                                                              |     |
| Rys. 28b. Okno komunikatu systemu.                                                           |     |
|                                                                                              |     |
|                                                                                              |     |
| Kosz opróżnij                                                                                |     |
| Usunięte - nie wysłane (6/3)                                                                 |     |
| Rys. 28c. Menu pionowe kosza.                                                                |     |

## 6.2.3. Nowa przesyłka z szablonu

Opcja ta pozwala na wprowadzenie nowej przesyłki z predefiniowanymi wcześniej parametrami (tj.: serwis, termin doręczenia, pobranie, usługi komplementarne), zapisanymi w formie szablonu. Po kliknięciu przycisku w głównym oknie aplikacji wyświetlone zostaje okno z zapisanymi wcześniej szablonami (Rys. 29).

| Wybierz szablon                                                                          |
|------------------------------------------------------------------------------------------|
| <ul> <li>Poczta Polska (Paczka pocztowa)</li> <li>Poczta Polska (E-PRZESYŁKA)</li> </ul> |

#### Rys. 29. Okno z zapisanymi wcześniej szablonami.

Po wybraniu żądanego szablonu system wyświetli formularz wprowadzenia nowej przesyłki z uzupełnionymi danymi (Rys. 30).

| 🛛 🖬 Zbiór/Usługa             |          | Cena/Numer na      | adania        |                  |
|------------------------------|----------|--------------------|---------------|------------------|
| Zbiór                        |          | Cena netto*        |               |                  |
| 2013-06-20\2                 | -        | 14.50              |               |                  |
| Usługa                       |          | Numer nadania      |               |                  |
| E-PRZESYŁKA                  | -        |                    |               |                  |
|                              |          | Atrybuty           |               |                  |
| Adresat                      |          | Masa[kg]           |               |                  |
| Nazwa *                      |          | 6.000              |               |                  |
|                              |          | - Deberaio         |               |                  |
| Nazwa cd                     |          | Pobranie           |               |                  |
|                              |          | Sposób pobrania    |               |                  |
| Ulica *                      |          | Standard           | Rach. bankowy | Przekaz pocztowy |
|                              |          | – Lichuri komplor  | montarno      |                  |
| Numer domu / numer lokalu    |          | - D Osługi kompier | nentanie      |                  |
| 1                            |          |                    |               |                  |
| Kod pocztowy * miejscowość * |          |                    |               |                  |
|                              |          |                    |               |                  |
| Telefon komárkowy (9 cvfr)   |          |                    |               |                  |
|                              |          |                    |               |                  |
| Email                        |          |                    |               |                  |
| Ernan                        |          |                    |               |                  |
|                              |          |                    |               |                  |
| leleton                      |          |                    |               |                  |
|                              |          |                    |               |                  |
| Urząd wydający E-Przesyłkę " |          |                    |               |                  |
|                              |          |                    |               |                  |
| - Dopis przesyłki/Szablon    |          |                    |               |                  |
| Dedatkowy opis przesyłki     |          |                    |               |                  |
| Constrony one pizesym        |          |                    |               |                  |
| Zanicz isko czablan          |          |                    |               |                  |
|                              |          |                    |               |                  |
|                              |          |                    |               |                  |
|                              | <u>م</u> | alei               |               |                  |
|                              |          |                    |               |                  |

Rys. 30. Okno przesyłki z zapisanymi wcześniej danymi.

# 6.2.4. Przekaż dane do Poczty

Dane można przekazać w formie przekazania zbioru albo w formie przekazania pliku xml/EKN.

# 6.2.4.1. Przekaż zbiory

W celu przekazania zapisanych zbiorów przesyłek do Poczty, należy wybrać przycisk "Przekaż dane do Poczty", a następnie przycisk "Przekaż zbiory".

Czynność powinna zostać wykonana, po uprzednim zamknięciu zbioru (zmianie statusu zbioru

z otwartego na zamknięty), za pomocą przycisku edycyjnym zbioru (Rys. 31) i potwierdzeniu chęci zamknięcia danego zbioru w oknie komunikatu (Rys. 31a).

Po prawidłowym zamknięciu zbioru system zwróci komunikat: Zbiór został zamknięty i jest możliwy do konsolidacji i przesłania do UP

W przypadku próby przekazania do Poczty niezamkniętego zbioru, system nie wyświetli niezamkniętych zbiorów lub zwróci komunikat: Brak zbiorów do konsolidacji (EN-1307).

|                                                  | Zbiór                                                                                            |
|--------------------------------------------------|--------------------------------------------------------------------------------------------------|
| Opis                                             |                                                                                                  |
| 2013-05-14\2                                     |                                                                                                  |
| Planowana data nadania<br>2013-05-14             |                                                                                                  |
| Status<br>Otwarty                                |                                                                                                  |
| llość przesyłek / ilość przesyłek błę<br>1 / 0   | ędnych                                                                                           |
| Suma oplat*<br>0.00                              |                                                                                                  |
| 6                                                |                                                                                                  |
| Nowa przesyłka                                   | Nowa przesyłka z szabionu                                                                        |
| Nowa przesyłka<br>Zmień                          | Nowa przesy łka z szablonu<br>Zamknij zbiór Usuń                                                 |
| Nowa przesyłka<br>Zmień<br>Prze                  | Nowa przesyłka z szablonu<br>Zamknij zbiór Usuń<br>zenumeruj przesyłki                           |
| Nowa przesyłka<br>Zmień<br>Prze<br>Wydruk nalepe | Nowa przesy łka z szablonu<br>Zamknij zbiór Usuń<br>zenumeruj przesy łki<br>bek Książka nadawcza |

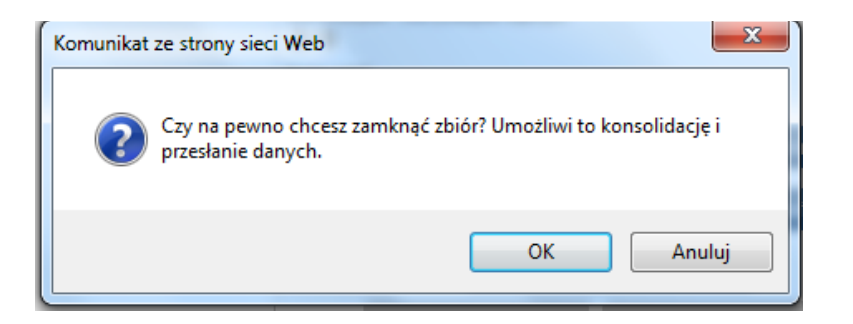

Rys. 31a. Okno komunikatu potwierdzenia zamknięcia zbioru.

W celu przesłania zbioru do Poczty z okna, należy wybrać przycisk (Rys. 32) co spowoduje wyświetlenie kolejnego okna "Scalanie zbiorów" (Rys. 32a). Następnie należy wybrać żądany zbiór oraz właściwą jednostkę Poczty Polskiej, do której dane mają zostać przesłane. Po

dokonaniu wyboru, operację zatwierdzamy przyciskiem

|                        | Z                                                   | biór             |                  |
|------------------------|-----------------------------------------------------|------------------|------------------|
|                        | <sup>Opis</sup><br>2014-01-02\2                     |                  |                  |
|                        | <sub>Status</sub><br>Zamknięty (gotowy do konsolida | acji)            |                  |
|                        | Planowana data nadania<br>2014-01-02                |                  |                  |
|                        | llość przesyłek<br>2                                |                  |                  |
|                        | Otwórz zbiór                                        | Przekaż zbiór    |                  |
|                        | Wydruk nalepek                                      | Książka nadawcza |                  |
|                        | Wydruk 'Po                                          | oczta Firmowa'   |                  |
|                        | Lista p                                             | orzesyłek        |                  |
| 🛦 L.p. 🛦 Numer nadania | Adresat                                             | 🛦 Ulica          | Miejscowość      |
| 1. 00159007738110466   | 5420 test1                                          | Polna            | 85-858 Bydgoszcz |
| 2. 00159007738110462   | 7021 test2                                          | Rolna 22         | 85-858 Bydgoszcz |

Rys. 32. Okno przekazywania zbioru.

|                    | Scalanie zbiorów  |  |
|--------------------|-------------------|--|
| Zbiory do scalenia |                   |  |
| 🔲 2014-01-02\4 «2  | 2014-01-02»       |  |
| ☑ 2014-01-02\2 «2  | 2014-01-02»       |  |
| Urząd nadania      |                   |  |
| Zabrze ul. Mac     | ieja Mielżyński 💌 |  |
|                    | Wyślij            |  |

Rys. 32a. Okno scalania i wysyłania zbioru.

Po poprawnym wykonaniu operacji system zwróci komunikat: · oraz wyświetli okno z opisem pakietu, jakim dane zostaną przesłane do Placówki Pocztowej (Rys. 33).

|                         | Pakiet                  |
|-------------------------|-------------------------|
| Dryginalna nazwa zbioru |                         |
| 120808_123829_JANNOWAH  | <xml< td=""></xml<>     |
| Newnętrzna nazwa zbioru | 2                       |
| 120808_123829_JANNOWAI  | K.xml                   |
| Zwracana nazwa zbioru   |                         |
| Status                  |                         |
| Wysłany do Placówki     |                         |
| Pobierz                 | Wydruk nalepek          |
| Książka nadawcza        | Wydruk 'Poczta Firmowa' |
| E                       | xport (xls)             |

Rys. 33. Okno informacji o pakiecie.

Przekazane zbiory, zostają uwidocznione w menu pionowym, w zakładce <sup>Wysłane</sup> (Rys. 33a). Dla zbioru, zostaje nadany status "Wysłany do Placówki". Po odebraniu pliku, przez placówkę, status zostaje zmieniony na: "Plik odebrany w Placówce".

|     | Wysłane  | e       |      |     |        |       |      |
|-----|----------|---------|------|-----|--------|-------|------|
|     | 120808   | 123829  | JAN  | NON | AK.x   | ml    |      |
| Rvs | . 33a. ( | Okno ir | nfor | mac | ii o r | oakie | cie. |

Dodatkowo, z poziomu przesyłek wysłanych, istnieje możliwość wydruku nalepek adresowych, książki nadawczej, zestawienia przesyłek przekazywanych do przewozu, w ramach usługi POCZTA FIRMOWA oraz zgłoszenia reklamacji dotyczącej przesyłki. Składanie reklamacji dotyczącej nadanej przesyłki zostało opisane w pkt 6.9.

System umożliwia także wyeksportowanie danych o przesyłkach zawartych w pakiecie, jako plik xml lub xls:

Wykonanie eksportu pliku xml następuje poprzez kliknięcie przycisku Pobierz. Plik w takim formacie może zostać przekazany do placówki pocztowej, na nośniku informacji lub przy wykorzystaniu poczty elektronicznej.

Wykonanie eksportu pliku xls, następuje poprzez kliknięcie przycisku Po wykonaniu powyższej czynności, w oknie eksploratora, należy wybrać docelową lokalizację dla eksportowanego pliku (Rys. 34).

| 🧭 Zapisywanie jako                                                                                                    |                                                        | X    |
|----------------------------------------------------------------------------------------------------|--------------------------------------------------------|------|
| C → ↓ xml                                                                                                    | ▼ ♦ Przeszukaj: xml                                    | ٩    |
| Organizuj 🔻 Nowy folder                                                                                                    | III •                                                  | . () |
| <ul> <li>✓ Ulubione</li> <li>✓ Ostatnie miejsca</li> <li>✓ Pobrane</li> <li>✓ Pulpit</li> <li>✓ Biblioteki</li> <li>✓ Dokumenty</li> <li>✓ Muzyka</li> <li>✓ Obrazy</li> <li>✓ Wideo</li> </ul> | Data modyfikacji Typ<br>ują do kryteriów wyszukiwania. |      |
| 🤣 Grupa domowa 👻 < 🧰                                                                                                    |                                                        | ۲    |
| Nazwa pliku: 120807_113753_xml.xls                                                                                                    |                                                        | -    |
| Zapisz jako typ: zip Archive                                                                                                    |                                                        | •    |
| 🛞 Ukryj foldery                                                                                                    | Zapisz Ani                                             | uluj |

Rys. 34. Okno eksploratora – eksport pliku pakietu.

## 6.2.4.2. Przekaż plik xml/EKN

Funkcja ta umożliwia przesłanie do Placówki Pocztowej pliku wygenerowanego przez aplikację EKN lub pliku xml. Po wybraniu przycisku "Przekaż dane do Poczty" a następnie "Przekaż plik xml.EKN do Poczty", użytkownik zostaje poproszony o wskazanie lokalizacji pliku oraz jednostki pocztowej, do której plik ma zostać przekazany (Rys. 35).

|               | Przekaż plik |  |
|---------------|--------------|--|
| Wybierz plik  |              |  |
|               | Przeglądaj   |  |
| Przekaż do UP |              |  |
| Zabrze S101   | •            |  |
|               | Wyślij       |  |

Rys. 35. Okno wyboru pliku xml/EKN.

Po wybraniu właściwego pliku i zatwierdzeniu przyciskiem <sup>Wyślij</sup>, system zwraca komunikat o poprawnym skierowaniu pliku, do wskazanej placówki pocztowej:

Plik został przekazany do wysłania UP. Sprawdź jego status za kilka minut

W przypadku niepowodzenia, system zwróci komunikat:

Wystąpił błąd odczytu przesłanego pliku (EN:1006)

### 6.2.5. Zgody dla Zwrotów

Funkcja służy do obsługi zapytań o wyrażenie zgody na darmowy zwrot, składanych za pośrednictwem strony WWW (<u>https://ezwroty.poczta-polska.pl/</u>).

Zgody zostały podzielone na 3 etapy.

- Oczekujące na zgodę
- Zaakceptowane
- Odrzucone

| Na liście "Oczekujących na zgodę" zostaną wyświetlone wszystkie zapytania o zgodę, w przypadku, gdy sklep wymaga indywidualnej zgody na zwrot.                                                                                                    |
|----------------------------------------------------------------------------------------------------|
| Oczekują na zgode Zaakceptowane Odrzucone                                                                                                    |
| Oczekujące na zgodę                                                                                                    |
| L.p. Nazwa Produktu         Numer Zamówienia         Numer Nadania           1. nazwa produktu         123/2014         123/2014                                                                                                    |
| Rys. 35a. Lista oczekujących na zgodę.                                                                                                    |
| W celu wyrażenia zgody należy wybrać z listy odpowiednią pozycje i zatwierdzić ją za pomocą przycisku Zgoda na EZwrot lub odrzucić Odrzuć zgodę na EZwrot                                                                                                    |
| Oczekują na zgode     Zaakceptowane     Odrzucone       Nazwa Produktu     nazwa produktu       Numer Zamowienia     123/2014       Email     przyjaznysklep@onet.pl       Dostępne przesyki     Imail       Imail     Imail       Zgoda na EZwrot     Odrzuć zgodę na EZwrot                                                                                                    |
| Rys. 35b. Okno wyrażania zgody na zwrot.<br>W zależności od decyzji informacje o zgodzie znajda się na liście Zaakceptowane lub Odrzucone.                                                                                                    |
| Oczekują na zgode       Zaakceptowane       Odrzucone         Nazwa Produktu       Numer Zamowienia       123/2014         Email       przyjaznysklep@onet.pl       Aktualizuj Ernail         Zaakceptowane przesyki       Kurier Ekspres 24         Link to zgoty       http://ezwroty.enrozwoj.wo.cor.pp/?action=ZgodaNaEzwrot& guid=MjM1NTJBNji0NjBENTRERTVBRUM3ODE2OEE3N0Q4MkQy |
| Prześlij ponownie linka                                                                                                    |
| Rys. 35c. Okno zaakceptowanej zgody.                                                                                                    |
| Oprócz informacji dotyczącej przesyłki zwracanej zostaje również udostępniony link do zgody. W<br>razie potrzeby link ten może zostać wysłany do klienta ponownie (na wskazany adres mailowy) w<br>celu wykonania eZwrotu.                                                                                                    |

# 6.2.6. Import

Funkcja importu pozwala na zasilenie systemu Elektroniczny Nadawca danymi poprzez:

- Import ODBC
- Import XML
- o Import Allegro
- Import XML z Menadżera Sprzedaży
- Import przesyłek z pliku xls

| Import   | Szukaj    |                   |
|----------|-----------|-------------------|
| Import ( | DDBC      |                   |
| Import > | (ML       |                   |
| Import z | z Allegro |                   |
| Import > | (ML z Mei | nedżera Sprzedaży |
| Import p | orzesylek | z pliku xls       |

## 6.2.6.1. Import ODBC

Funkcja ta pozwala na zasilenie systemu Elektroniczny Nadawca, w dane odnośnie przesyłek planowanych do nadania, pochodzących z własnego źródła danych (np. baza danych używanego przez klienta systemu transakcyjnego – Paradox, MySQL, itp.; Microsoft Excel, Access, itp.). Szablon pliku Excel zastał udostępniony przez Pocztę Polską, w zakładce "Czym jest E-Nadawca".

W celu prawidłowego funkcjonowania tego modułu łączności konieczne jest zainstalowaniem aktualnej wersji Java Script oraz odpowiedniej wtyczki do przeglądarki internetowej, na której uruchomiony został program. Podczas uruchomienia wtyczki, przeglądarka internetowa zapyta o zezwolenie na uruchomienie (w celu dalszej pracy zgoda jest wymagana). Aplikacja została elektronicznie podpisana zgodnym certyfikatem.

Wszyscy użytkownicy systemów rodziny Windows, aby skorzystać z wtyczki, w pierwszej kolejności muszą skonfigurować źródło danych. W tym celu należy uruchomić "panel sterowania" - "narzędzia administracyjne" - "źródła danych ODBC". W zakładce "DNS użytkownika", znajduje się przycisk "Dodaj". Następnie, należy wybrać odpowiedni sterownik, dla własnego źródła danych. Może to być sterownik dla Microsoft Excel, Access, Paradox czy MySQL. Jeśli brakuje sterownika dla określonego źródła danych, można spróbować poszukać go na stronach producenta.

### Przykład poprawnej konfiguracji dla źródła danych w pliku.xls

- 1. Panel sterowania -> Narzędzia administracyjne -> Źródło danych ODBC
- 2. Wybierz wcześniej utworzone źródło danych (Microsoft Excel Driver.xls) "Zakończ".

| 🚑 A | dministrator źródeł dan | ych ODBC                                           | x          |
|-----|-------------------------|----------------------------------------------------|------------|
| Two | orzenie nowego źródła d | anych                                              | 23         |
|     | -9                      | Wybierz sterownik, dla którego chcesz ustawić źród | ło danych. |
|     |                         | Nazwa                                              | Wersja 🔦   |
|     | 011                     | Microsoft Access-Treiber (*.mdb)                   | 6.01.7(    |
|     |                         | Microsoft dBase Driver (*.dbf)                     | 6.01.7     |
|     |                         | Microsoft dBase VFP Driver (*.dbf)                 | 1.00.0     |
|     |                         | Microsoft dBase-Treiber (*.dbf)                    | 6.01.7(=   |
|     |                         | Microsoft Excel Driver (*xls)                      | 6.01.7(    |
|     |                         | Microsoft Excel Driver (*xls, *xlsx, *xlsm, *xlsb) | 12.00.4    |
|     |                         | Microsoft Excel-Treiber (*xls)                     | 6.01.7(    |
|     |                         | ✓ III                                              | 4          |
| _   |                         | < Wstecz Zakończ                                   | Anuluj     |
|     | Rys. :                  | 36 okno wyboru sterowników                         | ~          |
|     | ODBC - ustawienia dla   | programu Microsoft Excel                           | ×          |
|     | Nazwa źródła danych:    |                                                    | ж          |
|     | Opis:                   | ٨-                                                 | in du ai   |

Rys. 36a okno ustawień dla pliku .xls

Anuluj

Pomoc

Opcje>>

3. W oknie ODBC - ustawienia dla tekstu uzupełnij:

Baza danych

Excel 97-2000

Wersja:

Skoroszyt:

• Nazwa źródła danych – nazwa własna źródła danych

🗌 Użyj bieżącego katalogu

- Opis dowolny (niewymagany),
- Wersja wybrać wersje oprogramowania z listy,
- Wybierz skoroszyt należy podać ścieżkę do lokalizacji własnego źródła danych,

Wybierz skoroszyt...

| ODBC - ustawi  | enia dla programu Microsoft Excel                       | ? ×     |
|----------------|---------------------------------------------------------|---------|
| Nazwa źródła d | lanych:                                                 | ОК      |
| Opis:          |                                                         | Anuluj  |
| - Baza danych  |                                                         | Pomoc   |
| Wersja:        | Excel 97-2000 -                                         | _ romoc |
| Skoroszyt:     | Excel 3.0<br>Excel 4.0<br>Excel 5.0/95<br>Excel 97-2000 |         |
| 🗌 Użyj bieża   | ącego katalogu                                          | Opcje>> |

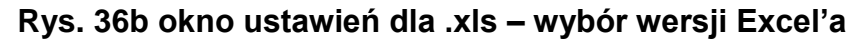

| Wybierz skoroszyt                          |                                                                                                    | ×                                           |
|--------------------------------------------|----------------------------------------------------------------------------------------------------|---------------------------------------------|
| Nazwa bazy danych                          | Katalogi:<br>c:\<br>C:\<br>C:\<br>C:\<br>BIBLIOT<br>BIBLIOT<br>C:\<br>C:\<br>C:\<br>C:\<br>C:\<br>C:\<br>C:\<br>C:\ | OK<br>Anuluj<br>Pomoc<br>V Tylko do odczytu |
| Wyświetl pliki typu:<br>Pliki Excel (*xls) | Dyski:<br>■ c: OS ▼                                                                                                 | Sieć                                        |

Rys. 36c okno lokalizacji pliku źródłowego

Przykład poprawnej konfiguracji dla źródła danych w pliku .csv

- 1. Panel sterowania  $\rightarrow$  Narzędzia administracyjne  $\rightarrow$  Źródło danych ODBC
- 2. Wybierz wcześniej utworzone źródło danych (Microsoft Text Driver \*.txt, \*.csv) i "Konfiguruj".
- 3. W oknie "ODBC ustawienia dla tekstu" wybierz Opcję>> Definiuj format.

| Nazwa źródła danych: csv                                                                                                    | <i>,</i>                                                                                                    | ОК                                                                                 |
|----------------------------------------------------------------------------------------------------|----------------------------------------------------------------------------------------------------|------------------------------------------------------------------------------------|
| Opis:                                                                                                    |                                                                                                    | Anului                                                                             |
| Baza danych                                                                                                    |                                                                                                    | Aridiaj                                                                            |
| Katalog: C:\                                                                                                    |                                                                                                    | Pomoc                                                                              |
|                                                                                                    | Wybierz katalog                                                                                                    |                                                                                    |
| Użvi bieżacego katalog                                                                                                    | au                                                                                                    |                                                                                    |
|                                                                                                    | <u>y</u> u                                                                                                    | Opcje>>                                                                            |
| Pliki                                                                                                    |                                                                                                    |                                                                                    |
| Lista rozszerzeń<br>Rozs<br>*.*<br>V D                                                                                                    | Domyślne (*.*)                                                                                                    |                                                                                    |
|                                                                                                    | Definiuj format                                                                                                    |                                                                                    |
| <b>Rys. 36</b><br>z właściwy plik, bęc<br>raz Ogranicznik (;). I                                                                                                    | <b>3d okno ustawień dla pliku.</b><br>dący źródłem danych i nada<br>Ustawienia te mogą być inne                                                                                                    | . <b>csv</b><br>j odpowiedni F<br>e, w zależności                                  |
| <b>Rys. 36</b><br>z właściwy plik, bęc<br>praz Ogranicznik (;). I                                                                                                    | od okno ustawień dla pliku.<br>dący źródłem danych i nada<br>Ustawienia te mogą być inne                                                                                                    | . <b>csv</b><br>j odpowiedni F<br>e, w zależności                                  |
| Rys. 36<br>rz właściwy plik, bęc<br>oraz Ogranicznik (;).<br>Definiowanie formatu tekstu<br>Tabele                                                                                                    | od okno ustawień dla pliku.<br>dący źródłem danych i nada<br>Ustawienia te mogą być inne                                                                                                    | . <b>csv</b><br>j odpowiedni F<br>e, w zależności<br>?                             |
| Rys. 36<br>rz właściwy plik, bęc<br>praz Ogranicznik (;). 0<br>Definiowanie formatu tekstu<br>Tabele<br>getfiles.exe<br>logien_20100812.log<br>mruw1000.abj<br>nowy_dokument_tekstowy.o<br>parametry_odbior.bt<br>parametry_wysl.bt<br>schema.ini                                                                                                    | od okno ustawień dla pliku.<br>dący źródłem danych i nada<br>Ustawienia te mogą być inne<br>Kolumny<br>Nazwa<br>Ulica<br>Kod Pocztowy<br>Mijescowość<br>Masa                                                                                                    | .csv<br>j odpowiedni F<br>e, w zależności<br>Zgadnij                               |
| Rys. 36<br>z właściwy plik, bęc<br>praz Ogranicznik (;). 0<br>Definiowanie formatu tekstu<br>Tabele<br>getfiles.exe<br>logien_20100812.log<br>mruw1000.abj<br>nowy_dokument_tekstowy.o<br>parametry_odbior.txt<br>parametry_odbior.txt<br>parametry_wysl.txt<br>schema.ini                                                                                                    | Sd okno ustawień dla pliku.<br>dący źródłem danych i nada<br>Ustawienia te mogą być inne<br>Kolumny<br>Nazwa<br>Ulica<br>Kod Pocztowy<br>Mijescowosc<br>Masa                                                                                                    | .csv<br>j odpowiedni F<br>e, w zależności<br>Zgadnij                               |
| Rys. 36<br>rz właściwy plik, bęc<br>praz Ogranicznik (;). 0<br>Definiowanie formatu tekstu<br>Tabele<br>getfiles.exe<br>logien_20100812.log<br>mruw1000.abj<br>nowy_dokument_tekstowy.o<br>parametry_odbior.td<br>parametry_odbior.td<br>parametry_wysl.td<br>schema.ini                                                                                                    | Sd okno ustawień dla pliku.         dący źródłem danych i nada.         Ustawienia te mogą być inne         Ustawienia te mogą być inne         V         Kolumny         Nazwa<br>Ulica<br>Kod Pocztowy         Mijescowosc         Masa         Typ danych: Char                  | .csv<br>j odpowiedni F<br>e, w zależności<br>Zgadnij<br>Zgadnij                    |
| Rys. 36<br>rz właściwy plik, bęc<br>oraz Ogranicznik (;). I<br>Definiowanie formatu tekstu<br>Tabele<br>getfiles.exe<br>logien_20100812.log<br>mruu0743378.zip<br>mruw1000.abj<br>nowy_dokument_tekstowy.o<br>parametry_odbior.bt<br>parametry_odbior.bt<br>parametry_wysl.bt<br>schema.ini<br>Nagłówek z nazwą kolum<br>Format: Rozdzielany niest<br>Ogranicznik: ;<br>Wierszy do skanowania: 25                   | Sd okno ustawień dla pliku.         dący źródłem danych i nada.         Ustawienia te mogą być inne         V         Kolumny         Nazwa         Ulica         Kod Pocztowy         Mijescowosc         Masa         Typ danych:         Char         Nazwa:         Mijescowosc | j odpowiedni F<br>e, w zależności<br>Zgadnij<br>Dodaj<br>Modyfikuj                 |
| Rys. 36<br>rz właściwy plik, bęc<br>oraz Ogranicznik (;). 1<br>Definiowanie formatu tekstu<br>Tabele<br>getfiles.exe<br>logien_20100812.log<br>mruu0743378.zip<br>mruv1000.abj<br>nowy_dokument_tekstowy.or<br>parametry_odbior.bt<br>parametry_odbior.bt<br>parametry_wysl.bt<br>schema.ini<br>Nagłówek z nazwą kolum<br>Format: Rozdzielany niest<br>Ogranicznik: ;<br>Wierszy do skanowania: 25<br>Znaki: ANSI @ | Sd okno ustawień dla pliku.         dący źródłem danych i nada.         Ustawienia te mogą być inne         V         Kolumny         Nazwa         Ulica         Kod Pocztowy         Mijescowosc         Masa         OEM         Szerokość:         255                          | .csv<br>j odpowiedni F<br>e, w zależności<br>Zgadnij<br>Dodaj<br>Modyfikuj<br>Usuń |

5. Po kliknięciu w Zgadnij powinna pojawić się lista kolumn. Nadaj każdej kolumnie (przede wszystkim kolumnom wymaganym) odpowiednie parametry, tj. Typ danych (Char), Nazwa (np.Ulica), Szerokość (255).

Tak skonfigurowane źródło danych, eliminuje problem błędnego formatowania danych, urwanych danych czy błędy importu.

Po utworzeniu źródła danych, po wciśnięciu przycisku "Import ODBC", system wyświetli, w panelu głównym, okno konfiguracji połączenia, z własnym źródłem danych ODBC (Rys. 36f).

|                                                              | :                                                                    | Import ODBC                                                                                      |   |
|--------------------------------------------------------------|----------------------------------------------------------------------|--------------------------------------------------------------------------------------------------|---|
| Import danych                                                |                                                                      |                                                                                                  |   |
| Krok 1. Wprowadź r                                           | nazwę własnego ź                                                     | ródła danych ODBC                                                                                |   |
| hazwa źródła da                                              | hych                                                                 |                                                                                                  |   |
| W źródle danych uż<br>ze wskazanym dost<br>być używane tylko | ytkownika ODBC przec<br>awcą danych. Źródło ta<br>na tym komputerze. | howywane są informacje o tym, jak połączyć się<br>kie jest widoczne tylko dla użytkownika i może |   |
| Krok 2. Wprowadź i                                           | nformacje o logo                                                     | waniu do serwera                                                                                 |   |
| Jeśli źródło danych i                                        | nie wymaga logowania,                                                | , pozostaw poniższe pola puste.                                                                  |   |
| Użytkownik                                                   |                                                                      | Hasło                                                                                            |   |
| hazwa użytkown                                               | ika                                                                  |                                                                                                  |   |
| Po                                                           | ołącz                                                                | 1                                                                                                |   |
|                                                              |                                                                      | 1                                                                                                | _ |
| Krok 3. Wybierz tał                                          | ele z danymi                                                         |                                                                                                  |   |
|                                                              | •                                                                    |                                                                                                  |   |
|                                                              |                                                                      |                                                                                                  |   |
|                                                              |                                                                      |                                                                                                  |   |
|                                                              | - C-6-11                                                             | The elements of                                                                                  |   |
|                                                              | <- Cornij                                                            | Typ eksportu ->                                                                                  |   |
|                                                              |                                                                      |                                                                                                  |   |

Rys. 36f. Okno konfiguracji połączenia ODBC.

Należy wpisać nazwę wcześniej utworzonego źródła danych (krok1) i kliknąć "Połącz" (Krok 2). W tym miejscu, aplikacja powinna pobrać listę tabel i wyświetlić je w kontrolce, znajdującej przy kroku nr 3. Wybieramy jedną z nich i klikamy w "typ exportu".

W nowej zakładce, pojawią się dwa typy eksportu: "Przesyłki" (Import danych o przesyłkach do nadania) i "Książka adresowa" (Import adresów). Należy wybrać jeden z nich.

Kolejna procedura dla obu eksportów danych jest identyczna. Należy sparować odpowiednio dane z własnego źródła danych (pojawiają się w rozwijanych oknach) z danymi wymaganymi dla systemu "Elektroniczny Nadawca" (nagłówki rozwijanych kontrolek). Nie wszystkie pola są wymagane. Po skonfigurowaniu formularza wysyłamy dane do serwera. Po zakończeniu, pojawi się komunikat o zakończeniu transakcji.

### Uwaga: (dla klienta MSSQL2005/2008)

 W celu prawidłowego zasilenia systemu Elektroniczny Nadawca, w pliku źródłowym klienta, należy wpisywać numer domu, w określony sposób, tj. numer domu powinien być wpisywany w cudzysłowie i poprzedzony znakiem = (przykład: ="121/123").  W celu poprawnego działania ODBC należy, po skonfigurowaniu źródła danych przez panel ODBC, skonfigurować atrybut połączenia MARS\_Connection. Należy otworzyć edytor rejestru za pomocą polecenia "regedit" (Rys. 37), przejść do konfiguracji (Rys. 38):

"HKEY\_CURRENT\_USER\Software\ODBC\ODBC.INI\<moje\_połączenie>", Gdzie <moje\_połączenie> to nazwa wcześniej skonfigurowanego źródła danych.

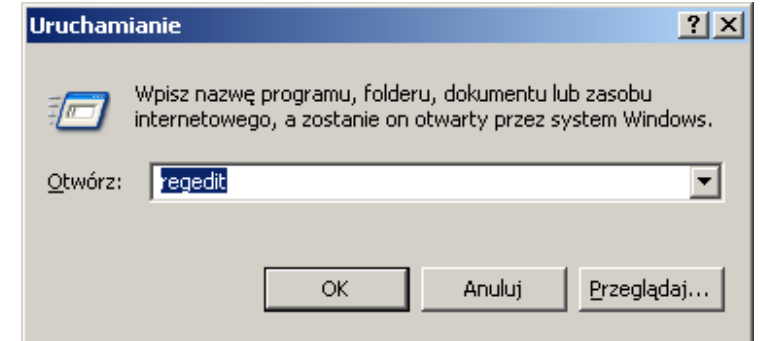

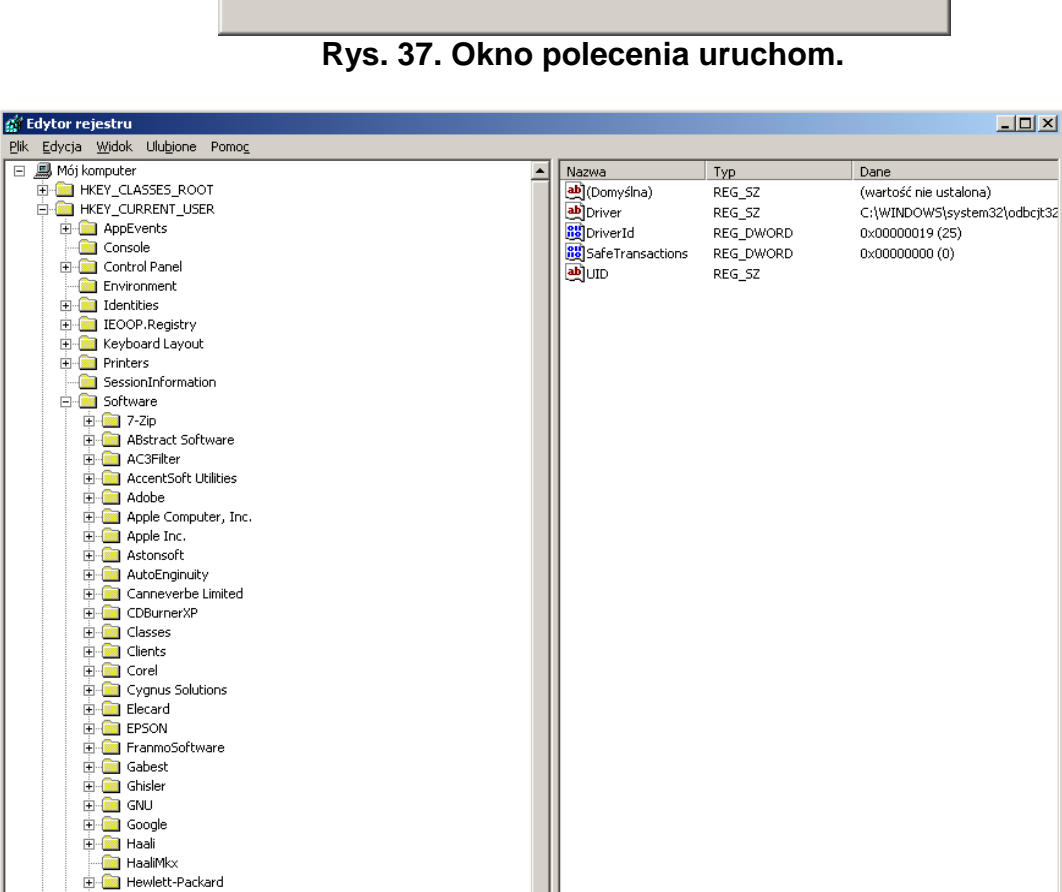

- 4

E- Cocal AppWizard-Generated Applications

Baza danych MS Access

InstallShield
 Intel
 Intel
 Intel
 Intel
 Intel
 Intel
 Intelore
 Inspire
 IpSPI
 JavaSoft
 JZK

Lotus
 Macromedia
 Markit
 Markit
 Markit
 Mozila
 Mozilla
 Mozilla
 Nokia
 Nokia
 Nobe
 ODBC

## Rys. 38. Okno edycji rejestru.

Następnie stworzyć nowy klucz (Rys. 39) z wartością ciągu (typ danych REG\_SZ) (Rys. 40) i dodać wartość "MARS\_Connection" z opisem "yes" (Rys. 40a).

| Nazw          | a              | Тур       |       | Dane                    |           |
|---------------|----------------|-----------|-------|-------------------------|-----------|
| <b>ab)</b> (D | omyślna)       | REG_SZ    |       | (wartość nie ustalona)  |           |
| 🔄 🎒 Dr        | iver           | REG_SZ    |       | C:\WINDOWS\system32\c   | dbcjt32.c |
| 🛛 🔡 Dr        | iverId         | REG_DWORD |       | 0x00000019 (25)         |           |
| 🔡 Sa          | feTransactions | REG_DWORD |       | 0×00000000 (0)          |           |
| 📕 🌒 UI        | D              | REG_SZ    |       |                         |           |
|               |                |           |       |                         |           |
|               |                |           |       |                         |           |
|               |                |           |       |                         |           |
|               |                |           |       |                         |           |
|               |                | Nowy 🕨    | Kluca |                         |           |
| 11            |                |           | Warl  | :ość ciagu              |           |
|               |                |           | Warl  | :ość binarna            |           |
|               |                |           | Warl  | ość DWORD               |           |
|               |                |           | Warl  | ość wielociągu          |           |
|               |                |           | War   | :ość ciągu rozwijalnego |           |
|               |                | l         |       |                         | 1         |
|               |                |           |       |                         |           |
|               |                |           |       |                         |           |

Rys. 39. Dodawanie nowego klucza.

|                      |        |                            | <u> </u> |
|----------------------|--------|----------------------------|----------|
| Nazwa                | Тур    | Dane                       |          |
| <b>ab</b> (Domyśl∩a) | REG_SZ | (wartość nie ustalona      | )        |
|                      | Nowy 🕨 | Klucz                      |          |
|                      |        | Wartość ciągu              |          |
|                      |        | Wartość binarna            |          |
|                      |        | Wartość DWORD              |          |
|                      |        | Wartość wielociągu         |          |
|                      |        | Wartość ciągu rozwijalnego |          |
|                      | _      |                            |          |

Rys. 40. Dodawanie nowego ciągu.

|                                    |                  |   |              |             | _ 🗆        | × |
|------------------------------------|------------------|---|--------------|-------------|------------|---|
| Nazwa                              | Тур              |   | Dane         |             |            |   |
| MARS_Connection                    | REG_SZ<br>REG_SZ |   | (wartosc hie | : ustaiona) |            |   |
| Edytowanie ciągu                   |                  |   |              |             | <u>?</u> × |   |
| Nazwa wartości:<br>MARS_Connection |                  |   |              |             |            |   |
| ,<br>Dane wartości:                |                  |   |              |             |            |   |
| yes                                |                  |   | or 1         |             |            |   |
|                                    |                  | _ | UK           | Anu         | ч          |   |
|                                    |                  |   |              |             |            |   |

Rys. 40a. Dodawanie danych wartości nowego ciągu.

#### 6.2.5.2. Import XML

Funkcja ta pozwala na zasilenie systemu Elektroniczny Nadawca, w dane odnośnie przesyłek planowanych do nadania, pochodzących z pliku xml, zgodnego z formatem IWD. Po kliknięciu przycisku "Import xml", system, w głównym module, wyświetli okno wyboru pliku XML (Rys. 41). Po

wciśnięciu przycisku Przeglądaj..., otworzy się okno eksploratora (Rys. 42) systemu operacyjnego, w którym to należy wskazać plik xml , zawierający przesyłki do nadania.

|              | Importuj plik |  |
|--------------|---------------|--|
| Wybierz plik |               |  |
|              | Przeglądaj    |  |
|              | Importuj      |  |

Rys. 41. Okno importu pliku XML.

Po wciśnięciu przycisku Importuj, dane zostaną zaciągnięte do systemu Elektroniczny Nadawca i pojawią się w zbiorze w zakładce Przygotowane.

| Ø Wybierz plik do przekazani Ø ♥ ♥ ♥ XML                              | a                       | • | Przeszukaj:            | XML       | ×<br>م   |
|-----------------------------------------------------------------------|-------------------------|---|------------------------|-----------|----------|
| Organizuj 🔻 Nowy fold                                                 | ler                     |   |                        |           |          |
| 🔺 🗙 Ulubione                                                          | Nazwa                   | [ | )ata modyfikacji       | Тур       |          |
| Ostatnie miejsca                                                      | 100426_142858_yr        | 2 | 010-12-31 10:54        | Doku      | ment XML |
| Pobrane Pulpit                                                        |                         |   |                        |           |          |
| <ul> <li>▲ Biblioteki</li> <li>■ Dokumenty</li> </ul>                 |                         |   |                        |           |          |
| <ul> <li>▷ □ Muzyka</li> <li>▷ □ Obrazy</li> <li>▷ □ Wideo</li> </ul> |                         |   |                        |           |          |
| Þ 🤣 Grupa domowa                                                      |                         |   |                        |           |          |
| 🖻 🖳 Komputer 🔍 🔻                                                      | •                       |   |                        |           |          |
| Nazwa                                                                 | pliku: 100426_142858_yr |   | Wszystkie pl<br>Otwórz | iki (*.*) | ▼        |

Rys. 42. Okno eksploratora - import pliku XML.

#### 6.2.5.3. Import z Allegro

Funkcja ta pozwala na Import danych, o zrealizowanych aukcjach na Portalu Allegro.pl

UWAGA: Transakcje, z których utworzyliśmy przesyłki, nie będą ponownie wyświetlane.

W sytuacji, gdy użytkownik nie zdefiniował konta Allegro, a wybierze zakładkę "Import Allegro", pokaże się poniższy komunikat:

Brak zdefiniowanego konta w Allegro Konto można dodać w menu Ustawienia/Lista kont Allegro/+.

Wybranie zakładki następuje z menu rozwijalnego, znajdującego się na przycisku "Import". Aby dodać nowe konto, należy: z menu rozwijalnego "Ustawienia" wybrać zakładkę "Lista kont Allegro". Po kliknięciu na Listę kont Allegro, pokaże się ekran:

| Lista kont Allegro                                                                                                    |             |
|----------------------------------------------------------------------------------------------------|-------------|
| W celu dodania konta, należy kliknąć w przycisk 💿 .                                                                       |             |
| Pokaże się formularz (Rys. 43), gdzie należy wpisać nazwę konta i hasło Allegro i do poprzez kliknięcie przycisku Dodaj . | odać konto, |
|                                                                                                    |             |

| Nazwa konta *                                                                                                    |                                                                                         |                                                  |
|----------------------------------------------------------------------------------------------------|-----------------------------------------------------------------------------------------|--------------------------------------------------|
|                                                                                                    |                                                                                         |                                                  |
|                                                                                                    |                                                                                         |                                                  |
| Hasto                                                                                                    |                                                                                         |                                                  |
|                                                                                                    |                                                                                         |                                                  |
| Hasto przechow<br>Pomiotni backo                                                                                                    | vywane jest w bazie danyich w formie zaszyfrowanej.                                     |                                                  |
|                                                                                                    |                                                                                         |                                                  |
|                                                                                                    | Dodaj                                                                                   |                                                  |
|                                                                                                    |                                                                                         |                                                  |
|                                                                                                    | Rys. 43. Okno formularza                                                                |                                                  |
|                                                                                                    |                                                                                         |                                                  |
| niu powyższych czynnośc                                                                                                    | ci konto Allegro zostanie doda                                                          | ane (Rys. 43a).                                  |
|                                                                                                    |                                                                                         |                                                  |
|                                                                                                    | Lista kont Allegro                                                                      |                                                  |
| izwa konta                                                                                                    | Hasło w bazie                                                                           | Pamiętaj hasło                                   |
| cztapolska_en                                                                                                    | zapisane                                                                                | Т                                                |
| po kliknięciu przycisku "Ir<br>llegro, w tym umożliwiająd                                                                                                    | mport z Allegro" pokaże się fo<br>ca wyszukanie zaimportowan                            | ormatka zawierająca fu<br>ych danych (Rys. 43b). |
| po kliknięciu przycisku "Ir<br>llegro, w tym umożliwiając                                                                                                    | mport z Allegro" pokaże się fo<br>ca wyszukanie zaimportowan<br>Wyszukiwanie transakcji | ormatka zawierająca fu<br>ych danych (Rys. 43b). |
| po kliknięciu przycisku "Ir<br>Ilegro, w tym umożliwiając                                                                                                    | mport z Allegro" pokaże się fo<br>ca wyszukanie zaimportowan<br>Wyszukiwanie transakcji | ormatka zawierająca fu<br>ych danych (Rys. 43b)  |
| po kliknięciu przycisku "Ir<br>llegro, w tym umożliwiając                                                                                                    | mport z Allegro" pokaże się fo<br>ca wyszukanie zaimportowan<br>Wyszukiwanie transakcji | ormatka zawierająca fu<br>ych danych (Rys. 43b)  |
| po kliknięciu przycisku "Ir<br>llegro, w tym umożliwiając<br>Numer aukoji<br>Transakcje od                                                                                                    | mport z Allegro" pokaże się fo<br>ca wyszukanie zaimportowan<br>Wyszukiwanie transakcji | ormatka zawierająca fu<br>ych danych (Rys. 43b)  |
| po kliknięciu przycisku "Ir<br>llegro, w tym umożliwiając<br>Numer aukoji<br>Transakcje od<br>RRRR-MM-DD                                                                                                    | mport z Allegro" pokaże się fo<br>ca wyszukanie zaimportowan<br>Wyszukiwanie transakcji | ormatka zawierająca fu<br>ych danych (Rys. 43b)  |
| po kliknięciu przycisku "Ir<br>Ilegro, w tym umożliwiając<br>Numer aukoji<br>Transakcje od<br>RRRR-MM-DD                                                                                                    | mport z Allegro" pokaże się fo<br>ca wyszukanie zaimportowan<br>Wyszukiwanie transakcji | ormatka zawierająca fu<br>ych danych (Rys. 43b)  |
| po kliknięciu przycisku "Ir<br>Ilegro, w tym umożliwiając<br>Numer aukcji<br>Transakcje do<br>RRRR-MM-DD                                                                                                    | mport z Allegro" pokaże się fo<br>ca wyszukanie zaimportowan<br>Wyszukiwanie transakcji | ormatka zawierająca fu<br>ych danych (Rys. 43b). |
| po kliknięciu przycisku "Ir<br>llegro, w tym umożliwiając<br>Numer aukoji<br>Transakcje od<br>RRRR-MM-DD I<br>Transakcje do<br>RRRR-MM-DD I<br>Nick kupującego                                                                                                    | mport z Allegro" pokaże się fo<br>ca wyszukanie zaimportowan<br>Wyszukiwanie transakcji | ormatka zawierająca fu<br>ych danych (Rys. 43b)  |
| po kliknięciu przycisku "Ir<br>llegro, w tym umożliwiając<br>Numer aukoji<br>Transakoje od<br>RRRR-MM-DD I<br>RRRR-MM-DD I<br>Nick kupującego                                                                                                    | mport z Allegro" pokaże się fo<br>ca wyszukanie zaimportowan<br>Wyszukiwanie transakcji | ormatka zawierająca fu<br>ych danych (Rys. 43b)  |
| po kliknięciu przycisku "Ir<br>Ilegro, w tym umożliwiając<br>Numer aukcji<br>Transakcje od<br>RRRR-MM-DD I<br>Transakcje do<br>RRRR-MM-DD I<br>Nick kupującego<br>Tytko zapłacone                                                                                                    | mport z Allegro" pokaże się fo<br>ca wyszukanie zaimportowan<br>Wyszukiwanie transakcji | ormatka zawierająca fu<br>ych danych (Rys. 43b)  |
| po kliknięciu przycisku "Ir<br>Ilegro, w tym umożliwiając<br>Numer aukoji<br>Transakcje od<br>RRRR-MM-DD I<br>Transakcje do<br>RRRR-MM-DD I<br>Nick kupującego<br>Nick kupującego<br>Tylko zaplacone<br>Morto allegro<br>pocztapolska en                                                                                                    | mport z Allegro" pokaże się fo<br>ca wyszukanie zaimportowan<br>Wyszukiwanie transakcji | ormatka zawierająca fu<br>ych danych (Rys. 43b)  |
| po kliknięciu przycisku "Ir<br>Ilegro, w tym umożliwiając<br>Numer aukoji<br>Transakoje od<br>RRRR-MM-DD I<br>Transakoje do<br>RRRR-MM-DD I<br>Nick kupującego<br>Tylko zapłacone<br>Moto allegro<br>pocztapolska_en<br>Rodzaj przesytki                                                                                                    | mport z Allegro" pokaże się fo<br>ca wyszukanie zaimportowan<br>Wyszukiwanie transakcji | ormatka zawierająca fu<br>ych danych (Rys. 43b)  |
| po kliknięciu przycisku "Ir<br>Ilegro, w tym umożliwiając<br>Numer aukcji<br>Transakcje od<br>RRRR-MM-DD I<br>Transakcje do<br>RRRR-MM-DD I<br>Nick kupującego<br>Nick kupującego<br>Tytko zapłacone<br>Conto allegro<br>pocztapolska_en<br>Rodzaj przesytki<br>PRZESYŁKA BIZNESOWA                                                                                                    | mport z Allegro" pokaże się fo<br>ca wyszukanie zaimportowan<br>Wyszukiwanie transakcji | prmatka zawierająca fu<br>ych danych (Rys. 43b). |
| po kliknięciu przycisku "Ir<br>Ilegro, w tym umożliwiając<br>Numer aukcji<br>Transakcje od<br>RRRR-MM-DD IR<br>Transakcje do<br>RRRR-MM-DD IR<br>Nick kupującego<br>Tylko zaplacone<br>Docztapolska_en<br>Rodzaj przesyłki<br>PRZESYŁKA BIZNESOWA<br>Paczka Pocztowa                                                                                                    | mport z Allegro" pokaże się fo<br>ca wyszukanie zaimportowan<br>Wyszukiwanie transakcji | prmatka zawierająca fu<br>ych danych (Rys. 43b). |
| po kliknięciu przycisku "Ir<br>llegro, w tym umożliwiając<br>Numer aukoji<br>Transakcje od<br>RRRR-MM-DD I<br>Transakcje do<br>RRRR-MM-DD I<br>Nick kupującego<br>Nick kupującego<br>Tyłko zapłacone<br>D pocztapolska_en<br>Rodzaj przesyłki<br>PRZESYŁKA BIZNESOWA<br>Paczka Pocztowa<br>Przesyłka Pobraniowa                                                                                             | mport z Allegro" pokaże się fo<br>ca wyszukanie zaimportowan<br>Wyszukiwanie transakcji | prmatka zawierająca fu<br>ych danych (Rys. 43b). |
| po kliknięciu przycisku "Ir<br>Ilegro, w tym umożliwiając<br>Numer aukoji<br>Transakoje od<br>RRRR-MM-DD II<br>Transakoje do<br>RRRR-MM-DD II<br>Nick kupującego<br>Tylko zapłacone<br>Docztapolska_en<br>Rodzaj przesyłki<br>PRZESYŁKA BIZNESOWA<br>Paczka Pocztowa<br>Przesyłka Pobraniowa<br>Przesyłka polecona                                                                                          | mport z Allegro" pokaże się fo<br>ca wyszukanie zaimportowan<br>Wyszukiwanie transakcji | prmatka zawierająca fu<br>ych danych (Rys. 43b). |
| po kliknięciu przycisku "Ir<br>llegro, w tym umożliwiając<br>Numer sukoji<br>Transakoje od<br>RRRR-MM-DD I<br>Transakoje do<br>RRRR-MM-DD I<br>Nick kupującego<br>Nick kupującego<br>Tylko zapłacone<br>pocztapolska_en<br>Rodzaj przesyłki<br>PRZESYŁKA BIZNESOWA<br>Paczka Pocztowa<br>Przesyłka Pobraniowa<br>Przesyłka polecona<br>Przesyłka polecona<br>Prczesy                                        | mport z Allegro" pokaże się fo<br>ca wyszukanie zaimportowan<br>Wyszukiwanie transakcji | prmatka zawierająca fu<br>ych danych (Rys. 43b). |
| po kliknięciu przycisku "Ir<br>Ilegro, w tym umożliwiając<br>Numer aukoji<br>Transakcje od<br>RRRR-MM-DD I<br>Transakcje do<br>RRRR-MM-DD I<br>Nick kupującego<br>Nick kupującego<br>Nick kupującego<br>Tylko zapłacone<br>O pocztapolska_en<br>Rodzaj przesyłki<br>PRZESYŁKA BIZNESOWA<br>Przesyłka Pobraniowa<br>Przesyłka polecona<br>Przesyłka polecona<br>Przesyłka polecona<br>Pocztex<br>E-PRZESYŁKA | mport z Allegro" pokaże się fo<br>ca wyszukanie zaimportowan<br>Wyszukiwanie transakcji | prmatka zawierająca fu<br>ych danych (Rys. 43b). |
| po kliknięciu przycisku "Ir<br>llegro, w tym umożliwiając<br>Numer aukoji<br>Transakcje od<br>RRRR-MM-DD I<br>Transakcje do<br>RRRR-MM-DD I<br>Nick kupującego<br>Nick kupującego<br>Nick kupującego<br>Nick kupującego<br>Nick kupującego<br>Pocztapolska_en<br>Rodzaj przesyłki<br>PRZESYŁKA BIZNESOWA<br>Paczka Pocztowa<br>Przesyłka Pobraniowa<br>Przesyłka polecona<br>Pocztex<br>E-PRZESYŁKA         | mport z Allegro" pokaże się fo<br>ca wyszukanie zaimportowan<br>Wyszukiwanie transakcji | prmatka zawierająca fu<br>ych danych (Rys. 43b). |
| po kliknięciu przycisku "Ir<br>llegro, w tym umożliwiając<br>Numer aukoji<br>Transakcje od<br>RRRR-MM-DD II<br>Transakcje do<br>RRRR-MM-DD II<br>Nick kupującego<br>Nick kupującego<br>Tylko zapłacone<br>D pocztapolska_en<br>Rodzaj przesyłki<br>PRZESYŁKA BIZNESOWA<br>Paczka Pocztowa<br>Przesyłka Pobraniowa<br>Przesyłka polecona<br>Pocztex<br>E-PRZESYŁKA                                           | mport z Allegro" pokaże się fo<br>ca wyszukanie zaimportowan<br>Wyszukiwanie transakcji | prmatka zawierająca fu<br>ych danych (Rys. 43b). |

występuje po stronie Allegro. Po zaimportowaniu danych, pojawi się komunikat z nazwą konta Allegro i informacją, iż dane zostały zaimportowane: pocztapolska\_en: Dane zostały zaimportowane.

W przypadku pierwszego importu oraz dużej liczbie transakcji, na rezultat można oczekiwać do kilkunastu sekund.

Jednocześnie, przy braku danych do pobrania, system zwróci komunikat:

pocztapolska\_en: Brak nowych ofert i transakcji od ostatniego importu.

|            |              |                  | Transal         | kcje                        |                 |                  |
|------------|--------------|------------------|-----------------|-----------------------------|-----------------|------------------|
| L.р. 🔳     | Numer aukcji | Opis przedmiotu  | Nick kupującego | Data transakcji<br><b>V</b> | Konto allegro   | Rodzaj przesyłki |
| 1. 🔳       | 2639104495   | torba listonosza | james_blond     | 2012-09-27 12:41:56         | pocztapolska_en | Paczka Pocztowa  |
| 2.         | 2632539907   | scyzoryk         | james_blond     | 2012-09-27 12:42:12         | pocztapolska_en | Paczka Pocztowa  |
| Importuj z | zaznaczone   | ■ Wył            | conaj           |                             |                 |                  |

Rys. 43c. Lista pobranych transakcji.

Po zaimportowaniu transakcji, można dodatkowo zarządzać pobraną listą transakcji wg poniższych kryteriów:

- Numer aukcji (wyszuka i pokaże, wśród zaimportowanych, aukcje o konkretnym numerze);
- Transakcje od, Transakcje do (wyszuka i pokaże, wśród zaimportowanych, transakcje z konkretnego przedziału czasowego);
- Nick kupującego (wyszuka, wśród zaimportowanych, aukcje po nick kupującego);
- Tylko zapłacone (wyszuka i pokaże, wśród zaimportowanych, transakcje zapłacone)
- Konto allegro (wyszuka i pokaże, wśród zaimportowanych, transakcje pochodzące z konkretnego konta, które wybraliśmy. Działa, w przypadku posiadania kilku kont allegro, dodanych w systemie EN);
- Rodzaj przesyłki (wyszuka i pokaże, wśród zaimportowanych transakcje, właściwe z konkretnego rodzaju).
- Status transakcji (wyszuka i pokaże, wśród zaimportowanych, transakcje, w zależności od statusu wypełnienia formularza posprzedażowego oraz transakcje z płatnością, dokonaną przez płatności Allegro).

Dodatkowo dane w kolumnach mogą być sortowane rosnąco malejąco, w zależności od wyboru strzałki 🔽

Wyszukanie transakcji następuje poprzez kliknięcie przycisku szukaj <sup>Szukaj</sup>, a następnie system zwraca informacje o transakcjach, zgodnie z zaznaczonymi kryteriami (Rys. 43d**).** 

|                                                           |                                             | Wyszukiwanie transakcji                                                                                                    |
|-----------------------------------------------------------|---------------------------------------------|----------------------------------------------------------------------------------------------------|
| Numer aukcji                                              |                                             |                                                                                                    |
| Transakcje od                                             |                                             |                                                                                                    |
| 2012-09-25                                                | 111 A                                       |                                                                                                    |
| Transakcje do                                             |                                             |                                                                                                    |
| 2012-09-25                                                |                                             |                                                                                                    |
| Nick kupującego                                           |                                             |                                                                                                    |
| Tylko zaplacone                                           |                                             |                                                                                                    |
| Ronto allegro                                             |                                             |                                                                                                    |
| Rodzai przesyłki                                          |                                             | Status transakcii                                                                                                    |
| PRZESYŁKA BIZN     Paczka Pocztowa     Przesyłka Pobranie | ESOWA                                       | <ul> <li>Transakcje bez wypełnionego formularza posprzedażowego</li> <li>Transakcje z wypełnionionym formularzem posprzedażowym</li> <li>Transakcje z częściowo wypełnionionym formularzem posprzedażowym</li> </ul> |
| Przesyłka polecom                                         | a                                           | Transakcje z płatnością dokonaną przez płatności Allegro                                                                                                    |
| E-PRZESYŁKA                                               |                                             |                                                                                                    |
|                                                           |                                             | Szukaj Pobierz dane z Allegro                                                                                                    |
|                                                           |                                             | Transakcje                                                                                                    |
| L.p. Numer                                                | <b>aukcji Opis przed</b> i<br>914604 BMW Q7 | miotu Nick kupującego Data transakcji Konto allegro Rodzaj przesył<br>natalia230812 2012-09-25 11:25:50 pocztapolska_en Pocztex                                                                                      |
| Importuj zaznaczo                                         | one 💌                                       | Wykonaj                                                                                                    |

Lista pobranych z Allegro transakcji lub wyszukanych na podstawie pobranych danych jest gotowa do importu. Na danych tych można również wykonać inne operacje. W tym celu należy wybrać transakcje

poprzez zaznaczenie checkbox'ów *n*, następnie z rozwijalnego menu, wybrać określona czynność (Rys. 43e) oraz kliknać przycisk *Wykonaj* 

| Importuj zaznaczone 🔽         |
|-------------------------------|
| Importuj zaznaczone           |
| Importuj wszystkie znalezione |
| Połącz zaznaczone             |
| Rozłącz zaznaczone            |
| Usuń zaznaczone               |

Rys. 43e. Menu parametrów pobrania danych

Przy wybraniu parametru Połącz zaznaczone oraz zatwierdzeniu swojego wyboru, system zwróci komunikat: Wybrane transakcje zostały połączone.

Można łączyć transakcje, do jednego kupującego. Jeżeli w MS Allegro dokonano wcześniej połączenia, EN powinien pobrać połączone transakcje. Jeżeli dana transakcja jest połączona, widnieje przy niej symbol z ikoną szorzenie w tym przypadku, przy wybraniu parametru "Połącz zaznaczone", system zwraca komunikat (Rys. 43f). Komunikat zwracany jest tylko w przypadku, kiedy łączone są transakcje od różnych kupujących.

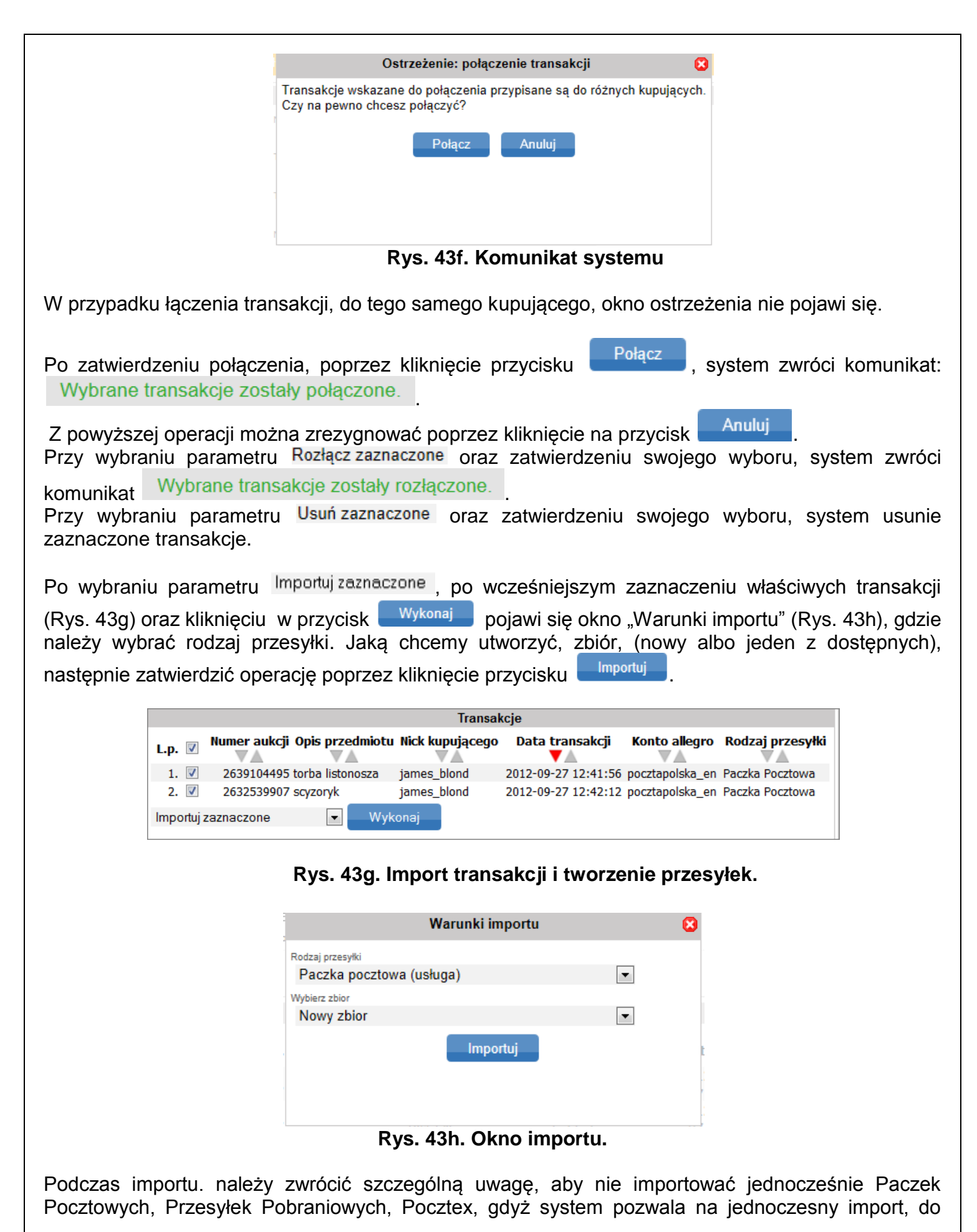

jednej konkretnej usługi. W przypadku importu różnych rodzajów przesyłek, należy operację powtórzyć (chyba że chcemy z wszystkich przesyłek stworzyc np. jeden rodzaj).

Ponowny Import danych z Allegro spowoduje odświeżenie widoku. Jeżeli wcześniej przetworzyliśmy już jakieś transakcje (utworzyliśmy z nich przesyłki) system nie wyświetli ich ponownie.

Jeżeli wybierzemy "Usuń zaznaczone" i zatwierdzimy tę operację, system usunie zaznaczone transakcje i nie będzie możliwości ponownego importu usuniętych transakcji.

Po wykonaniu importu, system przekieruje użytkownika, do okna zbioru (Rys.43i). Następnie, należy postępować zgodnie z opisem instrukcji pkt 6.2.1. W przypadku dokonywania edycji na zbiorze lub 6.2.4, w przypadku zamknięcia zbioru.

| Zbiór                                               |
|-----------------------------------------------------|
| opis<br>2013-06-24∖3                                |
| Planowana data nadania<br>2013-06-24                |
| Status<br>Otwarty                                   |
| llość przesyłek / ilość przesyłek błędnych<br>2 / 0 |
| Suma oplat*<br>0.00                                 |
| Nowa przesy łka Nowa przesy łka z szablonu          |
| Zmień Zamknij zbiór Usuń                            |
| Wydruk nalepek Książka nadawcza                     |
| Wydruk 'Poczta Firmowa' Wydruk blankietów           |

Rys. 43i. Okno zbioru.

## 6.2.5.4. Import XML z Menedżera Sprzedaży

Funkcja ta pozwala na Import danych z Menadżera Sprzedaży na Portalu Allegro.pl Po kliknięciu przycisku "Import XML z Menadżera Sprzedaży", wyświetli się okno, umożliwiające dokonanie importu danych, z Menadżera Sprzedaży (Rys. 43j).

| Importuj plik XML z Menedżera | Sprzedaży |
|-------------------------------|-----------|
| Wybierz plik                  |           |
| Przeglądaj Nie wybrano pliku  |           |
| Rodzaj przesyłki              |           |
| Pocztex                       | -         |
| Wybierz zbior                 |           |
| 2013-10-30\3                  |           |
| Importuj                      |           |

Rys. 43j. Okno importu.

Celem dokonania importu należy:

- kliknąć przycisk Przeglądaj... a następnie wskazać, w oknie eksploratora systemu operacyjnego (Rys. 43k), plik do importu,
- przypisać importowane dane, do wcześniej określonego szablonu, danego rodzaju przesyłki lub natywnie "tak jak w Allegro" (Rys. 43I),
- wskazać zbiór <sup>Wybierz zbior</sup>, do którego mają zostać dodane importowane przesyłki.

| <i> Wybierz plik do przek</i> a | izania     | Inadas              |     | 8          | <b>A</b>       |          |          | x  |
|---------------------------------|------------|---------------------|-----|------------|----------------|----------|----------|----|
| Solution - Market Market        |            |                     | •   | <b>4</b> 9 | Przeszukaj: )  | XML      |          | ٩  |
| Organizuj 🔻 Nowy                | / folder   |                     |     |            |                | •== •    |          | 0  |
| 🔆 Ulubione                      | ≜ Na       | zwa                 |     | Data       | modyfikacji    | Тур      |          |    |
| Ostatnie miejsca                |            | 2012-11-08.091541   |     | 2012       | -11-08 09:15   | Doku     | ment XIV | IL |
| Dobrane 🔜 Pulpit                |            |                     |     |            |                |          |          |    |
| 詞 Biblioteki                    | =          |                     |     |            |                |          |          |    |
| Dokumenty                       |            |                     |     |            |                |          |          |    |
| S Obrazy                        |            |                     |     |            |                |          |          |    |
| 📑 Wideo                         |            |                     |     |            |                |          |          |    |
| 🤣 Grupa domowa                  |            |                     |     |            |                |          |          |    |
| 👰 Komputer                      |            |                     | III | _          |                |          |          | Þ  |
| Na                              | azwa pliku | : 2012-11-08.091541 |     | •          | Wszystkie plik | ci (*.*) |          | •  |
|                                 |            |                     |     |            | Otwórz         | -        | Anuluj   |    |

Rys. 43k. Okno eksploratora - import pliku XML.

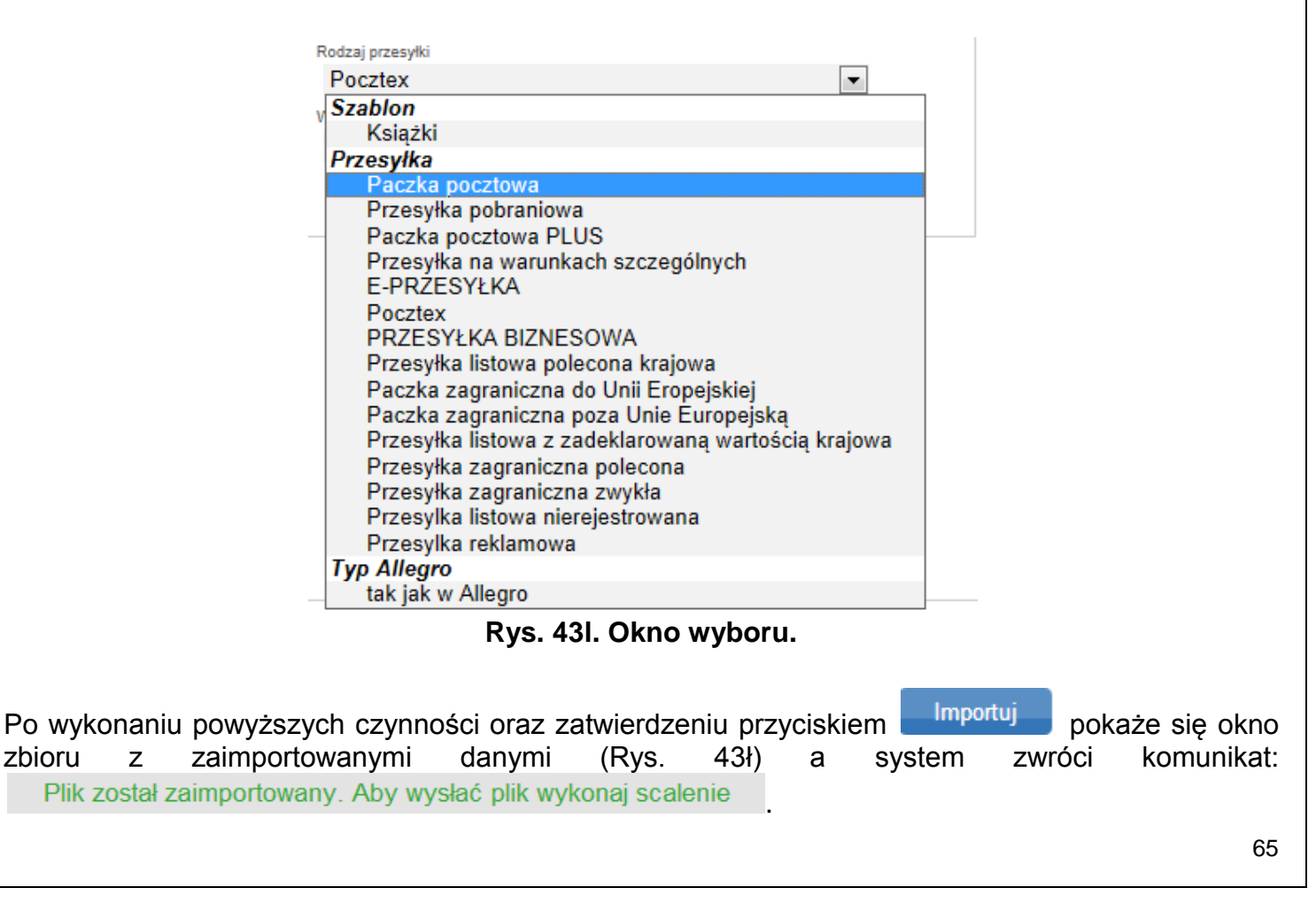

|                        | Zbió                                      | r                       |                |
|------------------------|-------------------------------------------|-------------------------|----------------|
| Opis<br>20             | 3-05-14\6                                 |                         |                |
| Plano<br>20            | vana data nadania<br>13-05-14             |                         |                |
| Status                 | varty                                     |                         |                |
| llość<br>7 /           | orzesyłek / ilość przesyłek blędnych<br>D |                         |                |
| Suma<br>0.0            | opłat*                                    |                         |                |
|                        | Nowa przesyłka No                         | wa przesyłka z szablonu |                |
|                        | Zmień Zamkni                              | jzbiór Usuń             |                |
|                        | Wydruk nalepek                            | Książka nadawcza        |                |
|                        | Wydruk 'Poczta Firmowa'                   | Wydruk blankietów       |                |
|                        | Lista prze                                | esyłek                  |                |
| L.p. 📃 Numer nadania   | Adresat                                   | Ulica                   | Miejscowość    |
| 1. 🔲 00959007733000228 | 009 UP Rzeszów 2                          | Ulica Adama Asnyka 9    | 35-001 Rzeszów |
| 2. 📃 00959007733000228 | 016 UP Rzeszów 2                          | Ulica Adama Asnyka 9    | 35-001 Rzeszów |
|                        |                                           |                         |                |

Rys. 43ł. Okno zbioru.

Dalsze czynności, w zakresie zamknięcia i przekazania zbioru lub skorzystania z dostępnych opcji: utworzenia nowej przesyłki, nowej przesyłki z szablonu, dokonania modyfikacji lub usunięcia, wydruku nalepek adresowych, książki nadawczej lub poczty firmowej, przeniesienia przesyłek do innego zbioru albo ich usunięcia, należy wykonywać zgodnie z opisem w pkt 6.2.1 lub 6.2.4.1

**Uwaga:** Import pliku xml z MS Allegro będzie możliwy tylko dla właściwego eksportu z MS Allegro. W przypadku błędnej struktury importowanego pliku z MS Allegro, zostanie wyświetlony komunikat:

Niewłaściwa ilość elementów typu transactions: 0 (EN:11705) Przesłano plik nieznanego typu (EN:16717)

Przykładowy poprawny eksport z MS Allegro

1. Uruchomić sekcję eksportu danych.

| Ukryj menu                               | Filtry               |                          |
|------------------------------------------|----------------------|--------------------------|
| Sprzedane                                | Data sprze           | edaży rrrr-mm-dd -       |
| Oczekują na wpłatę (z góry)              |                      |                          |
| Zapłacone (do wysłania)                  | Trapsakoje a         | konta un/biorz           |
| Do wysłania (za pobraniem)               | nansakoje z          |                          |
| Wysłane (oczekują na<br>wpłatę)          | więcej filtrów       | *                        |
| Oczekują na odbiór (do<br>zapłaty)       |                      |                          |
| Oczekują na odbiór<br>(zapłacone z góry) | Sprzedane (2         | 0)                       |
| Zakończone                               | Numer<br>tranilakoji | Nazwa (nr)               |
| Nieudane                                 | 3859855              | <u>zapałka</u> (28535655 |
| Archiwum                                 | 1                    |                          |
| 🛨 Własne 🗸 🗸                             | 3839986              | <u>zapałka</u> (28535655 |
| Poczta                                   |                      |                          |
| % Rabaty 🔹                               | 3839983              | <u>zapałka</u> (28535655 |
| Udziel rabatu klientowi                  | 3839574              | zapałka (28535655        |
| Sprawdź udzielone rabaty                 |                      |                          |

2. Wybrać okres, z którego mają być eksportowane dane

| Transakoje do eksportu 🚺                                                                              |
|----------------------------------------------------------------------------------------------------|
| Eksport CSV / XML Szablony i raporty CSV / XML                                                        |
| Transakoje z okresu                                                                                   |
| Z wybranego okresu od:     ITTT-mm-dd     ITTT-mm-dd       Z ostatnich 7 dni       Z ostatnich 30 dni |

3. Wybrać sekcję, z której dane będą eksportowane (w MS cześć sekcji jest założona automatycznie, ale można również tworzyć własne sekcje danych do eksportu).

| Transakoje z sel                      | coji                                                                           |                                                                           |                         |
|---------------------------------------|--------------------------------------------------------------------------------|---------------------------------------------------------------------------|-------------------------|
| Sprzedan<br>Wysłane (oczel<br>wpłatę) | e Oczekują na wpłatę (z<br>góry)<br>(ują na Oczekują na odbiór (do<br>zapłaty) | Do wysłania (za<br>pobraniem)<br>Oczekują na odbiór<br>(zapłacone z góry) | Zapłacone (do wystania) |
| Archiwum                              |                                                                                | Dulai wszystko                                                            | <u>Usuń ws.</u>         |

4. Wskazać format pliku  $\rightarrow$  xml.

| Format pliku                                |
|---------------------------------------------|
| ⊙XML ○ CSV ○ Elektroniczna Książka Nadawcza |

5. Wybrać pola, które maja znaleźć się w pliku → Wybrać wszystkie.

| Numer transakcji | Nazwa oferty/produktu | Numer<br>oferty/zamówienia    | ~            |
|------------------|-----------------------|-------------------------------|--------------|
| Login kupującego | E-mail kupującego     | Dane kontrahenta              |              |
| Dane do wysyłki  | Dane do faktury       | Liczba zakupionych<br>sztuk   |              |
| Cena za sztukę   | Kwota do zapłaty      | Waluta transakcji             |              |
| Kurs waluty      | Data sprzedaży        | Koszt wysyłki                 |              |
| Sposób dostawy   | Forma płatności       | Notatka z karty<br>transakcji |              |
| Sygnatura        | Nazwy ofert           |                               | daj wszystko |

6. Wyeksportować dane.

| orzedaży  | Koszt wysyłki                 |
|-----------|-------------------------------|
| płatności | Notatka z karty<br>transakoji |
| v ofort D | Usuń wszystko                 |
|           | Eksportuj dane                |
|           |                               |

7. Pobrać raport z sekcji: Szablony i raporty CSV / XML

| Szablony i raporty CSV / XML                   |         |
|------------------------------------------------|---------|
| Eksport CSV / XML Szablony i raporty CSV / XML |         |
| Raporty eksportu                               |         |
| Data                                           | Opcje   |
| 2013-01-10 12:27:06                            | Pobierz |
| Szablony                                       |         |
| brak szablonów                                 |         |

#### 6.2.5.5. Import przesyłek z pliku xls

Funkcja umożliwia import danych z pliku xls. Plik powinien być przygotowany wg określonego szablonu. Szablon może zostać pobrany po kliknięciu w link "Pobierz szablon pliku do importu" (Rys. 44 b). Po wskazaniu ścieżki do pliku, należy wskazać rodzaj przesyłki oraz nazwę zbioru/nowy zbiór, do którego będą importowane dane o przesyłkach. Po poprawnym zaimportowaniu danych pojawi się odpowiedni

komunikat: Plik został zaimportowany. Aby wysłać plik wykonaj scalenie . Dalsze czynności w zakresie zamknięcia i przekazania zbioru lub skorzystania z innych opcji, należy wykonywać zgodnie z opisem w pkt 6.2.1 lub 6.2.4.1.

| Importuj plik XLS z przesyłkami            |   |  |  |  |  |
|--------------------------------------------|---|--|--|--|--|
| Wybierz plik Przeglądaj. Nie wybrano pliku |   |  |  |  |  |
| Rodzaj przesyłki<br>Pocztex                | V |  |  |  |  |
| Wybierz zbior                              |   |  |  |  |  |
| Nowy zbior                                 | - |  |  |  |  |
| Importuj                                   |   |  |  |  |  |
| Pobierz szablon pliku do importu           |   |  |  |  |  |

Rys. 44b. Okno Importu z pliku xls

### 6.2.6. Szukaj

Funkcja ta pozwala na odnalezienie przesyłki wprowadzonej do aplikacji, po kluczowym ciągu min. 3 znaków np.: nazwie adresata. Dodatkowymi filtrami są parametry wyszukiwania odpowiednio w przesyłkach przygotowanych lub wysłanych, reklamacjach (Rys. 44). Po zakończeniu wyszukiwania system zwraca listę przesyłek, których opisy spełniały kryteria wyszukiwania.

| 2. 00159007738110632191                       | Liceum Ogólnokształcące | Kalinowa 6   | 85-858 Bydgoszcz |              |
|-----------------------------------------------|-------------------------|--------------|------------------|--------------|
| 1.00159007738110486602                        | Adam                    | Kalinowa 1\5 | 33-111 Kraków    |              |
| L.p. Numer nadania                            | Adresat                 | Ulica        | Miejscowość      | Data Nadania |
|                                               | Szu                     | kaj          |                  |              |
| od do                                         |                         |              |                  |              |
| Cena Przesyłki (za doręczenie) OD DO          |                         |              |                  |              |
| Gabaryt A 🔲 Gabarty B 🗐                       |                         |              |                  |              |
|                                               |                         |              |                  |              |
| Typ przesyłki<br>Ekonomiczna – Priop totowa – |                         |              |                  |              |
| Szukaj w reklamacjach                         |                         |              |                  |              |
| Szukaj w wysłanych                            |                         |              |                  |              |
| Szukaj w przygotowanych                       |                         |              |                  |              |
| kalinowa                                      |                         |              |                  |              |
| Szukany tekst                                 |                         |              |                  |              |

Rys. 44. Okno wyszukiwania.

# 6.3. OPIS MENU POZIOMEGO DLA ZAKŁADKI KSIĄŻKA ADRESOWA

Książka adresowa pozwala na tworzenie oraz edycje listy adresowej osób, do których kierowana będzie korespondencja. W ramach Książki adresowej można skorzystać z następujących funkcji:

- Nowy adresat,
- $\circ$  Nowa grupa,
- Export książki,
- Import książki csv,
- Import książki xls,
- o Szukaj.

## 6.3.1. Nowy adresat

W celu dodania nowego rekordu, należy nacisnąć przycisk "Nowy adresat". Po wykonaniu tej czynności, w głównym oknie programu, pojawia się formularz, do którego wprowadzamy dane o adresacie (Rys. 45).

| Adres                             | sat |
|-----------------------------------|-----|
| Nazwa skrócona / nick allegro     |     |
|                                   |     |
| Nazwa *                           |     |
|                                   |     |
| Nazwa cd                          |     |
|                                   |     |
| Ulica *                           |     |
|                                   |     |
| Numer domu + / numer lokalu       |     |
| Ford posttown & mileir rowshift & |     |
|                                   |     |
| Poste Restante                    |     |
|                                   |     |
| Kraj                              |     |
| Polska                            |     |
| Telefon                           |     |
|                                   |     |
| Email                             |     |
|                                   |     |
| Telefon komórkowy (9 cyfr)        |     |
|                                   |     |
| NIP (10 C)#)                      |     |
| Notatid                           |     |
| NOBINI                            |     |
|                                   |     |
|                                   |     |
|                                   |     |
|                                   |     |
|                                   |     |
|                                   |     |
| Grupy                             |     |
| Biurowe                           |     |
| Dearte Delete                     |     |
|                                   | _   |
| Dod                               | aj  |
|                                   |     |

Rys. 45. Formularz wprowadzania danych o adresacie.

Dodaj

Po wprowadzeniu wszystkich wymaganych pól, operację zatwierdzamy przyciskiem W przypadku nieuzupełnienia lub niewłaściwego wypełnienia wszystkich wymaganych pól, system zgłosi komunikat błędu (Rys. 45a) oraz zaznaczy pola wymagające uzupełnienia, poprzez otoczenie ich czerwoną ramką.

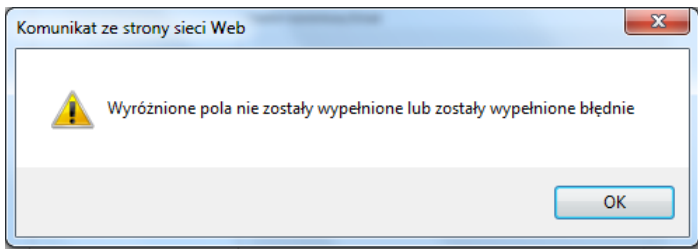

Rys. 45a. Komunikat zawierający informacje o błędnym wypełnieniu formularza.

W przypadku wcześniejszego zdefiniowania grup, istnieje możliwość przypisywania adresatów do wybranych grup, poprzez zaznaczenie grupy, do której dany adresat miałby zostać przypisany.

| Po prav | widłowym uzu | ipełnieniu formularza i za | atwie | rdze | eniu ope | eracji przycis | skiem 📕 | Dodaj , Sy | vstem |
|---------|--------------|----------------------------|-------|------|----------|----------------|---------|------------|-------|
| zwróci  | komunikat    | Adresat został zapisany    | а     | w    | menu     | pionowym       | będzie  | widoczna   | lista |
| wprowa  | dzonych adre | satów (Rys. 46).           |       |      |          |                | ·       |            |       |

| Start         | Przesyłki |      | Ksią  | żka adresowa   |
|---------------|-----------|------|-------|----------------|
| <u>Nowy a</u> | dresat    | Nowa | grupa | Export książki |
| A (7)         |           |      |       |                |
| B (4)         |           |      |       |                |

Rys. 46. Lista wprowadzonych adresatów.

| Dodatkowo, istnieje możliwość modyfikowania danych dostępnych adresatów lub ich usunięcia. |                    |              |                  |           |                  |  |
|--------------------------------------------------------------------------------------------|--------------------|--------------|------------------|-----------|------------------|--|
| Zmianę należy zatwierdzić przyciskier                                                      | n <sup>Zmień</sup> | . System zv  | wróci komunikat  | Adresat z | został zmieniony |  |
| Celem usunięcia danego adresata z l                                                        | isty adresa        | itów, należy | kliknąć przycisk | Usuń      | . Dane zostaną   |  |
| usunięte a system zwróci komunikat                                                         | Adresat zost       | ał usunięty  |                  |           |                  |  |

### 6.3.2. Nowa grupa

Funkcja umożliwia założenie grup adresatów. Po wybraniu zakładki "Nowa grupa", zostanie wyświetlone okno (Rys. 46a).

| Grupa adresatów |       |  |  |  |  |
|-----------------|-------|--|--|--|--|
| Nazwa grupy     |       |  |  |  |  |
|                 |       |  |  |  |  |
|                 | Dodaj |  |  |  |  |

Rys. 46a. Okno dodawania grupy adresatów.

W celu założenia nowej grupy, należy w oknie (Rys. 46a) wpisać nazwę grupy oraz zatwierdzić operację, poprzez kliknięcie przycisku Dodaj . System zwróci komunikat: Grupa została zapisana a w menu pionowym (Rys. 46b) będzie widoczna lista dodanych grup.

| Start Przes  | syłki Książ | ka adresowa    |
|--------------|-------------|----------------|
| Nowy adresat | Nowa grupa  | Export książki |
| B (1)        |             |                |
| K (1)        |             |                |
| P (1)        |             |                |
| Biurowe (3)  |             | zmleň          |
| POCZTA PO    | LSKA (0)    | zmień          |
#### Rys. 46b. Lista wprowadzonych grup. Dodatkowo, istnieje możliwość modyfikowania nazwy grupy lub jej usunięcie. Celem dokonania zmiany lub usunięcia danych, należy wybrać, przy danej grupie przycisk zmień. Po wyświetleniu okna (Rys. 46c), dokonać zmiany danych a następnie zatwierdzić jej przyciskiem Zmień Usuń . Usunięcie grupy wykonuje się poprzez kliknięcie przycisku Przy zmianie Nazwa została zmieniona danvch. zwróci komunikat: usunięciu system po grupy Grupa została usunieta Grupa adresatów Nazwa grup Biurowe Zmień Usurí Rys. 46c. Okno grupy adresatów.

# 6.3.3. Eksport książki

System umożliwia wyeksportowanie zapisanej Książki adresowej w postaci pliku ZIP (spakowany Arkusz MS Excel). W celu wyeksportowania pliku Książki adresowej, należy wybrać przycisk "Eksport książki". Wyświetlone zostanie okno eksploratora systemu operacyjnego, gdzie należy wskazać docelowe miejsce dla eksportowanego pliku (Rys. 47).

| Zapisywanie jako                                                                                           | Sternadowco MA                                       | <b></b> 2 |
|----------------------------------------------------------------------------------------------------|------------------------------------------------------|-----------|
|                                                                                                    | ka-zip                                               | ążka-zip  |
| Organizuj 👻 No                                                                                             | vy tolder                                            | 8== 🔻 🧕   |
| 🔆 Ulubione                                                                                                 | Nazwa Data modyfikacji                               | Тур       |
| Ostatnie miejs Pobrane                                                                                     | a Żadne elementy nie pasują do kryteriów wyszukiwani | a.        |
| 📃 Pulpit                                                                                                   |                                                      |           |
| <ul> <li>➡ Biblioteki</li> <li>➡ Dokumenty</li> <li>➡ Muzyka</li> <li>➡ Obrazy</li> <li>➡ Wideo</li> </ul> |                                                      |           |
| 🍓 Grupa domowa                                                                                             | ▼ €III                                               |           |
| Nazwa pliku:                                                                                               |                                                      |           |
| Zapisz jako typ:                                                                                           | ip Archive                                           |           |
| ) Ukryj foldery                                                                                            | Zapisz                                               | Anuluj    |

Rys. 47. Wybór miejsca zapisania pliku Książki adresowej.

# 6.3.4. Import książki csv

Funkcja pozwala na dokonanie importu książki adresowej, w standardzie pliku csv. Celem dokonania importu, po kliknięciu w zakładkę "Import książki csv" oraz pojawieniu się okna, (Rys. 47a) należy kliknąć przycisk Przeglądaj..., wskazać w oknie eksploratora systemu operacyjnego (Rys.

47b) plik do importu a wykonywaną operację zatwierdzić przyciskiem <sup>Importuj</sup>. Po wykonaniu powyższej czynności, książka adresowa zawierające importowane dane, będzie dostępna w menu pionowym (Rys. 47c).

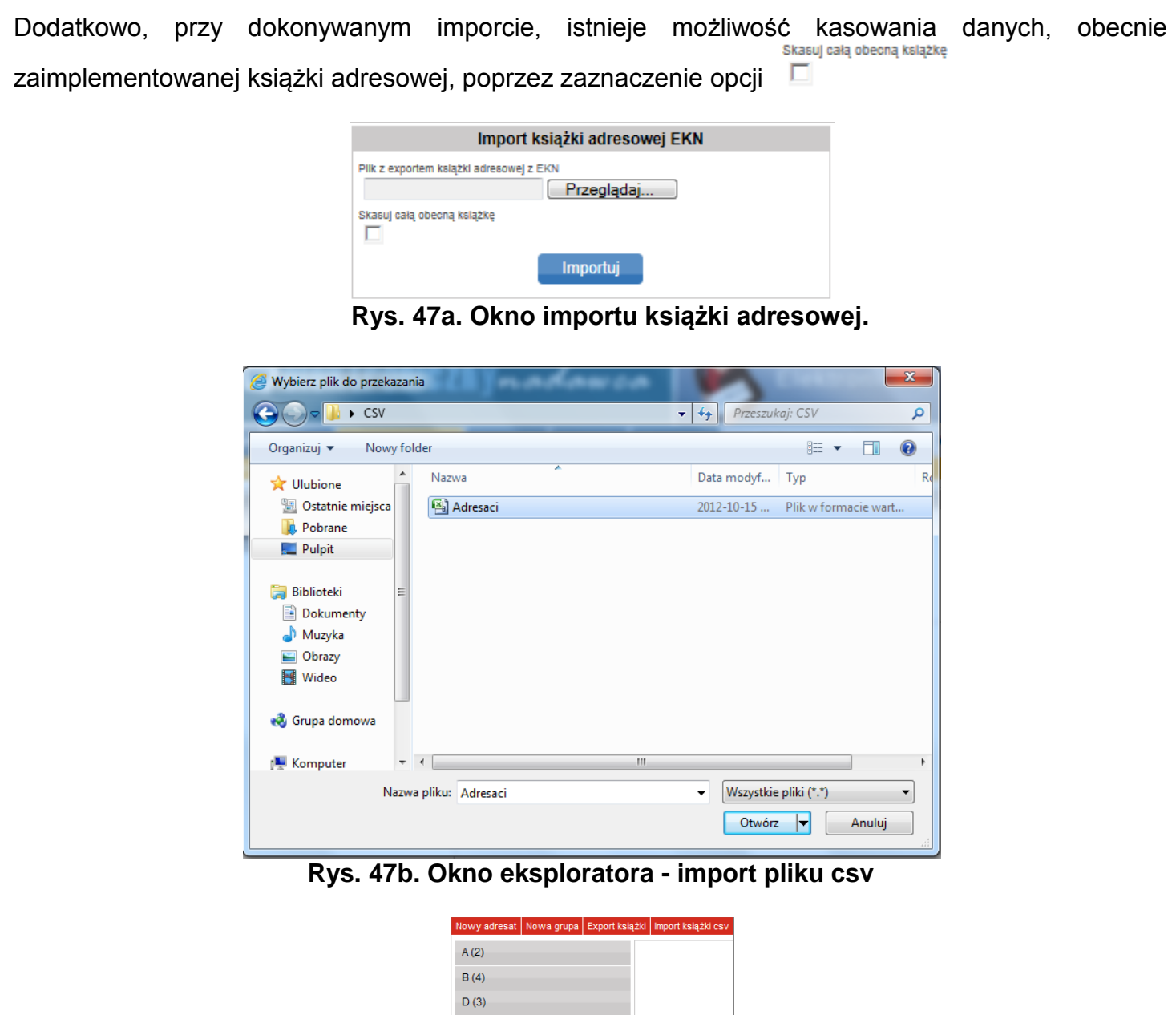

| A (2)             |       |
|-------------------|-------|
| B (4)             |       |
| D (3)             |       |
| E (2)             |       |
| G (3)             |       |
| I (9)             |       |
| J (6)             |       |
| K (3)             |       |
| L (10)            |       |
| Ł (1)             |       |
| M (9)             |       |
| N (6)             |       |
| P (4)             |       |
| R (2)             |       |
| S (2)             |       |
| T (12)            |       |
| V (1)             |       |
| Z (9)             |       |
| Biiurowe (2)      | zmień |
| Poczta Polska (0) | zmień |

Rys. 47c. Książka adresowa

### 6.3.5. Import książki xls

Funkcja pozwala na dokonanie importu książki adresowej, w formacie pliku xls. Import odbywa się analogicznie jak import z pliku csv. Dane do importu powinny być zapisane wg ustalonego szablonu. W funkcji udostępniono do pobrania taki szablon.

| Importuj plik XLS z adresatami          |
|-----------------------------------------|
| Plik z exportem książki adresowej z EKN |
| Przeglądaj Nie wybrano pliku.           |
| Skasuj całą obecną książkę              |
| Importuj                                |
| Pobierz szablon pliku do importu        |

### 6.3.6. Szukaj

Funkcja pozwala na wyszukanie danych, dotyczących adresatów. Po wybraniu zakładki "Szukaj", zostanie wyświetlone okno (Rys. 47d).

|                 | Szukaj |  |
|-----------------|--------|--|
| Nazwa           |        |  |
|                 |        |  |
| Mlejscowosc     |        |  |
| Kad postowy     |        |  |
| Kod poczłowy    |        |  |
| Należy do grupy |        |  |
| E Biurowe       |        |  |
| Poczta Polska   |        |  |
|                 | Szukaj |  |

Rys. 47d. Okno wyszukiwania

Dane można wyszukiwać wg następujących kryteriów:

- Nazwy,
- Miejscowości,
- Kodu pocztowego,
- Przynależność do grupy.

Po zaznaczeniu danych parametrów wyszukiwania oraz zatwierdzeniu operacji przyciskiem <sup>Szukaj</sup>, zostanie wyświetlona lista dostępnych adresatów (Rys. 47e)

|       | Wyniki wyszukiwania |                |                      |                 |
|-------|---------------------|----------------|----------------------|-----------------|
| L.p.  |                     | Nazwa          | Ulica                | Miejscowość     |
| 1.    |                     | szkoła         | wiejska 1            | 11-111 katowice |
| 2.    |                     | Józef          | Jana Pawła II 15a/12 | 40-001 Katowice |
| 3.    |                     | janek          | Długosza 1           | 44-444 Katowice |
| Dodaj | zazna               | czone do grupy | ■ Wykonaj            |                 |

Rys. 47e. Lista adresatów

Z wyświetlonej listy adresatów, po wybraniu jednego z kryteriów, można dokonać następujących czynności (Rys. 47f).

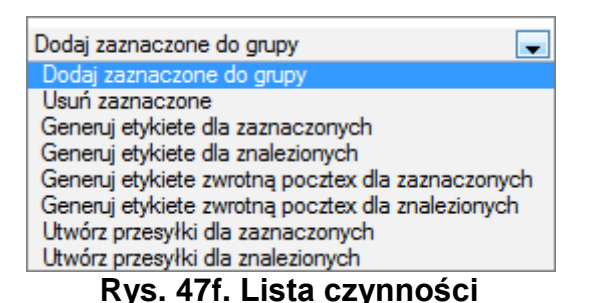

W tym celu, należy wybrać adresatów, poprzez zaznaczenie checkbox'ów a następnie z rozwijalnego menu, wybrać jeden z dostępnych parametrów oraz kliknąć przycisk Wykonaj . Przy wybraniu opcji Dodaj zaznaczone do grupy, pokaże się okno (Rys. 47g). Po określeniu grupy, do

której mają zostać przypisani adresaci i zatwierdzeniu przyciskiem <sup>Dodaj</sup>, adresaci zostaną przypisani do danej grupy adresatów.

|               | Wybierz grupę |   | 8 |
|---------------|---------------|---|---|
| Wyblerz grupę |               |   |   |
| Biurowe       |               | • |   |
|               | Dodaj         |   |   |
|               |               |   |   |

Rys. 47g. Okno wybrania grupy

Przy wybraniu opcji Usuń zaznaczone , pokaże się okno (Rys. 47h). Po zatwierdzeniu wyboru przyciskiem Usuń , system zwróci komunikat: Adresaci usunięci . Wykonywaną operację można anulować, poprzez kliknięcie przycisku Anuluj .

Przy wybraniu opcji Generuj etykiete dla zaznaczonych albo Generuj etykiete dla znalezionych . możliwe jest wygenerowanie etykiety/etykiety zwrotnej dla wskazanych adresatów. Etykieta zostanie wygenerowana w pliku pdf.

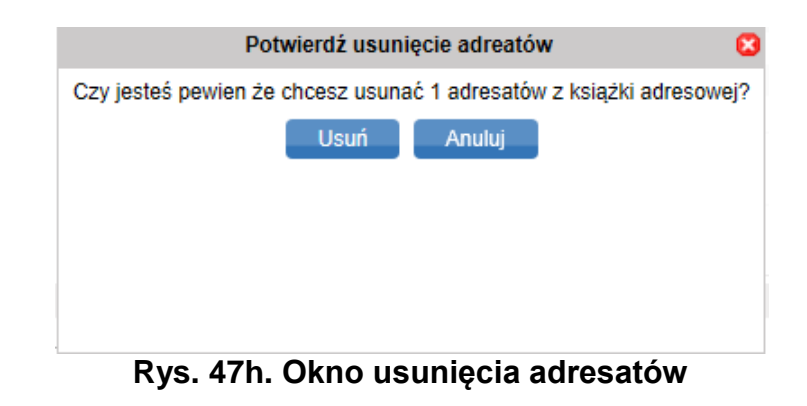

Przy wybraniu opcji Utwórz przesyłki dla zaznaczonych albo Utwórz przesyłki dla znalezionych , możliwe jest utworzenie przesyłek, dla danych adresatów. Po wyświetleniu okna (Rys. 47i), należy wybrać rodzaj przesyłki oraz zbiór , do którego mają być przypisane przesyłki. Istnieje również możliwość utworzenia wielu przesyłek dla wskazanego adresata. W tym celu należy wpisać odpowiednia ilość w polu "ilość

przesyłek" (Rys. 47i). Po zatwierdzeniu operacji przyciskiem Utwórz, pojawi się okno zbioru. Dalej, należy postępować zgodnie z opisem w pkt 6.2.1. Możliwe jest również usuwanie adresatów książki, po wskazaniu adresata i wybraniu z listy Usuń zaznaczone.

| Wybierz rodzaj przesyłk             | ci 😢     |
|-------------------------------------|----------|
| Rodzaj przesyłki<br>Pocztex         | •        |
| Wybiers zblor<br>2013-10-30\3       | <b>•</b> |
| llość przesyłek (min 1, max 9)<br>1 |          |
| Utwórz                              |          |

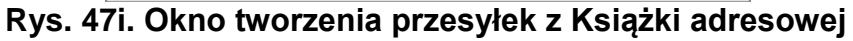

# 6.4. Opis menu poziomego dla zakładki Ustawienia

Zakładka ustawienia służy do skonfigurowania:

- o Ustawień
- Profilu nadawcy
- Listy użytkowników
- Listy kont Allegro
- o Zmiany hasła
- Sklepu dla eZwrotów

# 6.4.1. Ustawienia

Funkcja ta umożliwia dokonanie ustawień:

- 1. Podstawowego i pomocniczych numerów rachunków bankowych (Rys.48).
- 2. Wydruków (Rys. 48a), takich jak:
  - a. nalepek adresowych lub nalepek adresowych + blankietów wpłaty na rach. Bankowy,
  - b. domyślnego generowania wydruku stemplowane/ niestemplowane,
  - c. rodzaju wydruku etykiety jednowarstwowej dla przesyłek Kurierskich48/ Pocztexu/ Usługi kurierskiej/Usługi paczkowej/ Przesyłek paletowych,
  - d. Włączania /wyłączania wydruku nalepki zwrotnej dla przesyłki Pocztex,
  - e. Włączania/wyłączania opisu na przesyłkach.
- 3. Innych (Rys. 48b), takich jak:
  - a. domyślnego tytułu na blankiecie wpłaty,
  - b. wymagania uzupełniania na przesyłce masy,
  - c. wybrania metody importu danych o przesyłkach via ODBC,
  - d. listy wartości dla zawartości: Pocztex/Usługa kurierska/Usługa Paczkowa/Przesyłka Paletowa,
  - e. wyświetlanie ustawień dla klienta, w zakresie opłaty zryczałtowanej, dla przesyłki Biznesowej oraz Pocztex-u,
  - f. autouzupełniania miejscowości po kodzie pocztowym,
  - g. automatyczne rozpoznawanie przesyłki miejscowej,
  - h. Wydruku kodu kreskowego na blankiecie pobrania,

- i. Włączanie/wyłączanie pokazywania na liście przygotowanych przesyłek generowanych przez webapi,
- j. użycia danych adresowych, do wypełnienia pola miejsce odbioru, na wydruku poczty firmowej.

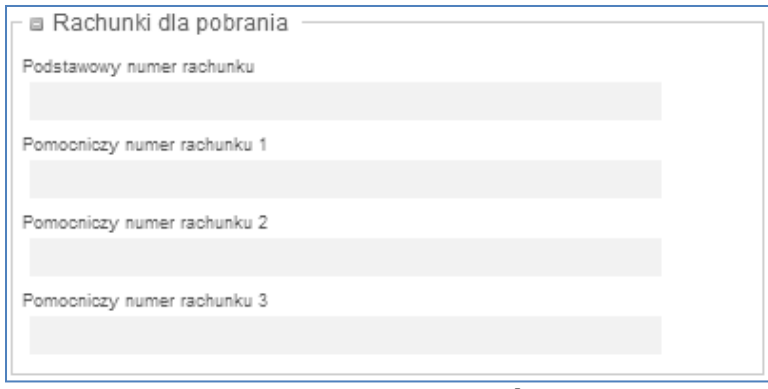

# Rys. 48. Formatka ustawień systemu.

| - 🗉 Ustawienia wydrukow                      |                        |
|----------------------------------------------|------------------------|
|                                              |                        |
| Domyslnie generowany wydruk dla KEP          |                        |
| nalepki adresowe + blankiet                  | tylko nalepki adresowe |
| wpłaty na rach bankowy                       |                        |
| Domyślnie generowany wydruk stemplowane      | / niestemplowane       |
| Niestemplowane                               | Stemplowane            |
| Ustawienie wydruku przesyłek Kurierska 48    |                        |
| Etykieta 148 x 105 mm (komple                | et danvch)             |
|                                              |                        |
| Ustawienie wydruku przesyłek pocztex         |                        |
| Etykieta 105 x 148 mm (etykieta              | a pojedyncza) 🔹        |
| Ustawienie wydruku przesylek usługa kuriers  | ka                     |
| Etykieta 100 x 170 mm (etykieta              | a pojedyncza) 💌        |
| Ustawienie wydruku przesylek usługa paczko   | wa                     |
| Normalny wydruk                              | •                      |
| Ustawienie wydruku przesyłek paletowych      |                        |
| Normalny wydruk                              | •                      |
| Wydruk nalepki zwrotnej dla przesyłki Poczte | x                      |
| Drukowanie opisu na przesyłkach<br>📝         |                        |

Rys. 48a. Formatka ustawień systemu.

| Domyślny tytuł blankietu wpłaty                                                         |
|-----------------------------------------------------------------------------------------|
|                                                                                         |
|                                                                                         |
| Wymagaj uzupetnienia masy                                                               |
| Metoda importu danych o przesyłkach via ODBC                                            |
| kurierska_miejski (szablon)                                                             |
| Lista wartości dla zawartości Pocztex/Przesyłka Paletowa (rozdzielonych  )              |
| zawartosc 1  zawartosc 2 zawartosc 3                                                    |
| Opłata zryczałtowana przesyłki Biznesowej                                               |
| Opłata zryczałtowana przesyłki Pocztex                                                  |
| Autouzupełnienie miejscowości po kodzie pocztowym                                       |
| Automatycznie rozpoznaj przesyłkę miejscową                                             |
| Wydruk dodatkowego kodu kreskowego dla pola tytułem na blankiecie pobrania              |
| Pokaż bufory webapi w przygotowanych                                                    |
| Użyj danych adresowych do wypełnienia pola miejsce odbioru na wydruku poczty firmowej 📝 |

Rys. 48b. Formatka ustawień systemu.

- 4. W zakresie przesyłek listowych (rys 48c), takich jak:
  - a. sposobu nadawania numeru dla przesyłki poleconej,
  - b. wprowadzenia do systemu informacji o numerze nadania z rolki,
  - c. ustawień rodzaju wydruku dla przesyłek listowych,
  - d. ustawień wydruku danych nadawcy/adresata/opłaty pocztowej,
  - e. Sposobu nadawania numeru dla przesyłki poleconej, zagranicznej,

| Przesyłki listowe                                                                                        |
|----------------------------------------------------------------------------------------------------|
| Sposób nadawania numeru dia przesyłki poleconej                                                          |
| Automatyczny     Nalepki z rolki     Bez numeru                                                          |
| Początkowy numer nadania z rolki 00959007731000000267                                                    |
| llość numerów nadania z rolki / Pozostało numerów na rolce<br>492                                        |
| Obecny numer nadania z rolki<br>00959007731000000342                                                     |
| Końcowy numer nadania z rolki<br>00959007731000005255                                                    |
| Ustawienie wydruku kopert i etykiet dia przesyłek listowych<br>Etykieta 70 x 70 mm (etykieta pojedyncza) |
| Drukuj dane adresata na kopertachietykletach                                                             |
| Drukuj dane nadawcy na kopertachietykletach                                                              |
| Drukuj dane opłata pocztowa na kopertach/etykietach                                                      |
| Sposób nadawania numeru dia przesyłki poleconej zagranicznej                                             |
| Automatyczny     Bez numeru                                                                              |

Rys. 48c. Formatka ustawień systemu.

- 5. W zakresie ustawień Allegro (Rys. 48d), takich jak:
  - a. ilości wyświetlanych wyników wyszukiwania Allegro, na stronę,
  - b. sposobu sortowania wyników wyszukiwania Allegro,
  - c. tworzenia opisu przesyłki przy imporcie Allegro z danym filtrem,
  - d. importowania tylko transakcji kompletnych.

|                  | Allegro                                                                                                    |
|------------------|----------------------------------------------------------------------------------------------------|
|                  | ść wyników wyszukiwania allegro na stronę<br>20 💌                                                                                                    |
| Sp               | osób sortowania wyników wyszukiwania Allegro                                                                                                    |
| [                | Data transakcji 💌                                                                                                    |
| Tw               | órz opis przesyłki przy imporcie Allegro z:                                                                                                    |
| 1                | Nick + Numer aukcji 💌                                                                                                    |
| Im               | portuj tylko kompletne transakcje                                                                                                    |
| UV               | NAGA!                                                                                                    |
| Za<br>pos<br>nas | iznaczenie pola spowoduje pobranie tylko aukcji, dla których kupujący wypełnił formularz<br>sprzedażowy. Brak zaznaczenia spowoduje pobranie wszystkich aukcji, dla których<br>stąpiła sprzedaż. |

### Rys. 48d. Formatka ustawień systemu.

6. W zakresie pola Opłata/Umowa (Rys. 48e).

| - 🗉 Umowa                                                                  |
|----------------------------------------------------------------------------|
| Pole opłata/umowa                                                          |
| Opłata pobrana. Umowa nr 190681/S z Pocztą<br>Polską S.A. z dnia 3.03.2005 |

Wprowadzone ustawienia należy zatwierdzić przyciskiem Ustaw . Po wykonaniu tej czynności system zwróci komunikat Ustawienia zostały zapisane

### 6.4.2. Profile nadawcy

Funkcja ta pozwala na dodanie nowego, modyfikację dotychczasowego oraz usunięcie istniejącego profilu nadawcy.

Skorzystanie z możliwości przeglądania, edycji, usunięcia następuje poprzez kliknięcie w wybrany profil (Rys. 49).

| 0                   |               | Profile nadawcy |              |             |  |
|---------------------|---------------|-----------------|--------------|-------------|--|
| L.p. Nazwa skrócona | Nazwa         | Nazwa cd        | Kod pocztowy | Miejscowość |  |
| 1. PP S.A.          | Poczta Polska |                 | 00000        | WARSZAWA    |  |

|                                                                                               | Profil nadawcy                                                           |  |  |  |
|-----------------------------------------------------------------------------------------------|--------------------------------------------------------------------------|--|--|--|
|                                                                                               | Nazwa skrócona * PP S A                                                  |  |  |  |
|                                                                                               | Nazwa *                                                                  |  |  |  |
|                                                                                               | Poczta Polska                                                            |  |  |  |
|                                                                                               | Nazwa od                                                                 |  |  |  |
|                                                                                               |                                                                          |  |  |  |
|                                                                                               | Ulica*<br>Stawki                                                         |  |  |  |
|                                                                                               | Numer domu * / numer lokalu                                              |  |  |  |
|                                                                                               | 2 /                                                                      |  |  |  |
|                                                                                               | Kod pocztowy * miejscowość *                                             |  |  |  |
|                                                                                               | 00-001 WARSZAWA                                                          |  |  |  |
|                                                                                               | Email                                                                    |  |  |  |
|                                                                                               | Telefon komórkowy                                                        |  |  |  |
|                                                                                               |                                                                          |  |  |  |
|                                                                                               | Telefon                                                                  |  |  |  |
|                                                                                               |                                                                          |  |  |  |
|                                                                                               | Fax                                                                      |  |  |  |
|                                                                                               | Kraj *                                                                   |  |  |  |
|                                                                                               | Polska                                                                   |  |  |  |
|                                                                                               | Zmień Usuń                                                               |  |  |  |
|                                                                                               | Rvs 49 Formatka profilu nadawcy                                          |  |  |  |
|                                                                                               | Ryon for ronnalia proma nadatroy.                                        |  |  |  |
|                                                                                               |                                                                          |  |  |  |
| W przypadku zmiany danych.                                                                    | należy w miejsce obecnych danych, wprowadzić dane poprawne a             |  |  |  |
|                                                                                               |                                                                          |  |  |  |
| zmiany zatwierdzić przyciskien                                                                | , pojawi się komunikat: Ziniany zostały zapisane                         |  |  |  |
| W przypadku usuniecia daneg                                                                   | o profilu należy kliknać przycisk <sup>Usuń</sup> Po wykonaniu powyższej |  |  |  |
| czynności system zwróci kom                                                                   | inikat (Rvs. 49a).                                                       |  |  |  |
|                                                                                               |                                                                          |  |  |  |
|                                                                                               | Komunikat za strony siesi Web                                            |  |  |  |
|                                                                                               |                                                                          |  |  |  |
|                                                                                               |                                                                          |  |  |  |
|                                                                                               | Czy na pewno chcesz usunać ten profil?                                   |  |  |  |
|                                                                                               |                                                                          |  |  |  |
|                                                                                               |                                                                          |  |  |  |
|                                                                                               | OK Anuluj                                                                |  |  |  |
|                                                                                               |                                                                          |  |  |  |
|                                                                                               | Rys. 49a. Komunikat systemu.                                             |  |  |  |
| <b>5</b>                                                                                      | OK Profil został usuniety                                                |  |  |  |
| Po zatwierdzeniu przyciskiem                                                                  | system zwróci komunikat                                                  |  |  |  |
| Operację wykonania usunięcia                                                                  | można także anulować poprzez kliknięcie przycisku                        |  |  |  |
|                                                                                               |                                                                          |  |  |  |
| W sytuacji, gdy jest to usuwa                                                                 | iny profil nadawcy jest jedynym ustawionym profilem system zwróci        |  |  |  |
| Nie jest możliwe us                                                                           | unięcie ostatniego profilu nadawcy                                       |  |  |  |
|                                                                                               |                                                                          |  |  |  |
|                                                                                               |                                                                          |  |  |  |
| vv celu stworzenie nowego protilu, należy kliknąć znaczek M. Zostaje wyświetlony formularz do |                                                                          |  |  |  |
| uzupernienia wymaganych informacji (Rys. 50).                                                 |                                                                          |  |  |  |
|                                                                                               |                                                                          |  |  |  |
|                                                                                               |                                                                          |  |  |  |

| Profil nadawcy               |   |
|------------------------------|---|
| Nazwa skrócona *             |   |
|                              |   |
| Namua *                      |   |
|                              |   |
| Namua od                     |   |
|                              |   |
| l lina *                     |   |
|                              |   |
| Numer domu * / numer lokalu  |   |
|                              |   |
| Kod pocztowy * miejscowość * |   |
|                              |   |
| Email                        | _ |
|                              |   |
| Telefon komórkowy            |   |
|                              |   |
| Telefon                      |   |
|                              |   |
| Fax                          |   |
|                              |   |
| Kraj *                       |   |
| Polska                       |   |
| Dodai                        |   |
| - Doddj                      |   |
|                              |   |

W przypadku nieuzupełnienia wszystkich wymaganych pól system zwróci komunikat (Rys. 51) oraz zaznaczy na formatce brakujące pola poprzez otoczenie ich czerwoną ramką.

| Komunikat | t ze strony sieci Web                                                 |
|-----------|-----------------------------------------------------------------------|
| 4         | Wyróżnione pola nie zostały wypełnione lub zostały wypełnione błędnie |
|           | ОК                                                                    |

Rys. 51. Komunikat o niewypełnieniu wymaganych pól.

| Po prav | vidłowym | wypełnieniu    | formularza | i potwierdzeniu | przyciskiem | Dodaj | system | zwróci |
|---------|----------|----------------|------------|-----------------|-------------|-------|--------|--------|
| komunik | at: Prof | il został doda | any        |                 |             |       |        |        |

### 6.4.3. Lista użytkowników

Funkcja ta umożliwia klientowi przeglądanie oraz zarządzanie istniejącymi użytkownikami systemu (Rys. 53).

| Lista użytkowników           |                                         |        |          |  |  |
|------------------------------|-----------------------------------------|--------|----------|--|--|
| L.p. Nazwa konta             | Email                                   | Imię   | Nazwisko |  |  |
| 1. poczta_polska             | poczta.polska@centrala.poczta-polska.pl | Poczta | Polska   |  |  |
| Rys. 53. Lista użytkowników. |                                         |        |          |  |  |

Po kliknięciu na nazwie konta użytkownika, wyświetlona zostaje karta użytkownika (Rys. 54), na której klient może dokonywać zmian danych i uprawnień. Możliwe jest także zablokowanie konta, usunięcie użytkownika oraz wysłanie użytkownikowi nowego hasła.

|                                                                              |            | Użytkownik                                                                                       |                                                   |
|------------------------------------------------------------------------------|------------|--------------------------------------------------------------------------------------------------|---------------------------------------------------|
| Nazwa konta *<br>KEP                                                         |            | Przypisane role                                                                                  | ruktura organizacyjna                             |
| Email *<br>poczta.polska@poczta-polska.pl<br>Imię *<br>WTDANKA<br>Nazwisko * |            | ✓ Zarządzanie uż<br>✓ Zarządzanie uż<br>✓ Transmitowanik<br>✓ Zarządzanie pr<br>Dostępne karty * | tytkownikami<br>s plików do UP<br>ofilami nadawcy |
| L<br>Profil nadawcy *                                                        |            | 247443)                                                                                          |                                                   |
| NOWY<br>Domyślna jednostka<br>AQUA0DAY - Klient (top level)                  | •          |                                                                                                  |                                                   |
| Status konta<br>Odblokowany                                                  |            |                                                                                                  |                                                   |
| Ostanio zalogowany<br>2014-01-03                                             |            |                                                                                                  |                                                   |
| Data ostaniej zmiany hasła<br>2014-01-02 10:41:11                            |            |                                                                                                  |                                                   |
| Data wygaśnięcia hasła<br>2014-02-01                                         |            |                                                                                                  |                                                   |
| Liczba dni pozostałych do wygaśnięcia hasła<br>28                            |            |                                                                                                  |                                                   |
| Data ostatniej nieudanej próby logowania<br>2014-01-03                       |            |                                                                                                  |                                                   |
| llość blędnych prób zalogowania<br>0                                         |            |                                                                                                  |                                                   |
| Zmień                                                                        | Wyślij nov | hasło Zablokuj                                                                                   | Usuń                                              |

Rys. 54. Formatka edycji użytkownika.

Zmiany danych lub uprawnień dokonuje się poprzez wprowadzenie zmian oraz zatwierdzenie ich przyciskiem Zmień. Po wykonaniu tej czynności, system zwróci komunikat: Zmiany zostały zapisane

W przypadku potrzeby przekazania użytkownikowi nowego hasła należy kliknąć przycisk Wyślij nowe hasło . Po wykonaniu tej czynności system zwróci komunikat:

Nowe haslo zostało przesłane na podany adres email

W przypadku usunięcia danego użytkownika, należy kliknąć przycisk Usuń.

Po wykonaniu tej czynności system zwróci komunikat: Konto zostało usunięte poprawnie

W sytuacji, gdy usuwane konto jest kontem obecnie zalogowanego użytkownika, system zwróci komunikat: Nie jest możliwe usunięcie aktualnie zalogowanego użytkownika (EN:16003)

W przypadku konieczności zablokowania użytkownika, należy kliknąć przycisk Zablokuj, status

konta użytkownika zostaje zmieniony na Zablokowany . W celu odblokowania konta zablokowanego

użytkownika, należy kliknąć przycisk Odblokuj . Po tej czynności, status konta zmienia się na Odblokowany

Dodatkowo, w dolnej części formatki użytkownika dostępne są informacje dotyczące logowania oraz data wygaśnięcia hasła.

Istnieje także możliwość stworzenia nowego użytkownika systemu oraz nadanie mu żądanych uprawnień. W celu dodania nowego użytkownika, należy kliknąć znaczek (Rys. 53). Zostanie wyświetlona formularz do wprowadzania informacji o użytkowniku.

|                                                                                                    | Nowy uzytkownik                                                                                                    |
|----------------------------------------------------------------------------------------------------|----------------------------------------------------------------------------------------------------|
| Nazwa konta *                                                                                                    | Przypisane role<br>Zarządzanie strukturą organizacyjną<br>Zarządzanie użytkownikami<br>Transmitowanie plików do UP<br>Zarządzanie profilami nadawcy<br>Dostępne karty * |
| Profil nadawcy *<br>-=Wybierz=-<br>Domyślna jednostka<br>CENTRUM<br>Status konta                                               |                                                                                                    |
| Ostanio zalogowany<br>Data ostaniej zmiany hasła<br>Data wygaśnięcia hasła<br>Liczba dni pozostałych do wygaśnięcia hasła<br>0 |                                                                                                    |
| Data ostatniej nieudanej próby logowania<br>Ilość błędnych prób załogowania                                                    | Dodaj                                                                                                    |

Rys. 55. Formatka dodawania nowego użytkownika.

Należy:

- Wypełnić wszystkie wyróżnione pola w tym:
  - o nazwę konta
  - $\circ$  e-mail
  - o imię
  - o nazwisko
- przypisać użytkownika do danego profilu nadawcy z pola wyboru "Profil nadawcy".
- przypisać użytkownika do dostępnych kart, poprzez zaznaczenie odpowiedniego checkbox'a.
- przypisać do użytkownika wybranych ról, poprzez zaznaczenie odpowiedniego checkbox'a.

W przypadku niewypełnienia wszystkich pól, system zwróci komunikat o błędzie (Rys. 56) oraz wyróżni wymagane pola czerwoną ramką (Rys. 57).

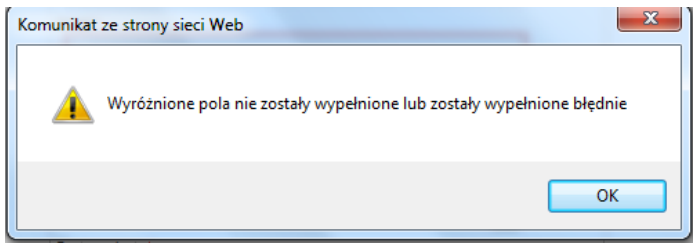

Rys. 56. Komunikat systemu.

|                                                                         |                                                    | Nowy uzyt                                          | kownik                                          |                               |                        |                          |                     |
|-------------------------------------------------------------------------|----------------------------------------------------|----------------------------------------------------|-------------------------------------------------|-------------------------------|------------------------|--------------------------|---------------------|
|                                                                         | Nazwa konta *                                      |                                                    |                                                 |                               |                        |                          |                     |
|                                                                         | Jan Nowak                                          |                                                    |                                                 |                               |                        |                          |                     |
|                                                                         | Email •                                            |                                                    |                                                 |                               |                        |                          |                     |
|                                                                         | Jan.Nowak@po                                       | czta-polska.pl                                     |                                                 |                               |                        |                          |                     |
|                                                                         | Imię *                                             |                                                    |                                                 |                               |                        |                          |                     |
|                                                                         |                                                    |                                                    |                                                 |                               |                        |                          |                     |
|                                                                         | Nazwisko *                                         |                                                    |                                                 |                               |                        |                          |                     |
|                                                                         | Nowak                                              |                                                    |                                                 |                               |                        |                          |                     |
|                                                                         | Profil nadawcy *                                   |                                                    |                                                 | _                             |                        |                          |                     |
|                                                                         | JK                                                 |                                                    |                                                 | •                             |                        |                          |                     |
|                                                                         | Dostępne karty *                                   |                                                    |                                                 |                               |                        |                          |                     |
|                                                                         | (186066)                                           |                                                    |                                                 |                               |                        |                          |                     |
|                                                                         | Przypisane role                                    |                                                    |                                                 |                               |                        |                          |                     |
|                                                                         | Zarządzanie uży                                    | ytkownikami                                        |                                                 |                               |                        |                          |                     |
|                                                                         | Transmitowanie                                     | plików do UP                                       |                                                 |                               |                        |                          |                     |
|                                                                         | Zarządzanie pro                                    | ofilami nadawcy                                    |                                                 |                               |                        |                          |                     |
|                                                                         |                                                    | Doda                                               | ij                                              |                               |                        |                          |                     |
| <b>D</b>                                                                |                                                    |                                                    |                                                 |                               |                        |                          |                     |
| K y:                                                                    | 5. 57. Formalk                                     | a nowego uzyi                                      | KOWIIKA Z DI                                    | rakujący                      | ymi pola               | m.                       |                     |
| Po poprawnym uzupe                                                      | ełnieniu wszyst                                    | tkich wymagan                                      | ych pól i zat                                   | wierdze                       | niu przyc              | ciskiem                  | Dodaj               |
|                                                                         | Nal.                                               |                                                    |                                                 |                               |                        |                          |                     |
| Użytkownik został do                                                    | odany. Na poda                                     | any adres emai                                     | il zostało prze                                 | e <del>s</del> łane ł         | nasło.                 |                          |                     |
| a na nazwa konta użyt                                                   | tkownika pojaw                                     | i się na liście (R                                 | Rys. 58).                                       |                               | ,                      |                          |                     |
|                                                                         |                                                    | Lista użytkowników                                 |                                                 |                               |                        |                          |                     |
| L.p. Nazwa konta Email                                                  | dombrowski@controlo.pocata                         |                                                    | 1                                               | Imię<br>Norbort               | Nazwisko               |                          |                     |
| 2. grzegorz grzegor                                                     | z.orzechowski@centrala.pocz                        | a-polska.pl<br>:ta-polska.pl                       |                                                 | Grzegorz                      | Orzechowski            |                          |                     |
|                                                                         | Rys. 58. List                                      | ta użytkownikć                                     | ów z nowodo                                     | daną po                       | ozycją.                |                          |                     |
|                                                                         |                                                    |                                                    |                                                 |                               |                        |                          |                     |
| 6.4.4. Lista koi                                                        | nt Allegro                                         |                                                    |                                                 |                               |                        |                          |                     |
| Funkcja umożliwia doc                                                   | danie do syster                                    | nu nowego kon                                      | ta Allegro. W                                   | celu do                       | dania nov              | wego konta               | , należy            |
| kliknąć znaczek 🔍 (r                                                    | na formatce list                                   | y kont Allegro),                                   | wypełnić wyn                                    | nagane                        | informac               | je oraz pot              | wierdzić            |
| zapis, za pomocą przy                                                   | CISKU                                              | <u> </u>                                           |                                                 |                               |                        |                          |                     |
| ٢                                                                       |                                                    | Lista ko                                           | ont Allegro                                     |                               |                        |                          | 1                   |
| L.p. Nazwa konta<br>1. Śleszaczek                                       |                                                    | Hasło w bazie<br>zapisane                          | P<br>T                                          | Pamiętaj hasło<br>T           | )                      |                          |                     |
|                                                                         |                                                    | Rys. 59. Lista                                     | kont Allegro                                    | ).                            |                        |                          | 1                   |
| Dodatkowo możliwa je<br>konta Allegro, poprze<br>Zmień lub usunięcie ko | est również zm<br>z kliknięcie w<br>onta z systemu | iana lub usunię<br>wybrane konto<br>EN przyciskiem | cie zapisanyc<br>, wprowadzer<br>ı Usuń (Rys. { | ch w sys<br>nie i zaj<br>59). | stemie da<br>pisanie z | nych, doty<br>miany przy | czących<br>⁄ciskiem |
|                                                                         |                                                    |                                                    |                                                 |                               |                        |                          | 85                  |

| Dane konta w Allegro                                            |       |
|-----------------------------------------------------------------|-------|
| Nazwa konta<br>Śleszaczek                                       |       |
| Hasło                                                           |       |
| ••••••••••••••••                                                | ••••• |
| Hasło przechowywane jest w bazie danych w formie zaszyfrowanej. |       |
| Pamiętaj hasło                                                  |       |
|                                                                 |       |
| Zmień Usuń                                                      |       |

Rys. 59. Formatka danych konta w Allegro.

### 6.4.5. Zmiana hasła

Funkcja ta umożliwia zmianę hasła, aktualnie zalogowanemu użytkownikowi. W celu zmiany hasła, należy podać aktualne hasło oraz dwa razy poprawnie wprowadzić nowe hasło (Rys. 60).

| Zmiana hasła     |  |
|------------------|--|
| Aktualne hasło * |  |
|                  |  |
| Nowe hasto *     |  |
|                  |  |
| Powtórz hasło *  |  |
|                  |  |
| Zmień hasło      |  |

Rys. 60. Formularz zmiany hasła aktualnie zalogowanego użytkownika.

W przypadku błędnego podania obowiązującego hasła, system zwróci komunikat: Podane aktualne hasło jest niewłaściwe (EN:12201)

W przypadku, kiedy nowe hasła różnią się od siebie, system zwróci komunikat: Podane hasła różnią się od siebie (EN:1202)

W przypadku podania nowego hasła, niezgodnie z wymogami bezpieczeństwa systemu, system zwróci komunikat\komunikaty o konieczności uzupełnienia hasła:

Wprowadzone hasło jest za krótkie. Minimalna długość hasła to: 10 znaków (EN-0000) Wprowadzone hasło powinno zawierać przynajmniej jedną wielką literę (EN-0002) Wprowadzone hasło powinno zawierać przynajmniej jedną cyfrę (EN-0002)

# 6.4.6. Sklep dla eZwrotów

Opcja ta jest udostępniana dla klientów posiadających umowę z PP obejmującą eZwroty. Umożliwia ona ustawienie parametrów adresowych dla sklepu internetowego w zakresie Zwrotów oraz ustawienia rodzaju zgody na darmowy zwrot dla tego typu przesyłek.

|                                  | Dane sklepu eZwr | oty           |  |  |  |  |
|----------------------------------|------------------|---------------|--|--|--|--|
| 🛛 🗉 Udzielanie zgody dla eZwrotu |                  |               |  |  |  |  |
| ø brak                           | indywidualnie    | automatycznie |  |  |  |  |
| Status                           |                  |               |  |  |  |  |
| Przyjazna Nazwa                  |                  |               |  |  |  |  |
| Nazwa                            |                  |               |  |  |  |  |
| Nazwa od                         |                  |               |  |  |  |  |
| Ulica                            |                  |               |  |  |  |  |
| Numer domu                       |                  |               |  |  |  |  |
| Numer lokalu                     |                  |               |  |  |  |  |
| Mlejscowość                      |                  |               |  |  |  |  |
| Kod pocztowy                     |                  |               |  |  |  |  |
| Telefon komórkowy                |                  |               |  |  |  |  |
| Emall                            |                  |               |  |  |  |  |
| NIP (10 cyfr)                    |                  |               |  |  |  |  |
| REGON (9 lub 14 cyfr)            |                  |               |  |  |  |  |
| KRS (do 10 cyfr)                 |                  |               |  |  |  |  |
|                                  | Dodaj            |               |  |  |  |  |
|                                  |                  |               |  |  |  |  |

Sklep internetowy (ENadawca), który posiada umowę na eZwroty może np. ją czasowo wyłączyć (brak). Dla opcji 'indywidualnie', każdy klient, który dokonuje zwrotu towaru, będzie zobowiązany do wysłania najpierw zapytanie o zgodę na darmowy zwrot (ze strony internetowej). Dodatkowo sklep będzie mógł wybrać preferowany rodzaj zwracanej przesyłki

|                                        | Dane sklepu eZwr         | oty        |  |
|----------------------------------------|--------------------------|------------|--|
| 🛛 🗉 Udzielanie zgod                    | ly dla eZwrotu           |            |  |
| 🔘 brak 💿 indywidualnie 🔘 automatycznie |                          |            |  |
| Dostępne typy<br>Zwrot Ekspres24       | przesyłek<br>4 🔽 Zwrot I | Paczka48 🔽 |  |

Dla opcji 'automatycznie', wszystkim nadającym eZwroty zgoda będzie udzielona automatycznie. Ustawienie parametrów odbywa się po uzupełnieniu pól wymaganych i zapisaniu za pomocą przycisku Dodaj

W przypadku braku umowy Enadawcy na ezwroty pojawi się komunikat:

| Sklep dla eZwrotow                                                                                                    |
|----------------------------------------------------------------------------------------------------|
| Państwa współpraca z Pocztą Polską nie obejmuje eZwrotów. Aby zdobyć więcej informacji proszę odwiedzić stronę:<br>http://ecommerce.poczta-polska.pl/obsluga-zwrotow<br>lub skontaktować się z przedstawicielem Poczty Polskiej. Aby zgłosić swój sklep do formularza eZwrotów prosimy wypełnić formularz na stronie:<br>https://ezwroty.poczta-polska.pl/?action=NowySklepForm. |
|                                                                                                    |

### 6.5. Opis menu poziomego dla zakładki Narzędzia

Zakładka "Narzędzia" pozwala na skorzystanie z funkcji:

- Szablony
- Zakres numerów nadania
- Firmowa miejscowa?
- Struktura organizacyjna

### 6.5.1. Szablony

Opcja ta pozwala na zapisanie szablonu z parametrami dotyczącymi danej przesyłki (np. serwis, termin doręczenia, pobranie, usługi komplementarne), poprzez wypełnienie formularza (Rys. 61). Dodanie

nowego Szablonu, następuje poprzez kliknięcie w znak 🤷 i wypełnienie formularza szablonu.

|                       | Szablony | 0                         |               |
|-----------------------|----------|---------------------------|---------------|
| - De determine inform |          | - 0                       |               |
| Nazwa szabionu        |          | Cena <sup>*</sup>         |               |
| Rodzaj usługi         |          | a Atrybuty                |               |
| Paczka pocztowa       | ×        | Kategoria                 | C Ekonomiczna |
|                       |          | Gabaryt<br>ⓒ Gabaryt A    | Gabaryt B     |
|                       |          | Masa [kg]                 |               |
|                       |          | – 🗴 Usługi komplementarne | e ————        |
|                       |          | 🍵 Specjalne usługi kompl  | ementarne     |
|                       |          | )odaj                     |               |
|                       |          |                           |               |
|                       |          |                           |               |

# Rys. 61 Okno formularza szablonu

Jeżeli w formularzu nie zostały wypełnione wymagalne pola, system zwraca komunikat (Rys. 62).

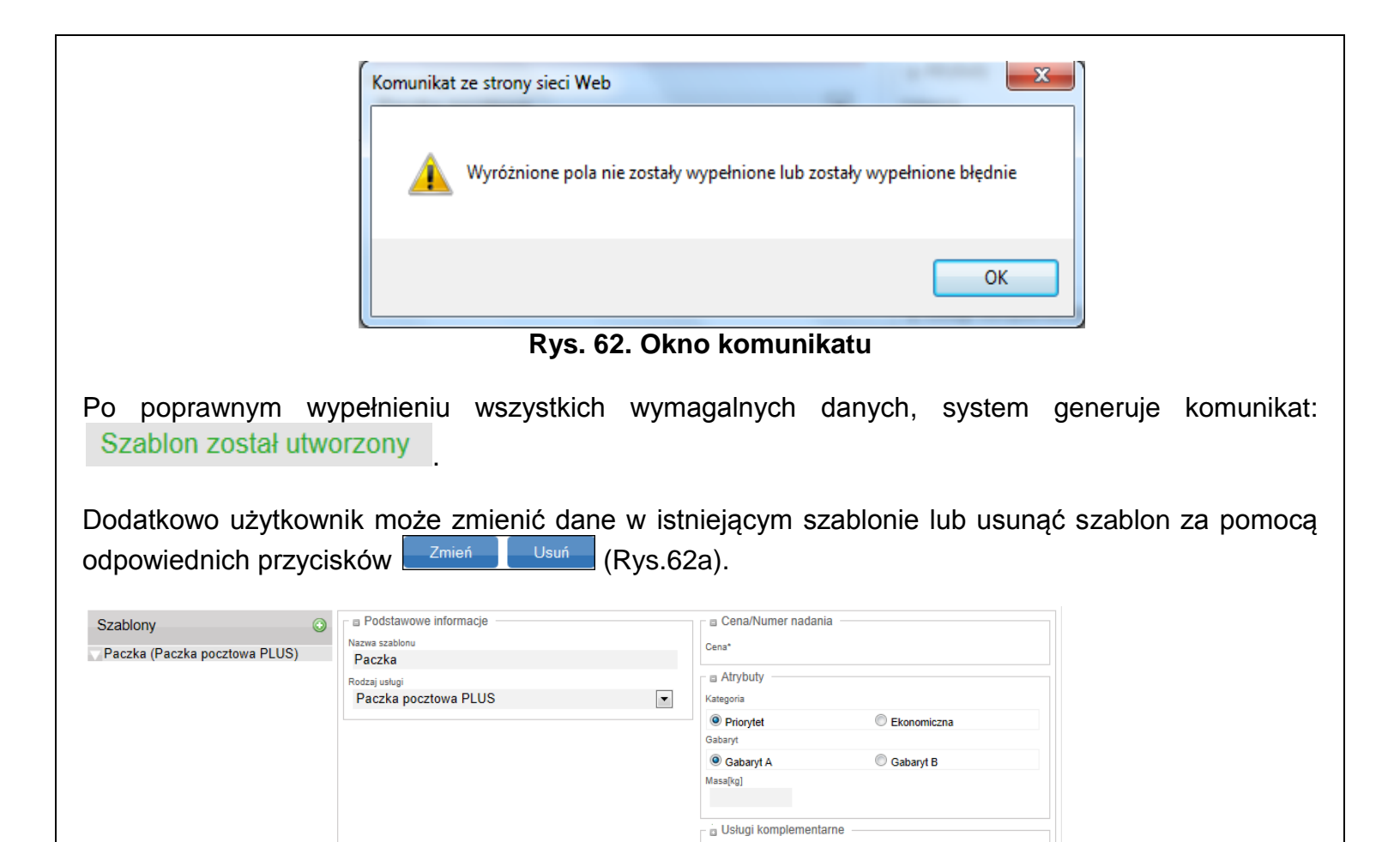

Rys. 62a. Okno formularza szablonu

W przypadku usuwania szablonu, należy wybrać żądany szablon, z listy szablonów, a następnie w oknie formularza nacisnąć przycisk Usuń . System zwróci komunikat, z prośbą o potwierdzenie usunięcia szablonu (Rys. 62b). Po zaakceptowaniu usunięcia, przyciskiem OK , system zwróci komunikat: Szablon został usunięty a szablon zniknie z listy szablonów.

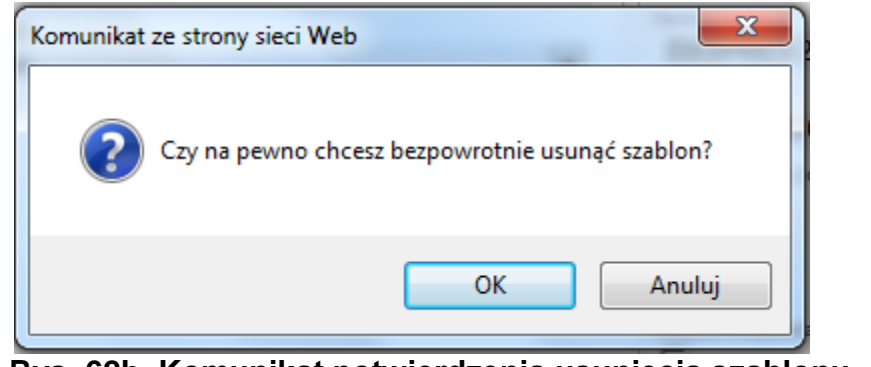

Rys. 62b. Komunikat potwierdzenia usunięcia szablonu.

| W przypadku mod   | yfikacji dostępnego szablonu, należy wybrać żądany szablon, z listy szablonó | W, |
|-------------------|------------------------------------------------------------------------------|----|
| dokonać stosowny  | ch zmian, następnie, w oknie formularza, nacisnąć przycisk Zmień . Syste     | m  |
| zwróci komunikat: | Szablon został zmieniony                                                     |    |
|                   |                                                                              |    |

### 6.5.2. Zakres numerów nadania

Opcja ta pozwala na sprawdzenie dotychczas przydzielonych zakresów numerów nadania (Rys. 63)

|                                   |                      | Przyznane zakresy nume | erów            |                         |
|-----------------------------------|----------------------|------------------------|-----------------|-------------------------|
| L.p. Usługa                       | Numer początkowy     | Numer końcowy          | Data przyznania | Przyznana ilość numerów |
| <ol> <li>E-PRZESYŁKA</li> </ol>   | 00959007736001036758 | 00959007736001037748   | 2012-07-23      | 100                     |
| <ol><li>E-PRZESYŁKA</li></ol>     | 00959007736001016002 | 00959007736001017245   | 2012-06-19      | 125                     |
| <ol><li>Paczka pocztowa</li></ol> | 00959007733000000308 | 00959007733000050297   | 2012-06-15      | 5000                    |
| 4. Paczka pocztowa                | 00959007733000050303 | 00959007733000051294   | 2012-06-15      | 100                     |

Rys. 63. Okno formularza zakresów numerów nadania

### 6.5.3. Firmowa – miejscowa?

Opcja ta umożliwia rozpoznawanie kodów miejscowych/zamiejscowych zawartych w pliku xls. Szablon pliku można pobrać po kliknięciu w opcję "Pobierz szablon pliku do sprawdzenia" (Rys.64). W celu rozpoznania kodów pocztowych należy wskazać ścieżkę do pliku xls, następnie wcisnąć przycisk "Wczytaj". Zostanie wygenerowany wynikowy plik xls z rozpoznanymi kodami pocztowymi.

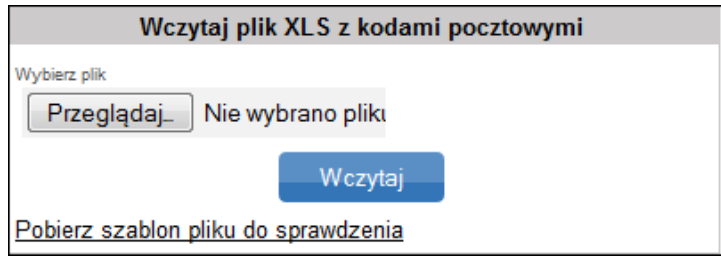

Rys. 64. Okno wczytywania pliku xls.

# 6.5.4. Struktura organizacyjna

Opcja służy do zarządzania strukturą organizacyjną danego klienta, przez użytkownika posiadającego odpowiednie uprawnienia. Klient może samodzielnie nadać takie uprawnienia dla użytkownika, zaznaczając checkbox "Zarządzanie strukturą organizacyjną" w zakładce Ustawienia →Lista użytkowników.

Użytkownik z uprawnieniami do zarządzania strukturą organizacyjna będzie miał możliwość przypisania poszczególnych użytkowników danego klienta do odpowiedniego poziomu w strukturze, po wcześniejszym wprowadzeniu drzewka struktury do systemu.

Budowanie drzewka struktury organizacyjnej odbywa się poprzez dodawanie jednostek i odpowiednie przypisanie ich do jednostki nadrzędnej (Rys. 64a)

|                                    | ta Polska<br>ZNY NADAWCA |                                                                                               |                               |                 |    |      |
|------------------------------------|--------------------------|-----------------------------------------------------------------------------------------------|-------------------------------|-----------------|----|------|
| Start Przesyłki                    | Książka adresowa         | Ustawienia                                                                                    | Narzędzia                     | Raporty         |    |      |
| Szablony Zakres n                  | umerów nadania 🛛 Firm    | iowa - miejscov                                                                               | va? Struktura                 | a organizacyjna |    |      |
| Struktura                          | ٥                        | Jednostka org                                                                                 | janizacyjna —                 |                 |    |      |
| CENTRUM<br>AquaPArk<br>AquaPark II | No                       | wa jednostka<br>Jedosta nadrzędna<br>CENTRUM<br>AQUAODAY -<br>CENTRUM<br>AquaPArt<br>AquaPart | Klient (top lev<br>c<br>rk II | el)             |    |      |
|                                    |                          |                                                                                               |                               |                 | Do | odaj |

Rys. 64a Okno tworzenia struktury organizacyjnej w systemie EN

Aby przypisać użytkownika do odpowiedniej jednostki w strukturze organizacyjnej należy wskazać jednostkę na liście w sekcji "Struktura", następnie wyszukać danego użytkownika, klikając <sup>O</sup> w sekcji "Lista użytkowników" (Rys. 64b), co spowoduje wyświetlenie okna do szukania. Dane szukane są po ciągu min 3 znaków. W celu dodania wyszukanego użytkownika należy zaznaczyć jego nazwisko checkboksem i wcisnąć przycisk <u>Dodaj zaznaczonych</u>. Użytkownik może być przypisany do wielu jednostek jednocześnie. Przypisanie do określonego poziomu w strukturze określa zakres danych o przesyłkach, jakie będą widoczne dla dawnego użytkownika.

| Struktura           | Jednostka organizacyjna | 🗖 Lista użytkowników 🔕 — |
|---------------------|-------------------------|--------------------------|
| CENTRUM<br>AquaPArk | Nazwa<br>AquaPark II    | Dodaj użytkownika        |
| AquaPark II         | Jednostka nadrzędna     |                          |
|                     | AquaPArk                |                          |
|                     | Notatki                 |                          |
|                     |                         |                          |
|                     |                         |                          |
|                     |                         |                          |
|                     |                         |                          |
|                     |                         |                          |
|                     |                         |                          |
|                     |                         |                          |
|                     |                         |                          |
|                     |                         | Zmień                    |
|                     |                         |                          |

Rys. 64b wyszukiwanie użytkownika do przypisania w strukturze organizacyjnej

# 6.6. Opis menu poziomego dla zakładki Raporty

Opcja ta pozwala na sporządzenie raportów, z nadań przesyłek, zgodnie z założonymi kryteriami, takimi jak: zakres dat, rodzaj przesyłki, rodzaj zestawienia (Rys. 65). Sprawozdanie możliwe jest do wygenerowania w formie raportu zbiorczego lub szczegółowego, Raportu EPO, Raportu Ezwrotów wygenerowanych, Raportu wpłaty pobrań oraz Raportu przesyłki Handlowej. Wygenerowane raporty, zapisywane są w formie spakowanego pliku xls lub pliku pdf, we wskazanym przez użytkownika miejscu (Rys. 65a).

| Kryte                | eria raportu szczegółowego       |             |  |  |
|----------------------|----------------------------------|-------------|--|--|
| Od                   | Do                               |             |  |  |
| 2014-08-01           | 2014-08-28                       | 10          |  |  |
| Zdarzenia EPO —      |                                  |             |  |  |
| NIEZNANY             | SMS / EMAIL                      |             |  |  |
| NADANIE              | AWIZOWANA                        |             |  |  |
| SPRAWY CELNE         | POWTÓNIE AWIZOWANA               |             |  |  |
| W TRANSPORCIE        | ZWRÓCONA                         |             |  |  |
| W DORĘCZENIU         | DORĘCZONA                        |             |  |  |
| □ Gabaryt            |                                  |             |  |  |
| Gabaryt A            | Gabaryt M                        |             |  |  |
| Gabaryt B            | Gabaryt L                        |             |  |  |
| Gabaryt XS           | Gabaryt XL                       | Gabaryt XL  |  |  |
| Gabaryt S            | Gabaryt XXL                      | Gabaryt XXL |  |  |
| □ Zakres mas [g] —   |                                  |             |  |  |
| Od: 0                | g Do: 50000 g                    | Do: 50000 g |  |  |
| 🛛 Kategoria —        |                                  |             |  |  |
| Priortytet           | Ekonomiczna                      |             |  |  |
| 🛛 Urząd nadania —    |                                  |             |  |  |
| Zabrze ul. Kalinow   | /a 7 (UP Zabrze 6)               |             |  |  |
| Zabrze ul. Macieja   | Mielżyńskiego 5 (PP Zabrze S101) |             |  |  |
| 🛛 🖬 Rodzaj przesyłek |                                  |             |  |  |
| Format               |                                  |             |  |  |
| Excel (xls)          | C Acrobat Reader (pdf)           |             |  |  |
|                      | Raport                           |             |  |  |

Rys. 65. Okno kryteriów raportu

| Zapisywanie jak          | 0                        |                    | <u>? ×</u> |
|--------------------------|--------------------------|--------------------|------------|
| Za <u>p</u> isz w:       | 🞯 Pulpit                 | 🔽 🕝 🕸 🖻            | <b></b> •  |
|                          | Moje dokument            | ty]                |            |
|                          | Mój komputer             |                    |            |
| dokumenty                | Raport.xls.zip           | leciowe            |            |
| Pulpit                   |                          |                    |            |
|                          |                          |                    |            |
| Mói komputer             |                          |                    |            |
| moj nompator             |                          |                    |            |
|                          |                          |                    |            |
| Moje miejsca<br>sieciowe |                          |                    |            |
| SIECIOWE                 |                          |                    |            |
|                          |                          |                    |            |
|                          |                          |                    |            |
|                          |                          |                    |            |
|                          |                          |                    |            |
|                          |                          |                    |            |
|                          | <u>N</u> azwa pliku:     | Rapott.xls (1).zip | Zapisz     |
|                          | Zapisz jako <u>t</u> yp: | Plik ZIP (.zip)    | Anuluj     |
|                          |                          |                    |            |

Rys. 65a. Okno eksploratora wskazujące miejsce zapisania pliku raportu

# 6.7. OPIS MENU PIONOWEGO DLA FUNKCJI PRZESYŁKI

# 6.7.1. Przygotowane

W zakładce "Przygotowane", znajdują się, bieżąco generowane zbiory przesyłek wraz z możliwością wykonania wydruków oraz przesłania ich do placówki UP (pkt 6.2.1 – pkt 6.2.4)

| Przygotowane              |  |
|---------------------------|--|
| > sdsdfsd 🔪 / asdas (3/0) |  |
| Paczka (1)                |  |
| Pocztex (2)               |  |
|                           |  |

# 6.7.2. Wysłane

W zakładce "Wysłane" znajdują się zbiory, wysłane do placówki, zgodnie z opisem w pkt 6.2.4.

Wysłane

2120808\_123829\_JANNOWAK.xml

# 6.7.3. Odebrane

W zakładce "Odebrane" widoczne są potwierdzone pliki zwrotnie otrzymane z placówki pocztowej.

Odebrane

120808\_123829\_JANNOWAK.xml 120808\_123829\_JANNOWAK.xml W pakiecie odebranego zbioru (Rys. 66), dla którego zostaje nadany status "Przyjęty", istnieje możliwość wyeksportowanie danych o przesyłkach, zawartych w pakiecie, jako plik xml lub xls, zarchiwizowania pakietu lub jego usunięcia.

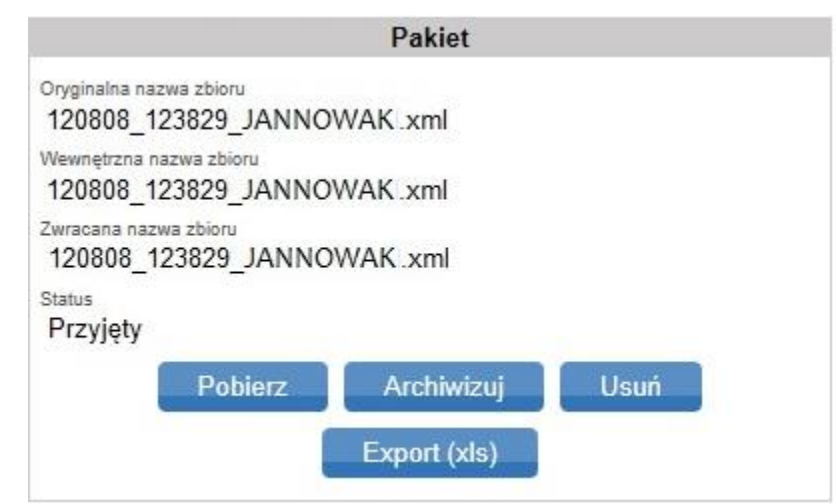

Rys. 66. Okno edycyjne zbioru.

Uzyskanie pliku xml, który został wysłany do UP, następuje poprzez kliknięcie przycisku

,następnie zapisaniu go we wskazanej, dowolnej lokalizacji. Pod przyciskiem Export (xls), dostępny jest raport w formacie pliku xls, zawierający informacje o wysłanych przesyłkach. Po wybraniu przycisku, w oknie eksploratora, należy wybrać docelową lokalizację dla eksportowanego pliku (Rys. 66a).

| 🦪 Zapisywanie jako                                                                                                    | lawca                    | 8                  | >                             |            | ×   |
|----------------------------------------------------------------------------------------------------|--------------------------|--------------------|-------------------------------|------------|-----|
| ⊖ ⊂ 😺 > xml                                                                                                    |                          | • <del>\$</del>    | Przeszukaj: xm                | ol         | ٩   |
| Organizuj 🔻 Nowy folder                                                                                                    |                          |                    |                               |            | (?) |
| ★ Ulubione     ▲ Nazwa       ③ Ostatnie miejsca     Žadu       ▶ Pobrane     ■                                                                                                    | ne elementy nie pasują ( | Data<br>do kryteri | modyfikacji<br>ów wyszukiwani | Тур<br>ia. |     |
| <ul> <li>isblioteki</li> <li>isblioteki</li></ul> |                          |                    |                               |            |     |
| 🍕 Grupa domowa 👻 <                                                                                                    | III                      |                    |                               |            | F   |
| Nazwa pliku: 120807_113753xml.xls<br>Zapisz jako typ: zip Archive                                                                                                    |                          |                    |                               |            | •   |
| 🕥 Ukryj foldery                                                                                                    |                          |                    | Zapisz                        | Anulu      | J.  |

Rys. 66a. Okno eksploratora – eksport pliku pakietu.

Zarchiwizowanie zbioru następuje poprzez kliknięcie przycisku

Po wykonaniu powyższej operacji system zwróci komunikat zostaje przeniesiony do zakładki "Archiwum"

Plik został zarchiwizowany a zbiór

Archiwizuj

Pobierz

Usunięcie zbioru następuje poprzez kliknięcie przycisku

system zwróci komunikat : Pakiet został przeniesiony do kosza zakładki "Kosz".

Po wykonaniu operacji usunięcia,

a zbiór zostaje przeniesiony do

# 6.7.4. Archiwum

W zakładce ""Archiwum", dostępne są pliki archiwalne.

| Archiwum                   |
|----------------------------|
| 2 130528 100420 IBES00.xml |

Zbiory, do archiwum, przekazywane są, z zakładki "Odebrane", na żądanie użytkownika poprzez funkcję lub automatycznie " jeżeli są starsze niż 30 dni.

W pakiecie zarchiwizowanego zbioru (Rys. 67) dla którego zostaje nadany status "Archiwum", istnieje możliwość wyeksportowania zbioru, jako plik xml lub xls, usunięcia go oraz wykonania wydruków.

| Pakiet                                              |
|-----------------------------------------------------|
| Oryginalna nazwa zbioru<br>130528_100420_IBES00.xml |
| Wewnętrzna nazwa zbioru<br>130528_100420_IBES00.xml |
| Zwracana nazwa zbioru<br>130528_100722_VEGA00.xml   |
| Status<br>Archiwum                                  |
| Pobierz Wydruk nalepek                              |
| Książka nadawcza Wydruk 'Poczta Firmowa'            |
| Usuń Export (xls)                                   |

Rys. 67. Okno informacji o pakiecie.

Uzyskanie eksportu pliku xml, który został wysłany do UP następuje poprzez kliknięcie przycisku

Pobierz . Wygenerowanie eksportu pliku xls, następuje poprzez kliknięcie przycisku Export (xls) . Po wykonaniu powyższej czynności, w oknie eksploratora, należy wybrać docelową lokalizację dla eksportowanego pliku (Rys. 67a).

|                                                                                                    |                                                                                                    | 🗸 🥠 🛛 Przeszukaj: xn                                      | ni 🔎                                  |
|----------------------------------------------------------------------------------------------------|----------------------------------------------------------------------------------------------------|-----------------------------------------------------------|---------------------------------------|
| Organizuj 👻 Nowy fol                                                                                                    | der                                                                                                    |                                                           | ⊞ • 🔞                                 |
| <ul> <li>Ulubione</li> <li>Ostatnie miejsca</li> <li>Pobrane</li> <li>Pulpit</li> <li>Biblioteki</li> <li>Dokumenty</li> <li>Muzyka</li> <li>Obrazy</li> <li>Wideo</li> </ul> | Nazwa                                                                                                    | Data modyfikacji<br>2012-08-07 12:00                      | Typ<br>zip Archive                    |
| Nazwa pliku: 120810                                                                                                    | ۲ الله معنی معنی معنی معنی معنی معنی معنی معنی                                                              |                                                           | ,<br>                                 |
| Zapisz jako typ: zip Arc                                                                                                    | hive                                                                                                    |                                                           | •                                     |
| 🔿 Ukryj foldery                                                                                                    |                                                                                                    | Zapisz                                                    | Anuluj                                |
| Ry                                                                                                    | s. 67a. Okno eksplorato                                                                                     | ra – zapisywanie                                          | pliku.                                |
|                                                                                                    |                                                                                                    |                                                           |                                       |
| nie zbioru do kosza r<br>aniu operacji usunięc<br>je przeniesiony do za<br>2013 dane na serwe<br>sie dane są usuwane                                                          | następuje poprzez kliknięc<br>cia, system zwróci komu<br>akładki "Kosz".<br>erze Elektronicznego Nada<br>e. | ie przycisku Us<br>nikat: Pakiet zosta<br>awcy przechowyw | uń<br>ał przeniesiony<br>ane są przez |

W pakiecie zbioru przeniesionego do kosza (Rys. 68) istnieje możliwość wyeksportowania zbioru jako plik xml lub xls, przeniesienia do kosza albo jego przywrócenia.

| Pakiet                                                                                                    |
|----------------------------------------------------------------------------------------------------|
| Pakiet         Oryginalna nazwa zbioru         120808_123829_JANNOWAK.xml         Wewnetrzna nazwa zbioru         120808_123829_JANNOWAK.xml         Zwracana nazwa zbioru         120808_123829_JANNOWAK.xml         Status         Przyjęty         Pobierz       Przywróć         Usuń         Export (xls)         Rys. 68. Okno informacji o pakiecie.                                                                                                    |
| Uzvskanje eksportu, pliku vml. pastenuje poprzez klikniecje przycisku Pobierz Raport, z eksportu                                                                                                    |
| pliku xls, następuje poprzez kliknięcie przycisku structu z klikniecie przycisku structu przycisku structu z klikniecie przycisku structu z klikniecie przyci klikniecie przyci klikniecie |
| oknie eksploratora, należy wybrać docelową lokalizację dla eksportowanego pliku (Rys. 68a).                                                                                                    |
| Capisywanie jako                                                                                                    |
|                                                                                                    |
| Organizuj 			Nowy folder                                                                                                    |
| ✓     Ulubione     Ulubione     Ulubione     Ulubione       Image: Pobrane     Image: Pobrane     Image: Pobrane       Image: Pobrane     Image: Pobrane       Image: Pobrane     Image: P                                                                                                    |
| 🖏 Grupa domowa 👻 🖌 👘 👘                                                                                                    |
| Nazwa pliku: 120810_142009_JanKowalski.xml                                                                                                    |
| Ukryj foldery     Zapisz     Anuluj                                                                                                    |
| Rys. 68a. Okno eksploratora – zapisywanie pliku.                                                                                                    |
| Usunięcie zbioru następuje poprzez kliknięcie przycisku Usuń. Po wykonaniu operacji, system zwróci komunikat (Rys. 68b).                                                                                                    |
| 97                                                                                                    |

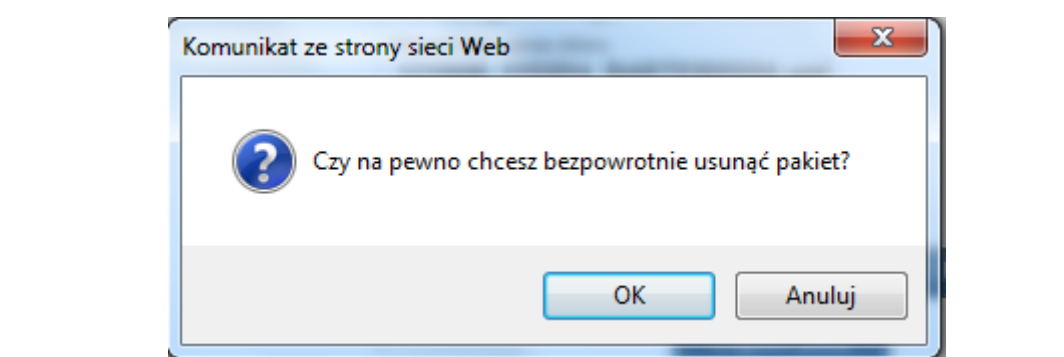

Rys. 68b. Okno komunikatu systemu.

Po zatwierdzeniu operacji przyciskiem OK, system zwróci komunikat: Pakiet został usunięty . Dodatkowo, istnieje możliwość anulowania operacji usunięcia, poprzez kliknięcie przycisku Anuluj

Przywrócenie zbioru, następuje poprzez kliknięcie przycisku Przywróć. Po wykonaniu operacji, system zwróci komunikat: Plik został przywrócony . Zbiór zostaje przywrócony do zakładki , z której zostało dokonane usunięcie.

W przypadku, gdy usunięcie dotyczy przesyłek usuniętych a nie wysłanych, po kliknięciu w znacznik <sup>(6/3)</sup>, pojawi się okno (Rys. 68c), gdzie istnieje możliwość usunięcia, przeniesienia poszczególych przesyłek albo wyczyszczenia całego przechowywanego w koszu zbioru.

| <sub>Opis</sub><br>Usunięte - nie wysłane<br>Wyczyść |                          |                      |                 |  |
|------------------------------------------------------|--------------------------|----------------------|-----------------|--|
| Lista przesyłek                                      |                          |                      |                 |  |
| L.p. 📃 Numer nadania                                 | Adresat                  | Ulica                | Miejscowość     |  |
| 1. 📃 EE900003620PL                                   | UP Rzeszów 2             | Ulica Adama Asnyka 9 | 72-200 Nowogard |  |
| 2. 🔲 00959007733000003                               | Emil Troczyński          | Ulica Kaliska 42     | 72-200 Nowogard |  |
| 3. 🔲 00959007733000003                               | UP Rzeszów 2             | Ulica Adama Asnyka 9 | 35-001 Rzeszów  |  |
| 4. 🔲 00959007733000003                               | 200 UP Łęczyca           | Ulica Kaliska 42     | 99-100 Łęczyca  |  |
| 5. 🔲 00959007733000003                               | 262 Poczta Polska        | Rakowiecka           | 09-888 Radom    |  |
| Przenieś zaznaczone                                  | ▼do zbioru: 2012-11-23\2 | Wykonaj              |                 |  |

### Rys. 68c. Okno zbioru/przesyłek do usunięcia.

| Przy wyczyszczeniu zbioru, nale | eży kliknąć przycisk | Wyczyść    | , systen | n zwróci kc  | munikat   | (Rys. 68d). |
|---------------------------------|----------------------|------------|----------|--------------|-----------|-------------|
| W przypadku potwierdzenia       | usunięcia przycis    | kiem       | ок ,     | system       | zwróci    | komunikat   |
| Kosz został wyczyszczony        | W celu anulowania    | a wykonywa | anej ope | eracji nale: | ży klikna | ąć przycisk |
| Anuluj                          |                      |            |          |              |           |             |

| Komunikat ze strony sieci Web                                                                                                    |
|----------------------------------------------------------------------------------------------------|
| Czy jesteś pewien, że chcesz BEZPOWROTNIE usunąć całą zawartość kosza?                                                                                                    |
| OK Anuluj                                                                                                    |
| Rys. 68d. Okno komunikatu systemu.                                                                                                    |
| Usuniecia albo przeniesienia przesyłek, dokonuje się poprzez zaznaczenie checkbox'ów <i>Rys.</i> 64g) oraz kliknięcie przycisku <i>Wykonaj</i> .                                           |
| Przy wybraniu opcji Usuń zaznaczone , system zróci komunikat (Rys. 68e). W przypadku                                                                                                    |
| potwierdzenia usunięcia przyciskiem ОК, zostanie wyświetlony komunikat:<br>Przesyłki zostały usunięte bez błędów . Celem anulowania wykonywanej operacji należy kliknąć przycisk<br>Anuluj |
| Komunikat ze strony sieci Web                                                                                                    |
| Czy jesteś pewien, że chcesz usunąć zaznaczone przesyłki?                                                                                                    |
| OK Anuluj                                                                                                    |
| Rys. 68e. Okno komunikatu systemu.                                                                                                    |

Przy wybraniu opcji **Przenieś zaznaczone**, należy wskazać jeden z dostępnych zbiorów, do którego przesyłki mają zostać przeniesione. Po zatwierdzeniu wykonywanej operacji, pojawi się komunikat Przesyłki zostały przesunięte poprawnie a przenoszone przesyłki zostaną umieszczone we właściwym zbiorze.

### 6.7.5.1. Opróżnij

Funkcja służy do trwałego usunięcia pliku. W tym celu należy wybrać przycisk opróźnij . Wyświetlony zostanie komunikat (Rys. 68f).

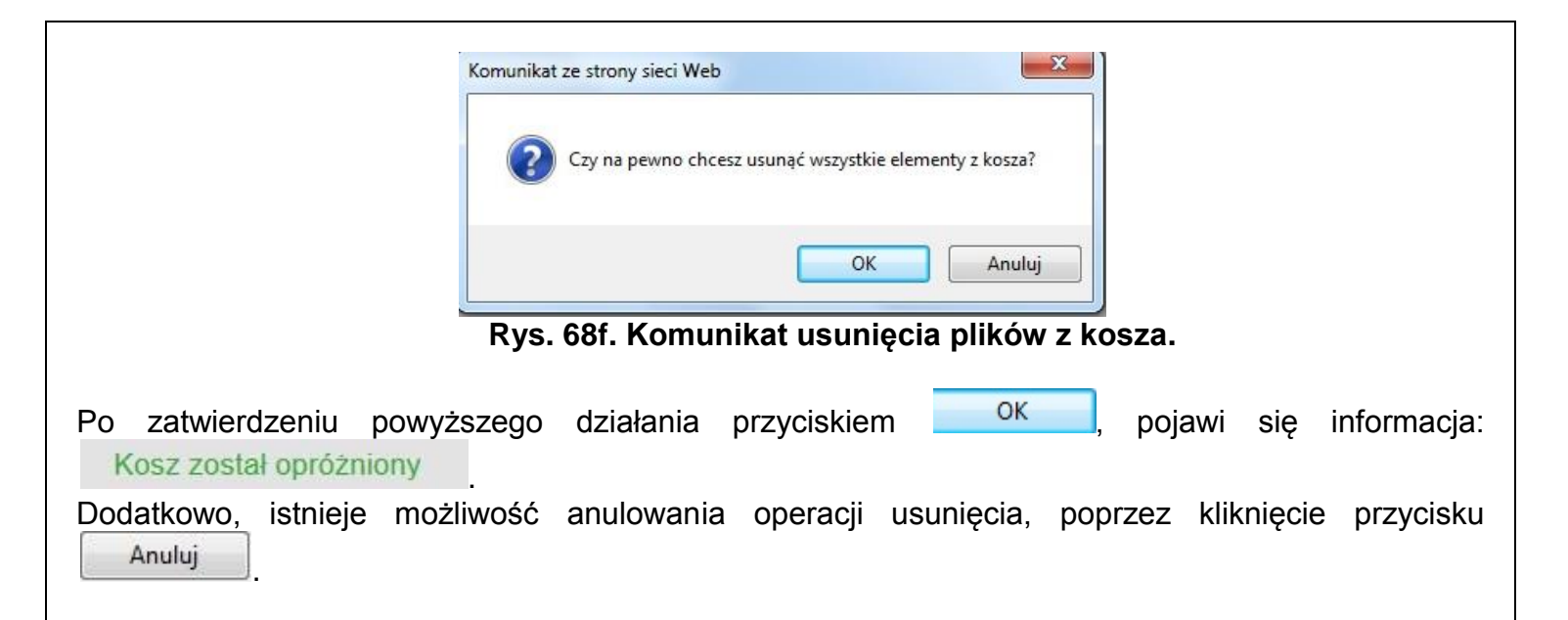

### 6.8. Śledzenie przesyłek

W aplikacji istnieje możliwość śledzenia losu przesyłek przekazanych do Poczty Polskiej. Funkcjonalność ta jest dostępna w oknie danych przesyłki w module: "Odebrane" (Rys. 69).

| Przygotowane                                                                                 | I III Zbiór/Usługa<br>Zbiór                                                                                                    | ■ Cena/Numer nadania<br>Cena*                                                                                             |  |  |  |
|----------------------------------------------------------------------------------------------|----------------------------------------------------------------------------------------------------|----------------------------------------------------------------------------------------------------|--|--|--|
| Wysłane                                                                                      | Usługa<br>PACZKA POCZTOWA                                                                                                    | 11.00<br>Opłata naliczona:                                                                                                |  |  |  |
| Odebrane<br>110902_150059_8AAAAA.xml                                                         | AA.xml AAA.xml AAA.xml | 11.00<br>Numer nadania<br>00259007733474504341                                                                            |  |  |  |
| E-PRZESYŁKA (5)<br>110902_145110_8AAAAA.xml<br>PACZKA POCZTOWA (36)                          |                                                                                                    | Atrybuty<br>Kategoria<br>PRIORYTETOWA                                                                                     |  |  |  |
| 00259007733474504341<br>00259007733474504266<br>00259007733474504099<br>00259007733474504204 |                                                                                                    | Gabaryt<br>GABARYT_A<br>Masa[kg]<br>0.420                                                                                 |  |  |  |
| 00259007733474504136<br>00259007733474504358<br>00259007733474504297                         |                                                                                                    | Usługi komplementarne Zadeklarowana wartoś(ja) 0.00                                                                       |  |  |  |
| 00259007733474504228<br>00259007733474504068<br>00259007733474504167                         |                                                                                                    | Potvierdzenie odbioru<br>0<br>Żądanie zwrotu/dosłania<br>nie<br>Egzemplarz biblioteczny<br>nie<br>Dla ociemniałych<br>nie |  |  |  |
| 00259007733474504082<br>00259007733474504181<br>00259007733474504235                         |                                                                                                    |                                                                                                    |  |  |  |
| 00259007733474504242<br>00259007733474504396<br>00259007733474504129                         | Zdarzenie<br>2011-09-05 18:35:00 Doręczenie                                                                                                    |                                                                                                    |  |  |  |

Rys. 69. Okno z modułem śledzenia przesyłek.

# 6.9. Reklamacje

Aktualnie funkcjonalność ta nie jest udostępniana klientom.

### Często zadawane pytania

W razie jakichkolwiek wątpliwości prosimy w pierwszej kolejności zapoznać się z Instrukcją oraz FAQ, a w przypadku braku odpowiedzi na stawiane pytanie, nawiązać kontakt z linią firmową (Call Center) Poczty Polskiej pod numerem:

### 801 333 444

lub

### 43 842 06 00 (dla telefonów komórkowych)

Poniżej przedstawione zostały mogące zaistnieć sytuacje utrudniające lub uniemożliwiające pracę z programem wraz z propozycjami ich rozwiązania:

### PRZYPADEK 1

PROBLEM: Brak możliwości wejścia na stronę programu. ROZWIĄZANIE: Należy sprawdzić, czy komputer ma połączenie z siecią Internet.

### PRZYPADEK 2

PROBLEM: Brak możliwości zalogowania się do programu.

ROZWIĄZANIE: Należy zweryfikować poprawność wprowadzanych danych (login i hasło). Sprawdź, czy nie jest wciśnięty przycisk CAPS LOCK. W przypadku nieustąpienia problemu skontaktuj się z Call Center Poczty Polskiej.

### PRZYPADEK 3

PROBLEM: Brak możliwości wyeksportowania listy przesyłek.

ROZWIĄZANIE: Należy sprawdzić, czy komputer ma połączenie z siecią Internet. W przypadku nieustąpienia problemu skontaktuj się z Call Center Poczty Polskiej lub udaj się do placówki pocztowej wskazanej w umowie i przekaż listę przesyłek na nośniku (CD\USB).

### PRZYPADEK 4

PROBLEM: Brak możliwości wysłania kolejnego pliku do UP podczas pracy z przeglądarką Safari.

ROZWIĄZANIE: Jest to znanv bład przegladarki Safari polegajacy braku odświeżania zawartości folderu, którym na W znajduja się pliki do wysłania do UP. W celu wymuszenia odświeżenia zawartości folderu należy go opuścić, a następnie ponownie otworzyć.

### PRZYPADEK 5

PROBLEM: Zbiór jest odznaczony kolorem czerwonym, brak możliwości wydruku i zamknięcia zbioru.

ROZWIĄZANIE: Należy sprawdzić czy planowana data nadania jest prawidłowa tzn. czy data nie jest z przeszłości. W przypadku poprawy daty nadania należy ponownie dokonać wydruku dokumentów nadawczych.

### PRZYPADEK 6

PROBLEM: Dlaczego dla usługi PRZESYŁKA BIZNESOWA nie jest generowana książka nadawcza.

ROZWIĄZANIE: Zgodnie z regulaminem usługi potwierdzenie nadania stanowi wyłącznie plik elektroniczny.

### PRZYPADEK 7

PROBLEM: Brak możliwości wpisania zawartość przesyłek Pocztex ROZWIĄZANIE: W ustawieniach należy uzupełnić rodzaj zawartości przesyłek w "Lista wartości dla zawartości pocztex (rozdzielonych |)".

### **PRZYPADEK 8**

PROBLEM: zmiana hasła ROZWIĄZANIE: ---> należy zapoznać się z opisem w pkt 6.4.5.